PowerXL™

drivesConnect Parametriersoftware für PowerXL™ Frequenzumrichter

| drivesConnect                       |
|-------------------------------------|
|                                     |
| Francisco Busices Worklade<br>Beret |
|                                     |
|                                     |
|                                     |
|                                     |

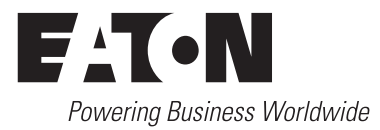

Alle Marken- und Produktnamen sind Warenzeichen oder eingetragene Warenzeichen der jeweiligen Titelhalter.

#### Störfallservice

Bitte rufen Sie Ihre lokale Vertretung an: http://www.eaton.eu/aftersales oder Hotline After Sales Service: +49 (0) 1805 223822 (de, en) <u>AfterSalesEGBonn@eaton.com</u>

#### For customers in US/Canada contact:

#### EatonCare Customer Support Center

Call the EatonCare Support Center if you need assistance with placing an order, stock availability or proof of shipment, expediting an existing order, emergency shipments, product price information, returns other than warranty returns, and information on local distributors or sales offices.

Voice: 877-ETN-CARE (386-2273) (8:00 a.m. – 6:00 p.m. EST) After-Hours Emergency: 800-543-7038 (6:00 p.m. – 8:00 a.m. EST)

#### **Drives Technical Resource Center**

Voice: 877-ETN-CARE (386-2273) option 2, option 6 (8:00 a.m. – 5:00 p.m. Central Time U.S. [UTC-6]) email: <u>TRCDrives@Eaton.com</u> www.eaton.com/drives

#### Originalbetriebsanleitung

Die deutsche Ausführung dieses Dokuments ist die Originalbetriebsanleitung.

#### Übersetzung der Originalbetriebsanleitung

Alle nicht deutschen Sprachausgaben dieses Dokuments sind Übersetzungen der Originalbetriebsanleitung.

1. Auflage 2013, Redaktionsdatum 12/13 © 2013 by Eaton Industries GmbH, 53105 Bonn

Autoren:Sabine Wingenbach, Sven StahlmannRedaktion:René Wiegand

Alle Rechte, auch die der Übersetzung, vorbehalten.

Kein Teil dieses Handbuches darf in irgendeiner Form (Druck, Fotokopie, Mikrofilm oder einem anderen Verfahren) ohne schriftliche Zustimmung der Firma Eaton Industries GmbH, Bonn, reproduziert oder unter Verwendung elektronischer Systeme verarbeitet, vervielfältigt oder verbreitet werden.

Änderungen vorbehalten.

#### Vor Beginn der Installationsarbeiten

- Gerät spannungsfrei schalten.
- Gegen Wiedereinschalten sichern.
- Spannungsfreiheit feststellen.
- Erden und kurzschließen.
- Benachbarte, unter Spannung stehende Teile abdecken oder abschranken.
- Die für das Gerät angegebenen Montagehinweise (IL) sind zu beachten.
- Nur entsprechend qualifiziertes Personal gemäß EN 50110-1/-2 (VDE 0105 Teil 100) darf Eingriffe an diesem Gerät/System vornehmen.
- Achten Sie bei Installationsarbeiten darauf, dass Sie sich statisch entladen, bevor Sie das Gerät berühren.
- Die Funktionserde (FE, PES) muss an die Schutzerde (PE) oder den Potenzialausgleich angeschlossen werden. Die Ausführung dieser Verbindung liegt in der Verantwortung des Errichters.
- Anschluss- und Signalleitungen sind so zu installieren, dass induktive und kapazitive Einstreuungen keine Beeinträchtigung der Automatisierungsfunktionen verursachen.
- Einrichtungen der Automatisierungstechnik und deren Bedienelemente sind so einzubauen, dass sie gegen unbeabsichtigte Betätigung geschützt sind.
- Damit ein Leitungs- oder Aderbruch auf der Signalseite nicht zu undefinierten Zuständen in der Automatisierungseinrichtung führen kann, sind bei der E/A-Kopplung hardund softwareseitig entsprechende Sicherheitsvorkehrungen zu treffen.
- Bei 24-Volt-Versorgung ist auf eine sichere elektrische Trennung der Kleinspannung zu achten. Es dürfen nur Netzgeräte verwendet werden, die die Forderungen der IEC 60364-4-41 bzw. HD 384.4.41 S2 (VDE 0100 Teil 410) erfüllen.
- Schwankungen bzw. Abweichungen der Netzspannung vom Nennwert dürfen die in den technischen Daten angegebenen Toleranzgrenzen nicht überschreiten, andernfalls sind Funktionsausfälle und Gefahrenzustände nicht auszuschließen.
- NOT-AUS-Einrichtungen nach IEC/EN 60204-1 müssen in allen Betriebsarten der Automatisierungseinrichtung wirksam bleiben. Entriegeln der NOT-AUS-Einrichtungen darf keinen Wiederanlauf bewirken.

- Einbaugeräte für Gehäuse oder Schränke dürfen nur im eingebauten Zustand, Tischgeräte oder Portables nur bei geschlossenem Gehäuse betrieben und bedient werden.
- Es sind Vorkehrungen zu treffen, dass nach Spannungseinbrüchen und -ausfällen ein unterbrochenes Programm ordnungsgemäß wieder aufgenommen werden kann. Dabei dürfen auch kurzzeitig keine gefährlichen Betriebszustände auftreten. Gegebenenfalls ist NOT-AUS zu erzwingen.
- An Orten, an denen in der Automatisierungseinrichtung auftretende Fehler Personen- oder Sachschäden verursachen können, müssen externe Vorkehrungen getroffen werden, die auch im Fehler- oder Störfall einen sicheren Betriebszustand gewährleisten beziehungsweise erzwingen (z. B. durch unabhängige Grenzwertschalter, mechanische Verriegelungen usw.).
- Während des Betriebs können Frequenzumrichter ihrer Schutzart entsprechend spannungsführende, blanke, gegebenenfalls auch bewegliche oder rotierende Teile, sowie heiße Oberflächen besitzen.
- Das unzulässige Entfernen der erforderlichen Abdeckung, die unsachgemäße Installation und falsche Bedienung von Motor oder Frequenzumrichter, kann zum Ausfall des Geräts führen und schwerste gesundheitliche Schäden oder Materialschäden verursachen.
- Bei Arbeiten an unter Spannung stehenden Frequenzumrichtern sind die geltenden nationalen Unfallverhütungsvorschriften (z. B. BGV A3) zu beachten.
- Die elektrische Installation ist nach den einschlägigen Vorschriften durchzuführen (z. B. Leitungsquerschnitte, Absicherungen, Schutzleiteranbindung).
- Alle Arbeiten zum Transport, zur Installation, zur Inbetriebnahme und zur Instandhaltung dürfen nur von qualifiziertem Fachpersonal durchgeführt werden (IEC 60364 bzw. HD 384 oder DIN VDE 0100 und nationale Unfallverhütungsvorschriften beachten).
- Anlagen, in die Frequenzumrichter eingebaut sind, müssen ggf. mit zusätzlichen Überwachungs- und Schutzeinrichtungen gemäß den jeweils gültigen Sicherheitsbestimmungen, z. B. Gesetz über technische Arbeitsmittel, Unfallverhütungsvorschriften usw. ausgerüstet werden. Veränderungen der Frequenzumrichter mit der Bediensoftware sind gestattet.
- Während des Betriebs sind alle Abdeckungen und Türen geschlossen zu halten.

- Der Anwender muss in seiner Maschinenkonstruktion Maßnahmen berücksichtigen, die die Folgen bei Fehlfunktion oder Versagen des Antriebsreglers (Erhöhung der Motordrehzahl oder plötzliches Stehenbleiben des Motors) begrenzen, so dass keine Gefahren für Personen oder Sachen verursacht werden können, z. B.:
  - Weitere unabhängige Einrichtungen zur Überwachung sicherheitsrelevanter Größen (Drehzahl, Verfahrweg, Endlagen usw.).
  - Elektrische oder nichtelektrische Schutzeinrichtungen (Verriegelungen oder mechanische Sperren) systemumfassende Maßnahmen.
  - Nach dem Trennen der Frequenzumrichter von der Versorgungsspannung dürfen spannungsführende Geräteteile und Leistungsanschlüsse wegen möglicherweise aufgeladener Kondensatoren nicht sofort berührt werden. Hierzu sind die entsprechenden Hinweisschilder auf dem Frequenzumrichter zu beachten.

# Inhaltsverzeichnis

| 0                                                              | Allgemein                                                                                                    | 3                                            |
|----------------------------------------------------------------|----------------------------------------------------------------------------------------------------|----------------------------------------------|
| 0.1                                                            | Zweck dieses Dokuments                                                                                                    | 3                                            |
| 0.2                                                            | Themenbereiche                                                                                                    | 4                                            |
| 0.3<br>0.3.1<br>0.3.2<br>0.3.3                                 | Lesekonventionen<br>Warnhinweise vor Sachschäden<br>Warnhinweise vor Personenschäden<br>Tipps                                                                                                | 5<br>5<br>5<br>5                             |
| 0.4                                                            | Rückmeldungen zu diesem Dokument                                                                                                    | 5                                            |
| 0.5                                                            | Ergänzende Dokumente                                                                                                    | 6                                            |
| 1                                                              | Installation                                                                                                    | 7                                            |
| 1.1                                                            | Systemvoraussetzungen                                                                                                    | 7                                            |
| 1.2                                                            | Installationsvarianten                                                                                                    | 7                                            |
| 1.2.1                                                          | Installieren über die Produkt-CD                                                                                                    | 7                                            |
| 1.2.2                                                          | Installieren über DX-COM-SOFT                                                                                                    | 12                                           |
| 1.3                                                            | Sprachauswahl                                                                                                    | 12                                           |
| 1.4                                                            | Deinstallation                                                                                                    | 14                                           |
| 2                                                              | Kommunikationsaufbau                                                                                                    | 17                                           |
| 2.1<br>2.1.1<br>2.1.2<br>2.1.3<br>2.2<br>2.2.1<br>2.2.2<br>2.3 | Schnittstellenumsetzer<br>DX-CBL-PC-1M5.<br>DX-COM-PCKIT<br>DX-COM-STICK<br>Betriebsbedingungen<br>Frequenzumrichter DC1<br>Frequenzumrichter DA1<br>Kommunikationsschnittstelle aktivieren. | 17<br>17<br>18<br>19<br>20<br>20<br>21<br>21 |
| 3                                                              | PC-Oberfläche                                                                                                    | 27                                           |
| 3.1                                                            | Menüleiste                                                                                                    | 28                                           |
| 3.2                                                            | Symbole                                                                                                    | 29                                           |
| 3.3                                                            | Statusanzeige                                                                                                    | 32                                           |
| 4                                                              | Parameter-Editor                                                                                                    | 35                                           |
| 4.1                                                            | Datai                                                                                                    | 36                                           |
|                                                                | Dalei                                                                                                    | 00                                           |
| 4.2                                                            | Extras                                                                                                    | 36                                           |
| 4.2<br>4.3                                                     | Extras<br>Parametersatz                                                                                                    | 36<br>37                                     |

| 4.5<br>4.5.1<br>4.5.2 | Anzeigemodus<br>Offline-Modus<br>Online-Modus | 39<br>39<br>45 |
|-----------------------|-----------------------------------------------|----------------|
| 5                     | Antriebssteuerung/Monitor                     | 47             |
| <b>5</b> 1            | Datei                                         | 49<br>29       |
| 5.1                   | Evtrac                                        | 40             |
| 5.2                   |                                               | 40             |
| 5.5<br>E 4            | Antrichanatzwark obfragon                     | 50             |
| 5.4                   | Anthebsnetzwerk abiragen                      | 50             |
| 6                     | Funktionsblock-Editor                         | 53             |
| 6.1                   | Lizenzierung                                  | 55             |
| 6.1.1                 | Lieferumfang                                  | 55             |
| 6.1.2                 | Lizenz aktivieren                             | 56             |
| 6.2                   | Lizenz deaktivieren (Computerwechsel)         | 59             |
| 6.3                   | Datei                                         | 60             |
| 6.4                   | Bearbeiten                                    | 61             |
| 6.5                   | Extras                                        | 61             |
| 6.6                   | SPS                                           | 62             |
| 6.7                   | Hilfe                                         | 62             |
| 6.8                   | Funktionsgruppen                              | 63             |
| 6.9                   | Allgemeine Hinweise                           | 68             |
| 6.9.1                 | Eingang/Ausgang                               | 70             |
| 6.9.2                 | Logische Funktionen                           | /2<br>75       |
| 6.9.4                 | Veraleichen                                   | 78             |
| 6.9.5                 | Schaltuhren/Zähler                            | 79             |
| 6.9.6                 | Datenhandhabung                               | 84             |
| 6.9.7                 | Antriebstunktionen                            | 92             |
| 6.10                  | Anwendung                                     | 95             |
| 7                     | Scope/Datenlogger                             | 97             |
| 7.1                   | Datei                                         | 98             |
| 7.2                   | Extras                                        | 98             |
| 7.3                   | Hilfe                                         | 98             |
| 7.4                   | Anwendung                                     | 99             |
|                       | Stichwortverzeichnis                          | 109            |

# **0** Allgemein

#### 0.1 Zweck dieses Dokuments

Dieses Dokument beschreibt den Umgang mit der Parametriersoftware drivesConnect.

Aufgabe der Software drivesConnect ist die Steuerung, benutzerdefinierte Parametrierung und Inbetriebnahme der Frequenzumrichter der Gerätereihen DC1 und DA1.

Die Software gliedert sich in vier Themenbereiche:

- Parameter-Editor
- Antriebssteuerung/Monitor
- Funktionsblock-Editor
- Scope/Datenlogger

| drivesConnect                        | × |  |  |  |  |
|--------------------------------------|---|--|--|--|--|
| Parameter-Editor                     |   |  |  |  |  |
| 🖵 Antriebssteuerung / Monitor        |   |  |  |  |  |
| Funktionsblock-Editor                |   |  |  |  |  |
| N Scope / Datenlogger                |   |  |  |  |  |
| FATON<br>Powering Business Worldwide |   |  |  |  |  |
| Bereit                               |   |  |  |  |  |

Abbildung 1: Themenbereiche von drivesConnect im Startfenster

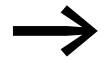

#### Hinweis zum Sprachgebrauch:

Wenn in Screenshots von "Antrieb" die Rede ist, so ist hiermit stets ein Frequenzumrichter gemeint.

#### 0 Allgemein

0.2 Themenbereiche

### 0.2 Themenbereiche

Sie gelangen in die verschiedenen Bereiche direkt über das Startfenster (→ Abbildung 1), indem Sie die entsprechende Zeile anklicken.

Außerdem können Sie über die Symbolleiste oder über das Menü **Extras** zwischen den einzelnen Bereichen wechseln.

| Extra: | Parametersatz Hilfe                  |   |
|--------|--------------------------------------|---|
|        | COM-Port auswählen                   |   |
|        | Kommunikationstyp wählen             | • |
| яġ     | Parameter-Editor                     |   |
| 10     | Antriebssteuerung/Monitor            |   |
| R      | Scope/Datenlogger                    |   |
| 1      | Funktionsblock-Editor                |   |
|        | Firmware des Antriebs aktualisieren  | , |
|        | Beim Start auf Aktualisierung prüfen |   |
|        | Auf Aktualisierung überprüfen        |   |

Abbildung 2: Themenbereiche im Menü "Extras"

Einen schnellen Zugriff auf die einzelnen Themenbereiche ermöglicht die Symbolleiste.

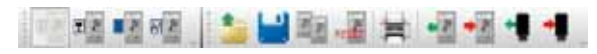

Abbildung 3: Schnellzugriff auf Themenbereiche

Die Symbole entsprechen dem allgemeinen Windows Standard.

Eingegraute Symbole kennzeichnen die momentan nicht verfügbaren Funktionen der Anwendung.

#### Beispiel (Rückgängig/Wiederholen)

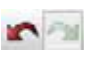

Abbildung 4: Beispiel: verfügbar (links) und nicht verfügbar (rechts)

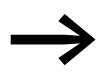

Die Dialoge und Beispiele in diesem Dokument sind standardisiert. Je nach Auswahl des Steuerungstyps können sich deshalb vereinzelte Dialoge unterscheiden.

#### 0.3 Lesekonventionen

In diesem Handbuch werden Symbole eingesetzt, die folgende Bedeutung haben:

> zeigt Handlungsanweisungen an.

#### 0.3.1 Warnhinweise vor Sachschäden

#### ACHTUNG

Warnt vor möglichen Sachschäden.

## 0.3.2 Warnhinweise vor Personenschäden

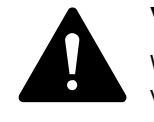

#### VORSICHT

Warnt vor gefährlichen Situationen mit möglichen leichten Verletzungen.

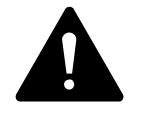

## WARNUNG

Warnt vor gefährlichen Situationen, die möglicherweise zu schweren Verletzungen oder zum Tod führen.

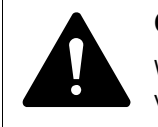

#### GEFAHR

Warnt vor gefährlichen Situationen, die zu schweren Verletzungen oder zum Tod führen.

#### 0.3.3 Tipps

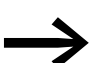

Weist auf nützliche Tipps hin.

#### 0.4 Rückmeldungen zu diesem Dokument

Bitte senden Sie Kommentare, Empfehlungen oder Anregungen zu diesem Dokument an ICDDrives@eaton.com.

# 0 Allgemein

0.5 Ergänzende Dokumente

# 0.5 Ergänzende Dokumente

Ergänzend zu diesem Dokument können die folgenden Dokumente hilfreich für Ihre Arbeit sein.

| Thema                                           | Dokument    |
|-------------------------------------------------|-------------|
|                                                 |             |
| Grundgerät (Frequenzumrichter)                  |             |
| Handbuch DA1                                    | MN04020005Z |
| Montageanweisung DA1 IP20                       | IL04020010Z |
| Montageanweisung DA1 IP55                       | IL04020011Z |
| Montageanweisung DA1 IP66                       | IL04020015Z |
| Handbuch DC1                                    | MN04020003Z |
| Montageanweisung DC1 IP20                       | IL04020009Z |
| Montageanweisung DC1 IP20 für Wechselstrommotor | IL04020014Z |
| Montageanweisung DC1 IP66                       | IL04020013Z |
| Montageanweisung DC1 IP66 für Wechselstrommotor | IL040001ZU  |
| Zubehör                                         |             |
| Montageanweisung RJ45-Kabel und Splitter        | IL04012023Z |
| Montageanweisung DX-COM-PCKIT                   | IL04012022Z |
| Montageanweisung DX-CBL-PC-1M5                  | IL040002ZU  |
| Montageanweisung DX-COM-SOFT                    | IL04012012Z |
| Montageanweisung DX-COM-STICK                   | IL04012021Z |

Weitere Informationen finden Sie auf der Internetseite www.eaton.eu.

# **1** Installation

#### 1.1 Systemvoraussetzungen

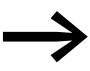

Für die Installation der Software drivesConnect ist stets ein Internetzugang erforderlich.

Für eine Offline-Installation können Sie unter dem Punkt **Download drivesConnect Software** die neueste Version der ZIP-Datei pct\_...[Datum] herunterladen.

Die Installation wird gestartet, nachdem Sie die ZIP-Datei entpackt und die Datei setup.exe aufgerufen haben.

Die Software drivesConnect ist lauffähig unter den Windows-Betriebssystemen

- Windows 7,
- Windows XP.

Ältere Windows Betriebssysteme werden nicht unterstützt.

## **1.2 Installationsvarianten**

Mit den oben beschrieben Systemvoraussetzungen stehen Ihnen mehrere Möglichkeiten zur Verfügung, die Software drivesConnect zu installieren:

- Installation von CD-ROM (im Lieferumfang der Frequenzumrichter DC1 bzw. DA1 enthalten),
- Installation über das Internet (www.eaton.eu),
- Installation von Lizenzschlüssel DX-COM-SOFT (USB-Datenspeicher).

#### 1.2.1 Installieren über die Produkt-CD

Sie können die Software drivesConnect von der Produkt-CD aus installieren.

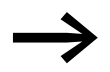

Die Produkt-CD ist im Lieferumfang des Frequenzumrichters DC1 und DA1 enthalten.

Zur Zeit können Sie zwischen zwei Sprachvarianten (Deutsch, Englisch) wählen.

Entsprechend Ihrer Windows Konfiguration startet die CD-ROM mit der Anzeige des Datenspeichers. Nach dem Einlegen der Produkt-CD öffnet sich die in Abbildung 5 dargestellte Windows Anzeige des Datenspeichers.

# Installation Installationsvarianten

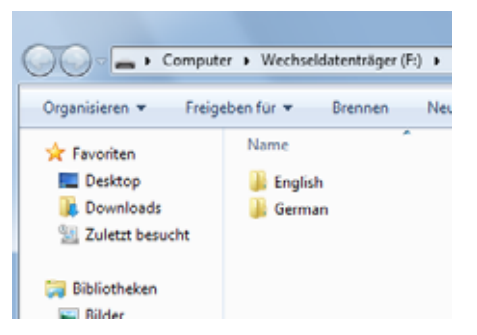

Abbildung 5: Datenspeicheranzeige in Windows

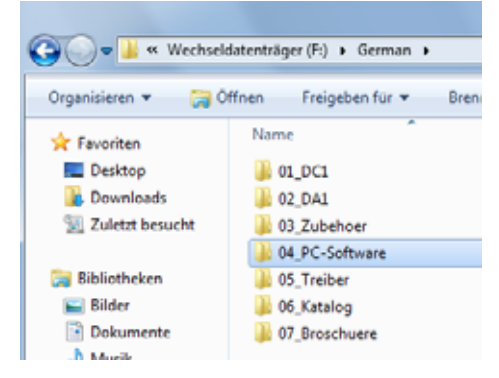

Abbildung 6: Inhalt des Datenspeichers (Beispiel: hier in Deutsch)

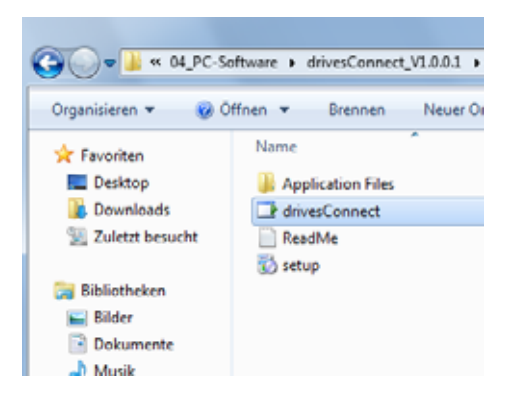

Abbildung 7: Aktivierung von drivesConnect

Nachdem Sie den Eintrag **04\_PC-Software** ausgewählt haben, können Sie die Software drivesConnect installieren.

Bestätigen Sie den nachfolgenden Sicherheitshinweis "Application Install-Security Warning" mit einem Klick auf Install.

Nach der Installation der Software und einem erneutem Öffnen werden Sie aufgefordert, der Lizenzvereinbarung zuzustimmen.

Klicken Sie dazu auf die Schaltfläche Akzeptieren.

| 🚡 Zustimmung zur Lizenzvereinbarung                                                                                                    | ſ |
|----------------------------------------------------------------------------------------------------|---|
| For Europe, Central America, South America, Asia and Australia:<br>License Terms for Use of Eaton Software Products                                                                                                    | 5 |
| 1.1 These terms apply to the use of Eaton software products (hereinafter: "Software Products").                                                                                                    |   |
| 1.2 Eaton grants the purchaser a non-exclusive right to use the Software Products in accordance with<br>the terms set forth hereinbelow.                                                                                                    |   |
| 1.3 Any installation and/or adaptation of the Software Products to individual purchaser requirements<br>will only be performed by Eaton on the basis of a separate agreement with the purchaser.                                                                                                    |   |
| 2. License Terms                                                                                                    |   |
| 2.1 All copyrights, trademarks and other protected rights with respect to the Software Products are owned by Eaton or such other enterprise as specified in a data carrier, program sheet, and/or the documentation of the Software Products (the data carrier, program sheet and documentation hereinafter: "License Material"). The purchaser undertakes to keep unchanged in the License Material all indications of copyrights, trademarks and other protected rights and to transfer such indications to any copies of such material, if any. |   |
| o o Faton grante the nurchaeer a non-exclusive right to use the Software Products on either (2) one 📃                                                                                                    | 4 |
| Akzeptieren Ablehnen                                                                                                    |   |

Abbildung 8: Akzeptieren der Lizenzvereinbarung

Bestätigen Sie anschließend durch **OK** die folgende Meldung:

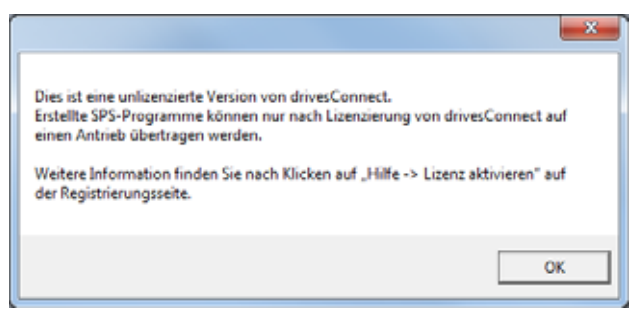

Abbildung 9: Installationshinweis bestätigen

Nach Beendigung der Installation erscheint erneut das Startfenster.

#### 1.2.2 Installieren über das Internet

Sie können die Parametriersoftware drivesConnect von der Eaton Internetseite www.eaton.eu herunterladen.

Navigieren Sie dazu von der Eaton Startseite aus wie folgt weiter:

- → Produkte & Dienstleistungen
- → Electrical
- → Automatisieren & Steuern
- → Motoren schalten, schützen und antreiben
- → PowerXL<sup>™</sup> Frequenzumrichter

#### → Frequenzumrichter DC1 Compact oder Frequenzumrichter DA1 Advanced

→ Software

Sie gelangen zu folgender Seite:

| FAT•N                                                            | Startseite > > Motoren schalten, schützen                                                                                                    | und antreiben > PowerXL™ Fre                                                                                        | equenzumrichter > Freque                                                            | mzumrichter DC1 Compact             |
|------------------------------------------------------------------|----------------------------------------------------------------------------------------------------|----------------------------------------------------------------------------------------------------|-------------------------------------------------------------------------------------|-------------------------------------|
| rowenng ausiness wonowae                                         | Produkte und Dienstleistungen                                                                                                    | Lösungen für Märkte                                                                                                 | Kundensupport                                                                       | Unternehmen                         |
| ▲ Electrical                                                     |                                                                                                    | Frequenzum                                                                                                    | richter DC1 Comp                                                                    | act                                 |
| <ul> <li>Produkte und<br/>Dienstleistungen</li> </ul>            |                                                                                                    | Der DC1 ist der ne<br>dem Hause Eaton.<br>Anwendungen wi                                                            | ue, kompakte Frequenzun<br>Er wurde speziell für eint<br>e Lüfter, Pumpen und       | arichter aus<br>lache               |
| Automatisieren & Steuern                                         | See. D                                                                                                    | Fördereinrichtunge<br>Inbetriebnahme sin<br>die Serienprodukti                                                      | en entwickelt. Durch ihre e<br>id die DC1 Frequenzumric<br>on im Maschinenbau geeig | sinfache<br>hter ideal für<br>inet. |
| <ul> <li>Motoren schalten,<br/>schützen und antreiben</li> </ul> | ein Maximum an Flexibilität                                                                                                    | Mit verschiedenen<br>Leistungsbereich                                                                               | Netzspannungen und ein<br>von 0,37 kW bis 11 kW bie                                 | em<br>tet der DC1                   |
| ▲ PowerXL <sup>™</sup><br>Frequenzumrichter                      | PowerXL™ Auswahlt                                                                                                    | liffe                                                                                                    |                                                                                     |                                     |
| <ul> <li>Frequenzumrichter<br/>DC1 Compact</li> </ul>            | Schnelle Autwahl des für<br>zugehörigen Schalt- und                                                                                                    | die jeweilige Applikation erford<br>Schutzorgane, Drosseln und Filt                                                 | erlichen Antriebs sowie der<br>er.                                                  |                                     |
|                                                                  | Merkmale Technische Daten So                                                                                                    | ftware Dokumentation                                                                                                |                                                                                     |                                     |
|                                                                  | Parametriersoftware drivesConnect<br>Mit der Software drivesConnect steht für<br>Parametrierung, Diagnose und SPS-Funkti                                                                                                    | die Frequenzumrichter DC1 und<br>onaftät zur Verfügung.                                                             | i DA1 ein leistungsvolles 1                                                         | Fool zur                            |
|                                                                  | Features:<br>• Übersichtliche Parameterstruktur<br>• Einfaches Ändern von Parametern auc<br>• Montorfunktion: Confische Darstellung<br>Motorfrequenz<br>• SPS-Funktionalität für DA1 verfügbar,<br>• Kommunikation via Bluetooth über Kom | h offine mögich<br>von aktuellen Prozessdaten, w<br>sinfacher Aufbau von logischer<br>munikations-Stick (DX-COM-ST) | ie z.B. Matarstrom oder<br>n Verknüpfungen<br>CK) möglich.                          |                                     |
| 1                                                                | Download drivesConnect Software                                                                                                    |                                                                                                    |                                                                                     |                                     |
|                                                                  | drivesConnect Software Online Installation                                                                                                    | n                                                                                                    |                                                                                     |                                     |
| 2                                                                | Energy Savings Estimator<br>Der Energy Savings Estimator ermittelt der                                                                                                    | voraussichtlichen Energiebed                                                                                        | arf.                                                                                |                                     |
|                                                                  | Weitere Infos und zum Download.                                                                                                    |                                                                                                    |                                                                                     |                                     |

Abbildung 10: Internetseite zum Herunterladen der Software drivesConnect

(1) Offline-Installation

(2) Online-Installation

Alternativ können Sie über folgenden Link direkt zu der Website gelangen:

http://www.eaton.eu/DE/Europe/Electrical/ProductsServices/AutomationControl/Switching-ProtectingDrivingMotors/PowerXLfrequencydrives/DC1Compactdrives/index.htm#tabs-3

Klicken Sie auf drivesConnect Software Online Installation (2), um mit der Installation zu beginnen.

Sie erhalten folgendes Fenster:

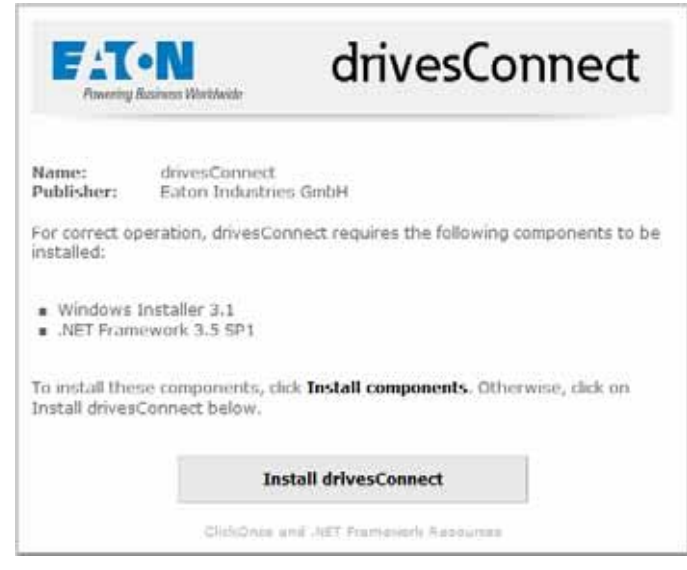

Abbildung 11: Startfenster bei Online-Installation

Starten Sie zuerst den Download:

- Klicken Sie dazu auf Install drivesConnect. Sofern auf Ihrem Computer die erforderlichen Komponenten Windows Installer 3.1 und .NET Framework 3.5 SPI nicht installiert sind, installieren Sie diese zunächst. Klicken Sie dazu auf Install components und anschließend auf Install drivesConnect.
- Bestätigen Sie den nachfolgenden Sicherheitshinweis "Application Install – Security Warning" mit einem Klick auf die Schaltfläche Install.

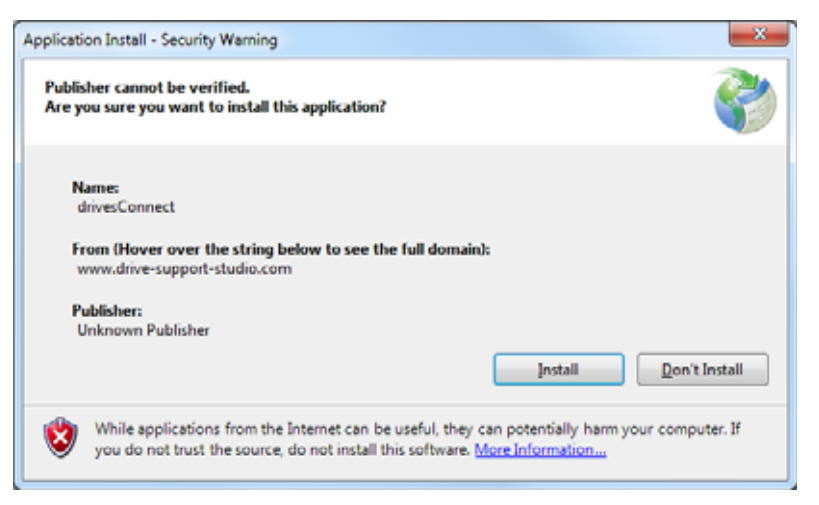

Abbildung 12: Sicherheitshinweis bestätigen

Nach Beendigung der Installation öffnet sich das Startfenster aus → Abbildung 1.

#### 1 Installation

1.3 Sprachauswahl

## 1.2.3 Installieren über DX-COM-SOFT

Sie können die Software drivesConnect auch über den USB-Datenspeicher DX-COM-SOFT installieren. Die Vorgehensweise entspricht der oben beschriebenen Installation über die Produkt-CD.

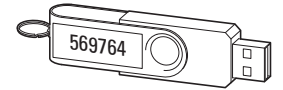

Abbildung 13: DX-COM-SOFT mit Lizenznummer

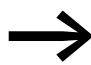

Die Lizenzierung ist in  $\rightarrow$  Abschnitt 6.1, "Lizenzierung" ausführlich beschrieben.

#### 1.3 Sprachauswahl

Die Sprache auf der Oberfläche von drivesConnect entspricht der von Ihnen eingestellten Windows Sprache.

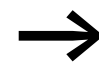

Die Parameterbeschreibung sowie die Hilfetexte können zur Zeit in Deutsch oder Englisch angezeigt werden.

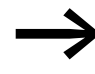

Die Installation der Software drivesConnect erfolgt immer in englischer Sprache.

Um die Sprache auszuwählen, gehen Sie wie folgt vor:

- Wählen Sie in der Windows Systemsteuerung den Eintrag Zeit, Sprache und Region.
- Wählen Sie im Reiter **Formate** die gewünschte Sprache aus.

| mate Aufenti                 | natisort            | Tastaturen und Sprachen Verwaltung |
|------------------------------|---------------------|------------------------------------|
| Format:                      |                     |                                    |
| Englisch (Gro                | Bbritanr            | nien) 👻                            |
| Datums- une                  | d Uhrzei            | tformate                           |
| Datum (kurz)                 | )c                  | TT/MM/JJJJ ~                       |
| Datum (lang                  | ):                  | TT MMMM JJJ                        |
| Uhrzeit (kurz                | ):                  | HH:mm 👻                            |
| Uhrzeit (lang                | ):                  | HH:mm:ss 👻                         |
| Erster Woche                 | entage              | Monday -                           |
| Was bedeute                  | t die Sc            | hreibweise?                        |
| Beispiele                    |                     |                                    |
| Datum (kurz)                 | )c                  | 15/11/2013                         |
| Datum (lang                  | ):                  | 15 November 2013                   |
| Uhrzeit (kurz                | ):                  | 08:11                              |
| Uhrzeit (lang                | ):                  | 08:11:20                           |
| Verbindung m<br>Sprachen und | it dem l<br>regiona | Weitere Einstellungen              |

Abbildung 14: Windows Sprachauswahl

Um die neue Spracheinstellung zu übernehmen, müssen Sie die Software neu starten.

Wurde von Ihnen beispielsweise Englisch als neue Sprache für die Oberfläche ausgewählt, so erhalten Sie nach einem Neustart des Computers das folgende Startfenster:

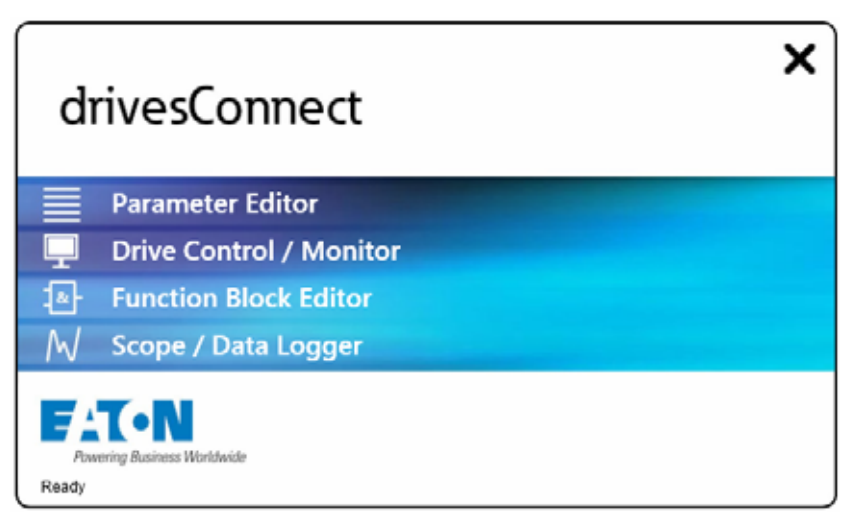

Abbildung 15: Das Startfenster in der englischen Sprachvariante

## 1 Installation

1.4 Deinstallation

## **1.4 Deinstallation**

Bei der Deinstallation der Software werden die von drivesConnect installierten Dateien und Komponenten entfernt. Falls erforderlich, müssen Sie nach einer Deinstallation noch einzelne Dateien und Verzeichnisse aus dem Programmiersystem-Verzeichnis manuell entfernen.

Um die Software drivesConnect zu deinstallieren, gehen Sie wie folgt vor:

- Wählen Sie in der Windows Systemsteuerung unter dem Eintrag Programme den Eintrag Programm deinstallieren oder ändern.
- Klicken Sie nach der Auswahl der Software drivesConnect auf Deinstalllieren/ändern.

| Startseite der Systemsteuerung                                                      | Programm deinstallieren oder ändern                                                                                                    |                                                                                                    |       |       |
|-------------------------------------------------------------------------------------|----------------------------------------------------------------------------------------------------|----------------------------------------------------------------------------------------------------|-------|-------|
| Installierte Updates anzeigen<br>Windows-Funktionen<br>aktivieren oder deaktivieren | Wählen Sie ein Programm aus der Liste aus, und klici<br>"Reparieren", um es zu deinstallieren.                                                                                                    | ken Sie auf "Deinstallieren", "Ändern"                                                                                                    | oder  |       |
| Programm vom Netzwerk                                                               | Organisieren 🔻 Deinstallieren/ändern                                                                                                    | 8                                                                                                    | •     | 0     |
| Installieren                                                                        | Name                                                                                                    | Herausgeber                                                                                                    | Inst  | allie |
|                                                                                     | (=)1E Nomad Test Application - Project #41024 (ETN)                                                                                                    | Eaton                                                                                                    | 22.1  | 0.20  |
|                                                                                     | 1E NomadBranch                                                                                                    | 16                                                                                                    | 18.1  | 0.20  |
|                                                                                     | 7-Zip 9.20 (x64 edition)                                                                                                    | Igor Pavlov                                                                                                    | 09.1  | 1.20  |
|                                                                                     | Adobe Flash Player 11 ActiveX                                                                                                    | Adobe Systems Incorporated                                                                                                    | 09.1  | 1.20  |
|                                                                                     | Adobe Reader X (10.1.0)                                                                                                    | Adobe Systems Incorporated                                                                                                    | 09.1  | 1.20  |
|                                                                                     | Adobe Reader X (10.1.4) - Deutsch                                                                                                    | Adobe Systems Incorporated                                                                                                    | 12.1  | 1.2   |
|                                                                                     | Adobe Shockwave Player 11.6                                                                                                    | Adobe Systems, Inc.                                                                                                    | 09.1  | 1.20  |
|                                                                                     | 🙀 CA Connect                                                                                                    | T-Online                                                                                                    | 12.1  | 1.20  |
|                                                                                     | Check Point Endpoint Security - Secure Access                                                                                                    | Check Point Software Technolo                                                                                                    | 12.1  | 1.2   |
|                                                                                     | CutePDF Writer 2.8                                                                                                    |                                                                                                    | 12.1  | 1.2   |
|                                                                                     | DEDITEC DELIB Driver                                                                                                    |                                                                                                    | 05.1  | 1.2   |
|                                                                                     | DHTML Editing Component                                                                                                    | Microsoft Corporation                                                                                                    | 12.1  | 1.2   |
|                                                                                     | Connect                                                                                                    | Eaton                                                                                                    | 07.1  | 1.2   |
|                                                                                     | EatonBitLockerWMIProvider (ETN)                                                                                                    | Eaton Corporation                                                                                                    | 14.1  | 1.2   |
|                                                                                     | EatonTemplates                                                                                                    | Eaton Corporation                                                                                                    | 02.0  | 4.2   |
|                                                                                     | Creenshot (ETN)                                                                                                    | Greenshot                                                                                                    | 22.1  | 0.20  |
|                                                                                     | No. HP Quick Launch Buttons                                                                                                    | Hewlett-Packard Company                                                                                                    | 09.1  | 1.2   |
|                                                                                     | 3 Intel(R) Graphics Media Accelerator Driver                                                                                                    | Intel Corporation                                                                                                    | 10.1  | 1.2   |
|                                                                                     | 🔊 Java 7 Update 6 (64-bit)                                                                                                    | Oracle                                                                                                    | 12.1  | 1.20  |
|                                                                                     | 🚣 Java 7 Update 9                                                                                                    | Oracle                                                                                                    | 13.1  | 1.2   |
|                                                                                     | The second second | the state of the state of the s | 1.4.1 | 1.0   |

Abbildung 16: Deinstallieren von drivesConnect

► Wählen Sie den Punkt **Remove the application from this computer** mit einem Klick auf **OK**.

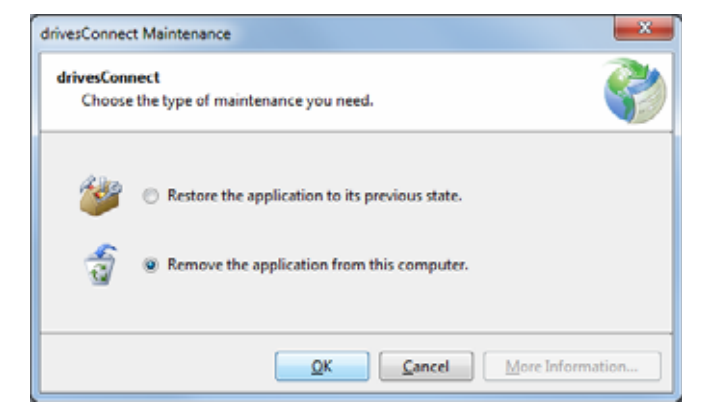

Abbildung 17: Bestätigen der Deinstallation

1 Installation 1.4 Deinstallation

Die Kommunikation zwischen einem PC mit der Software drivesConnect und einem Frequenzumrichter der Gerätereihen DC1 bzw. DA1 erfordert eine Verbindung über:

- DX-CBL-PC-1M5 (Schnittstellenumsetzer) oder
- DX-COM-PCKIT (Schnittstellenumsetzer) oder
- DX-COM-STICK (Bluetooth-Kommunikationsstick).

#### ACHTUNG

Die RJ45-Schnittstelle der Frequenzumrichter DC1 und DA1 darf nicht ohne galvanische Trennung mit einem Computer verbunden werden.

#### 2.1 Schnittstellenumsetzer

#### 2.1.1 DX-CBL-PC-1M5

DX-CBL-PC-1M5 ist ein 1,5 m langes Anschlusskabel mit galvanischer Trennung sowie einem RJ45- und einem USB-Stecker (Typ A).

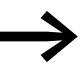

Weitere Informationen sowie technische Daten zum Schnittstellenumsetzer DX-CBL-PC-1M5 finden Sie in der Montageanweisung IL040002ZU.

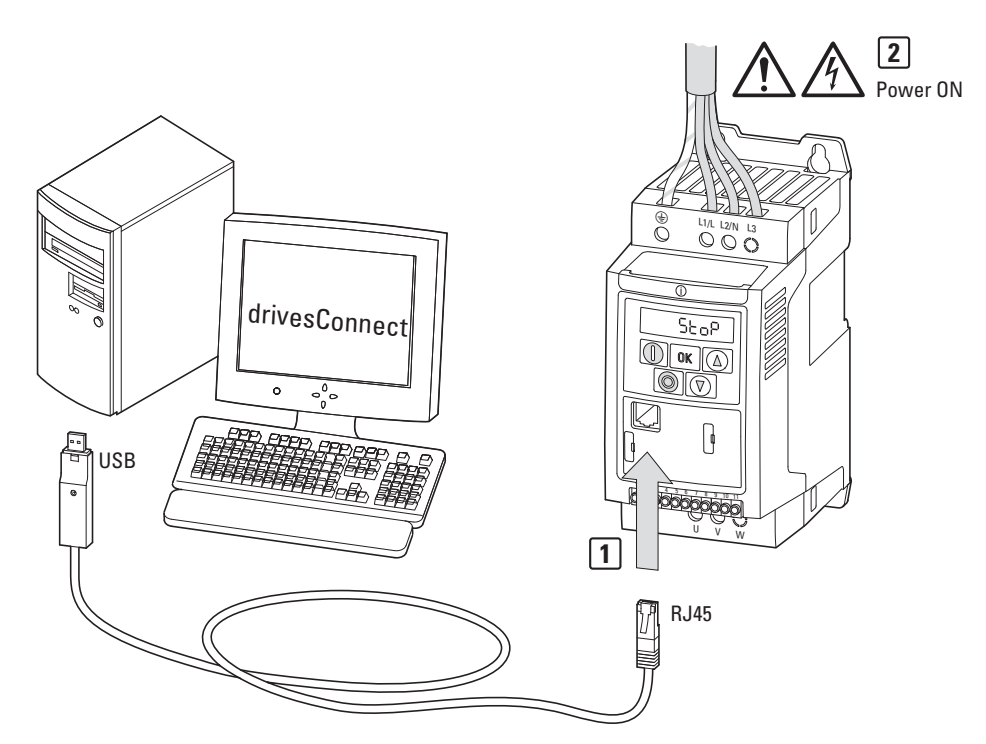

Abbildung 18: DX-CBL-PC-1M5 in Verbindung mit einem Frequenzumrichter DC1

2.1 Schnittstellenumsetzer

## 2.1.2 DX-COM-PCKIT

DX-COM-PCKIT ist ein galvanisch getrennter Schnittstellenumsetzer für die Montage des Frequenzumrichters DC1 bzw. DA1 im Schaltschrank.

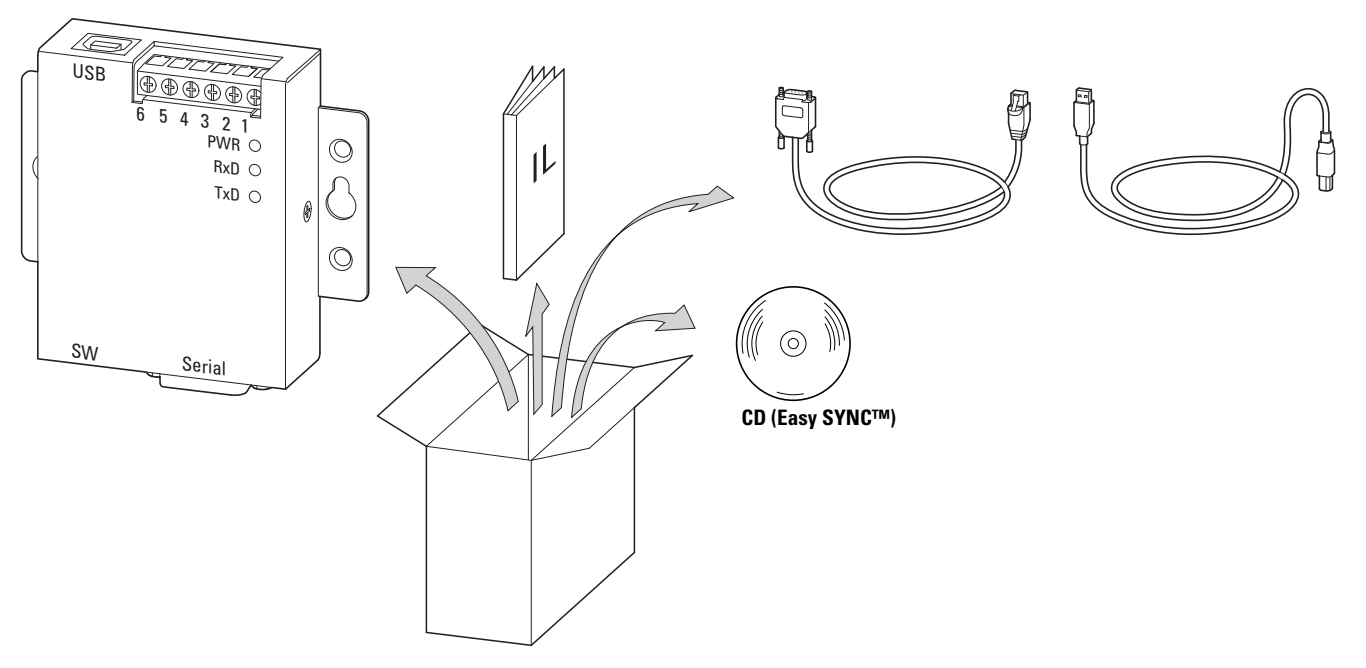

Abbildung 19: Lieferumfang DX-COM-PCKIT

DX-COM-PCKIT beinhaltet folgende Schnittstellen:

- RS422/485 (9-polige SUB-D-Steckbuchse),
- 6-polige Schraubklemmen,
- USB-Steckbuchse (Typ B).

Zum Lieferumfang gehören zwei Anschlussleitungen: eine mit USB-Stecker (Typ A) und USB-Stecker (Typ B) sowie eine mit einem 9-poligen SUB-D- und RJ45-Stecker.

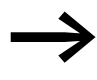

Weitere Informationen sowie technische Daten zum Schnittstellenumsetzer DX-COM-PCKIT finden Sie in der Montageanweisung IL04012022Z.

## 2.1.3 DX-COM-STICK

Der Bluetooth-Kommunikationsstick DX-COM-STICK ermöglicht eine Bluetooth-Verbindung zu einem PC mit der Software drivesConnect.

Bei den Frequenzumrichtern DC1 und DA1 erfolgt der Anschluss über die RJ45-Steckbuchse.

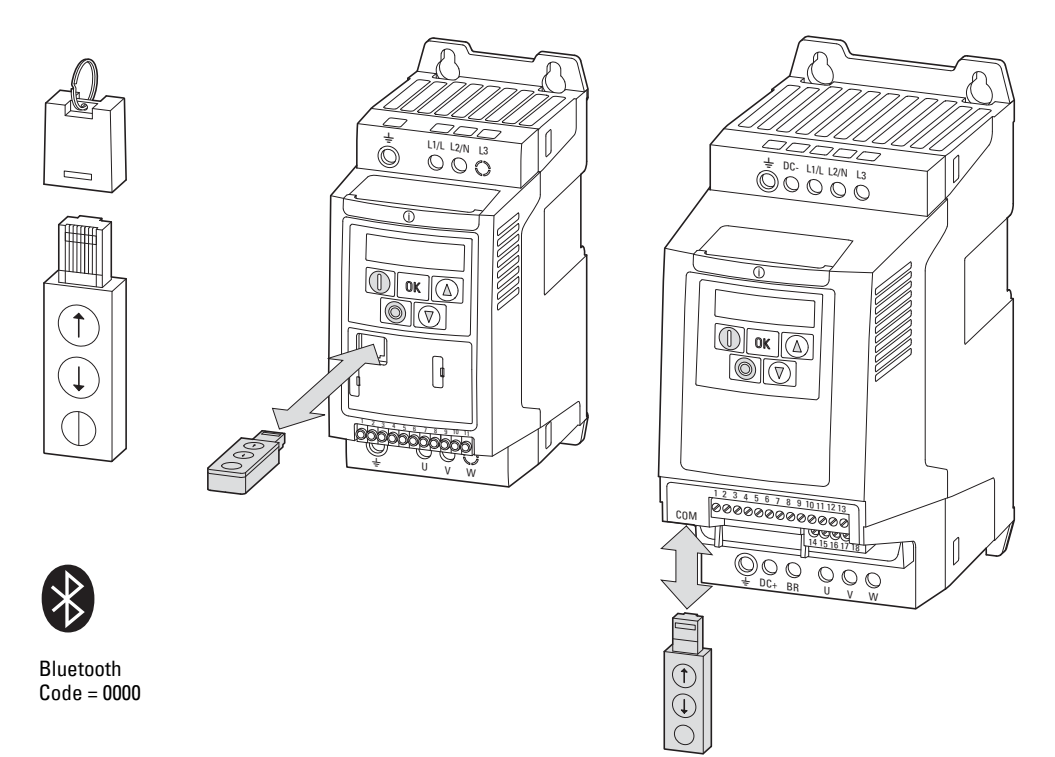

Abbildung 20: Steckplatz des DX-COM-STICK im Frequenzumrichter DC1 bzw. DA1

#### ACHTUNG

Der Bluetooth-Kommunikationsstick DX-COM-STICK ist nicht für einen Einsatz im Dauerbetrieb vorgesehen! Erschütterungen können zu einer Unterbrechung der Datenübertragung führen.

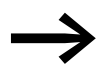

Weitere Informationen sowie technische Daten zum Bluetooth-Kommunikationsstick DX-COM-STICK finden Sie in der Montageanweisung IL04012021Z.

2.2 Betriebsbedingungen

#### 2.2 Betriebsbedingungen

#### 2.2.1 Frequenzumrichter DC1

Für die Kommunikation mit der Software drivesConnect muss der Frequenzumrichter DC1 mit der vorgegebenen Versorgungsspannung gespeist werden.

Beachten Sie hierzu bitte die entsprechenden Installationshinweise und Beschreibungen:

- DC1-1D..., DC1-12..., DC1-32..., DC1-34...: Montageanweisung IL0402009Z, Handbuch MN04020003Z
- DC1-S1..., DC1-S2... (Einphasenmotor): Montageanweisung IL04020014Z, Handbuch MN04020004Z,
   DC1-...A6xN (Schutzart IP66):
- DC1-...Abxin (Schutzart 1966): Montageanweisung IL04020013Z, Handbuch MN04020003Z

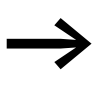

Für den Betrieb des Frequenzumrichters in der Werkseinstellung (über Steuerklemmen) muss eine Verbindung von Klemme 1 (+24V) zu Klemme 2 (Freigabe FWD) bzw. zu Klemme 3 (Freigabe REV) hergestellt werden.

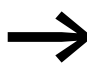

Bei den Geräten in der Schutzart IP66 mit lokalen Bedienelementen (DC1-...-A6SN) erfolgt diese Verbindung über den Wahlschalter FWD/REV. Bei den Frequenzumrichtern für Einphasenmotoren (DC1-S...) erfolgt die Freigabe ausschließlich über Klemme 1.

Die hierzu erforderlichen Schritte sind im Handbuch MN04020003Z beschrieben.

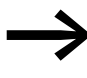

Für eine Ansteuerung über die Bedieneinheit des Frequenzumrichters DC1 müssen die werkseitig eingestellten Parameter geändert werden.

2.3 Kommunikationsschnittstelle aktivieren

## 2.2.2 Frequenzumrichter DA1

Für die Kommunikation mit der Software drivesConnect muss der Frequenzumrichter DA1 mit der vorgegebenen Versorgungsspannung gespeist werden. Alternativ kann die Kommunikation mit dem Steuerteil des DA1 auch über eine externe 24-V-DC-Spannung (100 mA) erfolgen (Plus an Klemme 1, Minus an Klemme 7).

Beachten Sie hierzu die entsprechenden Installationshinweise und Beschreibungen:

- DA1-...-A20...: Montageanweisung IL04020010Z, Handbuch MN04020005Z,
- DA1-...-A55...: Montageanweisung IL04020011Z, Handbuch MN04020005Z,
- DA1-...-A6x...: Montageanweisung IL04020015Z, Handbuch MN04020005Z.

Beim Frequenzumrichter DA1 müssen die Steuerklemmen 12 (STO+) und 13 (STO-) immer mit dem Potenzial der Steuerspannung verbunden sein (+24V an 1 nach 12, 0V nach 7 und 13). Dieser Anschluss ist in allen Steuerebenen erforderlich.

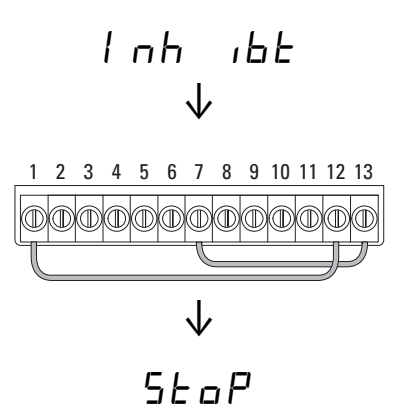

#### 2.3 Kommunikationsschnittstelle aktivieren

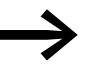

In Abhängigkeit von Ihrem PC- bzw. Ihrer Windows Konfiguration kann es erforderlich sein, die Schnittstellen am PC (COM-Port) für die Schnittstellenumsetzer zu aktivieren bzw. deren Treiber zu aktualisieren.

Die Schnittstellentreiber sind auf der beiliegenden CD enthalten oder können aus dem Internet heruntergeladen werden.

In der Software drivesConnect kann im Menü Extras der am PC genutzte COM-Port ausgewählt und aktiviert werden:

2.3 Kommunikationsschnittstelle aktivieren

| Extra | as SPS Hilfe                                                            |   |                      |
|-------|-------------------------------------------------------------------------|---|----------------------|
| 12    | COM-Port auswählen<br>Kommunikationstyp wählen<br>Parameter-Editor      | • | COM1<br>COM3<br>COM4 |
|       | Antriebssteuerung/Monitor<br>Scope/Datenlogger<br>Funktionsblock-Editor |   | COM7<br>COM8         |
|       | Firmware des Antriebs aktualisieren                                     | • |                      |
|       | Beim Start auf Aktualisierung prüfen<br>Auf Aktualisierung überprüfen   | • |                      |

Abbildung 21: Schnittstelle (COM-Port) auswählen

Für die Schnittstellenumsetzer DX-CBL-PC-1M5 und DX-COM-PCKIT muss beim Eintrag **Kommunikationstyp wählen** die Einstellung **RS485** ausgewählt werden; für den Bluetooth-Kommunikationsstick DX-COM-STICK die Einstellung **BlueTooth**.

| Extra | as SPS Hilfe                                                                                |   |          |           |
|-------|---------------------------------------------------------------------------------------------|---|----------|-----------|
|       | COM-Port auswählen                                                                          |   |          |           |
|       | Kommunikationstyp wählen                                                                    | • | <b>v</b> | BlueTooth |
|       | Parameter-Editor<br>Antriebssteuerung/Monitor<br>Scope/Datenlogger<br>Funktionsblock-Editor |   | F        | R5485     |
|       | Firmware des Antriebs aktualisieren                                                         | , | L        |           |
|       | Beim Start auf Aktualisierung prüfen                                                        | , |          |           |
|       | Auf Aktualisierung überprüfen                                                               |   |          |           |

Abbildung 22: Kommunikationstyp auswählen

Der Bluetooth-Kommunikationsstick DX-COM-STICK muss in der Windows Systemsteuerung unter **Hardware und Sound**, **Geräte und Drucker** eingetragen sein. Gegebenenfalls muss er zuvor unter dem Eintrag **Gerät hinzufügen** hinzugefügt werden.

## 2 Kommunikationsaufbau 2.3 Kommunikationsschnittstelle aktivieren

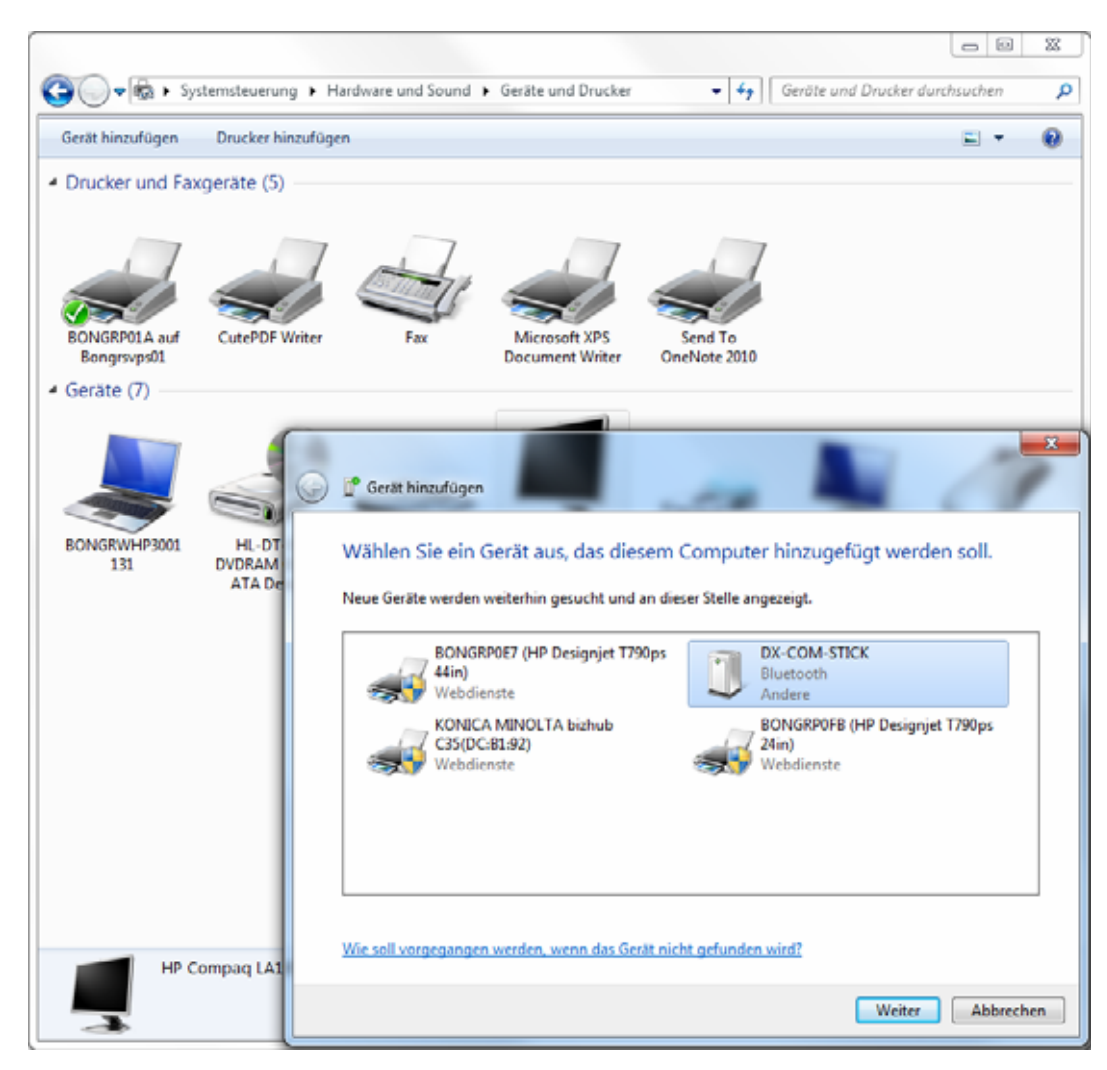

Abbildung 23: Gerät hinzufügen

► Klicken Sie auf **Weiter**.

Es muss nun eine Kopplungsoption ausgewählt werden.

2.3 Kommunikationsschnittstelle aktivieren

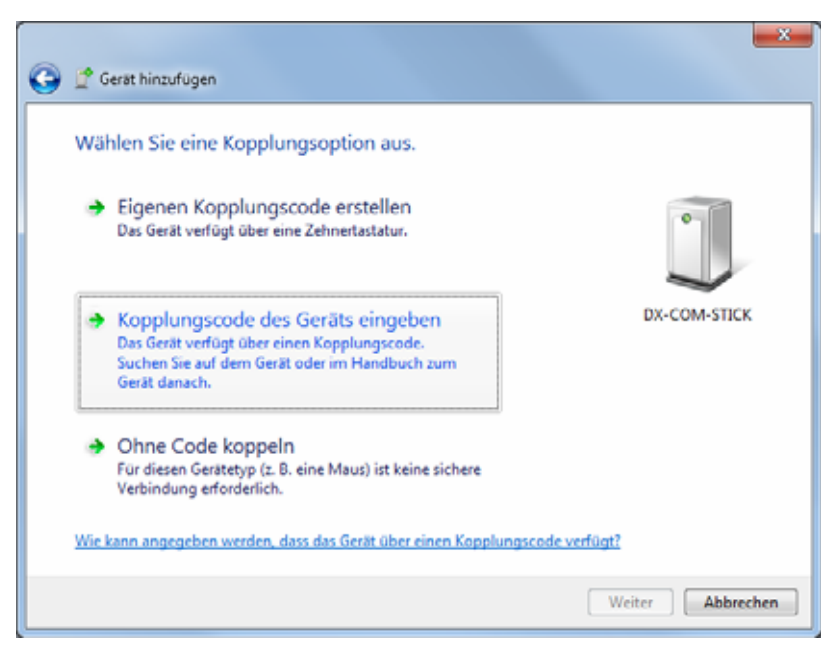

Abbildung 24: Kopplungs-Code für DX-COM-STICK eingeben

- Wählen Sie die Option Kopplungscode des Geräts eingeben und klicken Sie auf anschließend auf die Schaltfläche Weiter.
- Geben Sie dann den Code **0000** ein und klicken Sie auf **Weiter**.

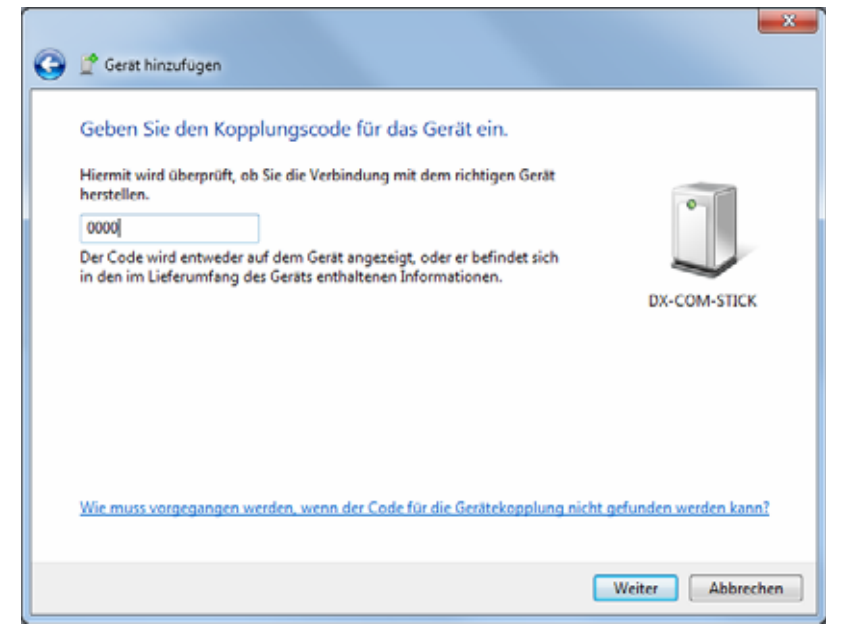

Abbildung 25: Standard-Kopplungscode 0000

Sie erhalten daraufhin das folgende Hinweisfenster:

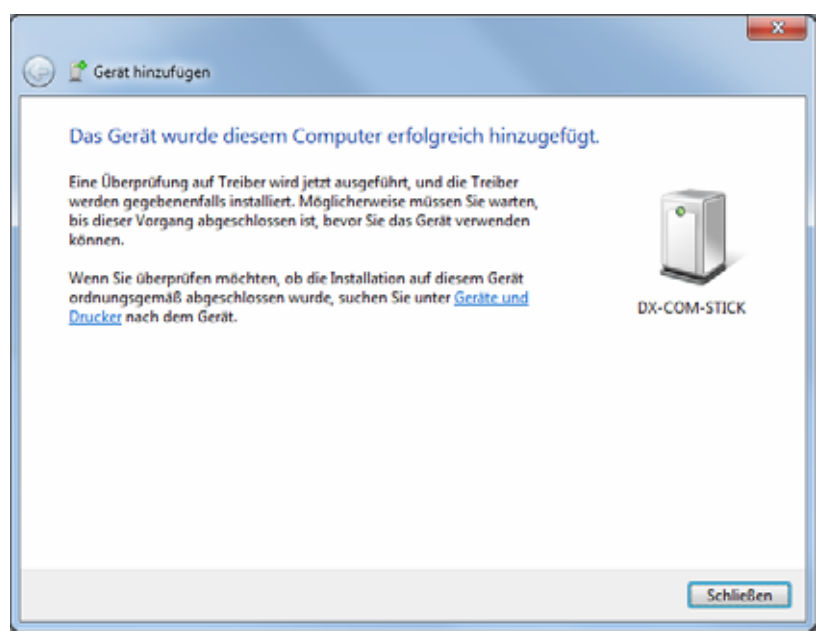

Abbildung 26: Der DX-COM-STICK wurde erfolgreich hinzugefügt.

Indem Sie auf das Symbol des hinzugefügten Geräts DX-COM-STICK doppelt klicken, erhalten Sie ein Fenster, in dem Sie unter dem Reiter **Hardware** weitere Informationen (COM-Port) finden.

| Eigenschaften von DX-COM-STICK                  |              |  |
|-------------------------------------------------|--------------|--|
| Algemein Hardware Dienste Bluetooth             |              |  |
| DX.COM-STICK                                    |              |  |
| Gerätefunktionen:                               |              |  |
| Name                                            | Тур          |  |
| The Standard Serial over Bluetooth link (COM4)  | Anschlüsse ( |  |
| Gerätefunktionszusammenfassung                  |              |  |
| Hersteller: Microsoft                           |              |  |
| Ort: Bluetooth-Gerät (RFCOMM-Proto              | koll-TDI)    |  |
| Gerätestatus: Das Gerät funktioniert einwandfre | s            |  |
|                                                 | Egenschaften |  |
| OK Abbrechen Obernehmen                         |              |  |

Abbildung 27: Reiter "Hardware"

Abbildung 27 zeigt den zur Hardware des PC hinzugefügten DX-COM-STICK. Durch Anklicken des Fensters mit der rechten Maustaste werden Ihnen die zugehörigen Gerätefunktionen angezeigt.

2.3 Kommunikationsschnittstelle aktivieren

# 3 PC-Oberfläche

Mit Aktivierung der Parametriesoftware drivesConnect – durch Anklicken des Symbols – wird Ihnen auf der PC-Oberfläche das Startfenster von drivesConnect angezeigt.

| d             | rivesConnect                | : |
|---------------|-----------------------------|---|
|               | Parameter-Editor            |   |
| Ţ             | Antriebssteuerung / Monitor |   |
| Ð             | Funktionsblock-Editor       |   |
| M             | Scope / Datenlogger         |   |
| Por<br>Bereit | vering Business Worldwide   |   |

Abbildung 29: Startfenster von drivesConnect

Indem Sie einen der vier Themenbereiche anklicken, wird die entsprechende Oberfläche aufgerufen:

- Parameter-Editor
- Antriebssteuerung/Monitor
- Funktionsblock-Editor
- Scope/Datenlogger

Die nachfolgende Abbildung 30 zeigt beispielhaft die Oberfläche zum Bereich **Parameter-Editor**.

#### 3 PC-Oberfläche

3.1 Menüleiste

| drivesConnect                                                 |       |                                  |                                                                                                    |   |                 | - 0 ×                      |
|---------------------------------------------------------------|-------|----------------------------------|----------------------------------------------------------------------------------------------------|---|-----------------|----------------------------|
| Datei Extras Parametersatz Hilfe Firmware des Antriebs: V1,10 |       |                                  |                                                                                                    |   |                 |                            |
|                                                               |       | 2 📲 🚔 📲 📲 📲 .                    |                                                                                                    |   |                 |                            |
| Continuendur                                                  | Basic |                                  |                                                                                                    |   |                 |                            |
|                                                               | PNU   | Beschreibung                     | Wert                                                                                                    |   | Bereich         | Default                    |
| 230V 1~ 0.37kW                                                | P-01  | Maximale Drehzahlgrenze          | 50,0 Hz                                                                                                    | _ | 0,0 250,0 Hz    | 50,0 Hz                    |
| 01 Antriebsbeschreibung                                       | P-02  | Minimale Drehzahlgrenze          | 0,0 Hz                                                                                                    |   | 0,0 50,0 Hz     | 0,0 Hz                     |
|                                                               | P-03  | Beschleunigungsrampenzeit        | 5,0 s                                                                                                    |   | 0,00 600 s      | 5,0 s                      |
|                                                               | P-04  | Bremsrampenzeit                  | 5,0 s                                                                                                    |   | 0,00 600 s      | 5,0 s                      |
|                                                               | P-05  | Antriebsstoppmodus               | 1: Freilauf bis Stillstand                                                                                                   | - |                 | 1: Freilauf bis Stillstanc |
|                                                               | P-06  | Optimaler Energieverbrauch       | 0: Deaktiviert                                                                                                    | - |                 | 0: Deaktiviert             |
|                                                               | P-07  | Motornennspannung                | 230 V                                                                                                    |   | 0, 20 250 V     | 230 V                      |
|                                                               | P-08  | Motornennstrom                   | 2,3 A                                                                                                    |   | 0,5 2,3 A       | 2,3 A                      |
|                                                               | P-09  | Motornennfrequenz                | 50 Hz                                                                                                    |   | 25 500 Hz       | 50 Hz                      |
|                                                               | P-10  | Motornenndrehzahl                | 0 rpm                                                                                                    |   | 0, 250 3000 rpm | 0 rpm                      |
|                                                               | P-11  | Boost Spannungsanhebung          | 3,0 %                                                                                                    |   | 0,0 20,0 %      | 3,0 %                      |
|                                                               | P-12  | Antriebssteuerungmodus           | 0: Klemmenbetrieb                                                                                                    |   |                 | 0: Klemmenbetrieb          |
|                                                               | P-13  | Fehlerspeicher                   | 0:00:00 Kein Fehler (no-Fit)<br>0:00:00 Kein Fehler (no-Fit)<br>0:00:00 Kein Fehler (no-Fit)<br>0:00:00 Kein Fehler (no-Fit) |   | 00              | 0                          |
|                                                               | P-14  | Zugangscode zum erweiterten Menü | 0                                                                                                    |   | 0 9999          | 0                          |
| Virtuellen Antrieb hinzufügen                                 |       |                                  |                                                                                                    |   |                 |                            |
| Echtzeit-Bearbeitungsmodus                                    |       |                                  |                                                                                                    |   |                 |                            |
| Höchste Adresse: 8 🔻                                          |       |                                  |                                                                                                    |   |                 |                            |
| Bereit                                                        |       |                                  |                                                                                                    |   |                 |                            |

Abbildung 30: Oberfläche des Bereichs "Parameter-Editor"

# 3.1 Menüleiste

Es werden Ihnen in der oberen Zeile auf allen vier Oberflächen stets Menüs und Symbole angeboten:

- Datei
- Extras
- Hilfe

Die hier aufgeführten Standardmenüs beinhalten allgemein bekannte PC-Funktionen wie Speichern, Drucken, Hilfetexte, Versionsstand usw.

In Abhängigkeit von dem angewählten Themenbereich von drivesConnect werden die Menüs spezifisch erweitert.

# 3.2 Symbole

In allen Menüebenen der Software drivesConnect werden Ihnen zur einfachen Bedienung Symbole mit folgenden Funktionen angeboten:

| Symbol        | Bedeutung                                                                      |
|---------------|--------------------------------------------------------------------------------|
|               | Parameter-Editor wählen                                                        |
|               | Antriebssteuerung/Monitor wählen                                               |
|               | Funktionsblock-Editor wählen                                                   |
|               | Scope/Datenlogger wählen                                                       |
| <b>*</b>      | Parametersatz oder SPS-Programm aus Datei laden                                |
|               | Parametersatz oder SPS-Programmin Datei speichern                              |
|               | Neues SPS-Programm starten                                                     |
| -             | SPS-Programm als Datendatei speichern                                          |
| 2             | Parametersatz auf neuen Antrieb kopieren                                       |
| TE SAL        | Parameter auf Werkseinstellung zurücksetzen                                    |
| jįt           | Parametersatz oder SPS-Programmdrucken                                         |
| A4 hochkant 🔹 | A4 hochkant, A4 quer, A3 quer                                                  |
| •             | Parametersatz vom ausgewählten Antrieb übertragen<br>(auslesen)                |
| -             | Parametersatz von DX-COM-STICK übertragen (auslesen)                           |
|               | SPS-Programm aus Antrieb übertragen (auslesen)<br>und als Datendatei speichern |

| Symbol            | Bedeutung                                                                         |  |  |  |  |
|-------------------|-----------------------------------------------------------------------------------|--|--|--|--|
| •                 | Parametersatz oder SPS-Program auf ausgewählten<br>Antrieb übertragen (speichern) |  |  |  |  |
| -                 | Parametersatz oder SPS-Programm auf DX-COM-STICK übertragen (speichern)           |  |  |  |  |
|                   | SPS-Datei auf Antrieb übertragen (speichern)                                      |  |  |  |  |
|                   | Zurücksetzen der Parameter auf Benutzerstandard-<br>werte                         |  |  |  |  |
| <b></b>           | Parameter mit Werkseinstellungen vergleichen                                      |  |  |  |  |
| 8                 | Parameter mit Standardeinstellungen des Benutzers vergleichen                     |  |  |  |  |
|                   | SPS-Programm aus Antrieb löschen                                                  |  |  |  |  |
| 4                 | SPS-Programm vom DX-COM-STICK löschen                                             |  |  |  |  |
|                   | Letzte Aktion rückgängig machen                                                   |  |  |  |  |
|                   | Letztes Rückgängigmachen aufheben                                                 |  |  |  |  |
| Die nachfolgenden | Die nachfolgenden Symbole sind nur im Bereich "Funktionsblock-Editor" vorhanden   |  |  |  |  |
| ſ                 | Ausgewählte Bausteine kopieren<br>(auch mit Tastenkombination Strg C möglich)     |  |  |  |  |
| ×                 | Ausgewählte Bausteine ausschneiden                                                |  |  |  |  |
| ≠1                | Ausgewählte Bausteine einfügen                                                    |  |  |  |  |
| *                 | Vergrößern                                                                        |  |  |  |  |
| P                 | Verkleinern                                                                       |  |  |  |  |
| 4                 | Neues Blatt hinzufügen                                                            |  |  |  |  |

Ausgewähltes Blatt löschen

×

# 3 PC-Oberfläche 3.2 Symbole

| Symbol     | Bedeutung                                       |
|------------|-------------------------------------------------|
| 2          | Fehler im SPS-Diagramm hervorheben              |
|            | Hervorheben der Fehler im SPS-Diagramm aufheben |
|            | Simulation starten                              |
| <b>四</b> ★ | Simulation beenden                              |
|            | Simulation starten                              |
|            | Simulation pausieren                            |
|            | Simulation stoppen                              |

#### 3 PC-Oberfläche

3.3 Statusanzeige

#### 3.3 Statusanzeige

Die linke Spalte der Oberfläche – mit Ausnahme des Bereichs **Funktionsblock-Editor** – zeigt in Form von rechteckigen Flächen die angeschlossenen (d. h. sowohl die physisch angeschlossenen als auch die virtuell vorhandenen) Frequenzumrichter.

Nach dem Aufbau einer Kommunikation zwischen dem Frequenzumrichter DC1 bzw. DA1 und der Software drivesConnect wird der angeschlossene Frequenzumrichter in den Themenbereichen **Parameter-Editor**, **Antriebssteuerung/Monitor** und **Scope/Datenlogger** in verschiedenen Darstellungsformen angezeigt:

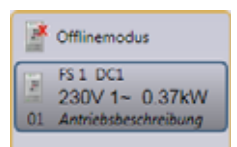

grauer Hintergrund:

Es ist kein Frequenzumrichter angeschlossen (virtueller Antrieb, Standardtyp).

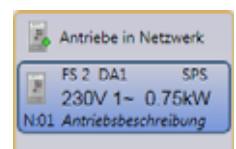

blauer Hintergrund:

Es ist ein Frequenzumrichter angeschlossen.

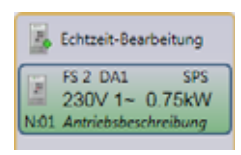

grüner Hintergrund:

Echtzeit-Modus: Es ist ein Frequenzumrichter in Betrieb: Änderungen an den Parametern werden direkt übertragen.

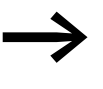

Wird im Bereich **Scope/Datenlogger** der Triggermodus "Wischimpuls" verwendet, wird der sonst blaue Rahmen rot (-> Abbildung 31).

Hierdurch wird gekennzeichnet, dass im Frequenzumrichter Scopedaten gespeichert sind.

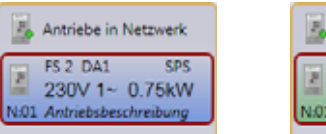

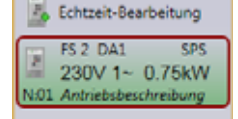

Abbildung 31: Kennzeichnung, dass Scopedaten (Oszilloskop-Daten) gespeichert sind

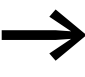

Die Schnittstellenumsetzer DX-CBL-PC-1M5 bzw. DX-COM-PCKIT ermöglichen es, dass mehrere Frequenzumrichter gleichzeitig angeschlossen sind.
Achten Sie in diesm Fall darauf, dass die Frequenzumrichter verschiedene Adressen haben. Diese können beim Frequenzumrichter DA1 unter dem Parameter P5-01 und beim Frequenzumrichter DC1 unter dem Parameter P-36 eingestellt werden. Die Frequenzumrichter müssen dabei mittels eines Splitters miteinander verbunden sein.

Die Parameter einer blau umrandeten Anzeige sind auf der Oberfläche sichtbar.

| Antriebe in Netzwerk                                        |
|-------------------------------------------------------------|
| FS 1 DC1<br>230V 1~ 0.75kW<br>N:01 Antriebsbeschreibung     |
| FS 2 DA1 SPS<br>230V 1~ 0.75kW<br>N:02 Antriebsbeschreibung |

Abbildung 32: Zwei angeschlossene Frequenzumrichter

Achten Sie auf die höchste Antriebsadresse!

Bei beispielsweise acht Frequenzumrichtern muss unter **Höchste Adresse** der Wert 8 gewählt werden.

| Virtuellen Antrieb hi | nzufügen |
|-----------------------|----------|
| Antriebsnetzwerk a    | bfragen  |
| Echtzeit-Bearbeitung  | gsmodus  |
| Höchste Adresse:      | 8 -      |

Abbildung 33: Höchste Adresse festlegen

3 PC-Oberfläche 3.3 Statusanzeige

# **4 Parameter-Editor**

Im Bereich **Parameter-Editor** sind die Parameter des jeweiligen Frequenzumrichters aufgeführt. Sie können manuell verändert und aufgerufen werden.

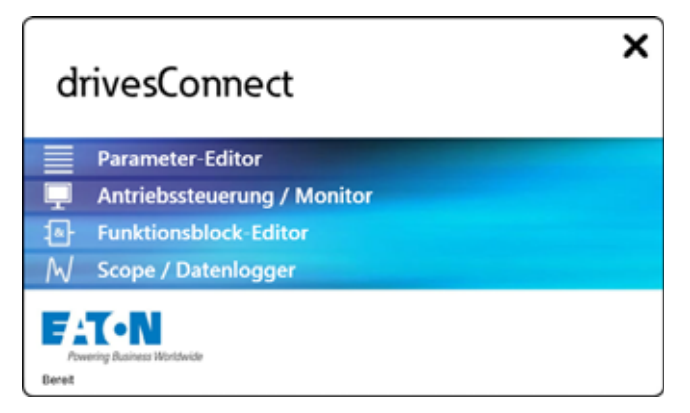

Abbildung 34: Startfenster von drivesConnect

Nachdem Sie den Bereich **Parameter-Editor** aufgerufen haben, erhalten Sie folgende Oberfläche:

| drivesConnect                                                 |       |                                  |                                                                                                    |                 |                            |
|---------------------------------------------------------------|-------|----------------------------------|----------------------------------------------------------------------------------------------------|-----------------|----------------------------|
| Datei Extras Parametersatz Hilfe Firmware des Antriebs: V1,10 |       |                                  |                                                                                                    |                 |                            |
|                                                               |       |                                  |                                                                                                    |                 |                            |
| Offlinemodus                                                  | Basic |                                  |                                                                                                    |                 |                            |
| ES 1 DC1                                                      | PNU   | Beschreibung                     | Wert                                                                                                    | Bereich         | Default                    |
| 230V 1~ 0.37kW                                                | P-01  | Maximale Drehzahlgrenze          | 50,0 Hz                                                                                                    | 0,0 250,0 Hz    | 50,0 Hz                    |
| 01 Antriebsbeschreibung                                       | P-02  | Minimale Drehzahlgrenze          | 0,0 Hz                                                                                                    | 0,0 50,0 Hz     | 0,0 Hz                     |
|                                                               | P-03  | Beschleunigungsrampenzeit        | 5,0 s                                                                                                    | 0,00 600 s      | 5,0 s                      |
|                                                               | P-04  | Bremsrampenzeit                  | 5,0 s                                                                                                    | 0,00 600 s      | 5,0 s                      |
|                                                               | P-05  | Antriebsstoppmodus               | 1: Freilauf bis Stillstand                                                                                                   |                 | 1: Freilauf bis Stillstanc |
|                                                               | P-06  | Optimaler Energieverbrauch       | 0: Deaktiviert                                                                                                    |                 | 0: Deaktiviert             |
|                                                               | P-07  | Motornennspannung                | 230 V                                                                                                    | 0, 20 250 V     | 230 V                      |
|                                                               | P-08  | Motornennstrom                   | 2,3 A                                                                                                    | 0,5 2,3 A       | 2,3 A                      |
|                                                               | P-09  | Motornennfrequenz                | 50 Hz                                                                                                    | 25 500 Hz       | 50 Hz                      |
|                                                               | P-10  | Motornenndrehzahl                | 0 rpm                                                                                                    | 0, 250 3000 rpm | 0 rpm                      |
|                                                               | P-11  | Boost Spannungsanhebung          | 3,0 %                                                                                                    | 0,0 20,0 %      | 3,0 %                      |
|                                                               | P-12  | Antriebssteuerungmodus           | 0: Klemmenbetrieb                                                                                                    |                 | 0: Klemmenbetrieb          |
|                                                               | P-13  | Fehlerspeicher                   | 0:00:00 Kein Fehler (no-Fit)<br>0:00:00 Kein Fehler (no-Fit)<br>0:00:00 Kein Fehler (no-Fit)<br>0:00:00 Kein Fehler (no-Fit) | 00              | 0                          |
|                                                               | P-14  | Zugangscode zum erweiterten Menü | 0                                                                                                    | 0 9999          | 0                          |
|                                                               |       |                                  |                                                                                                    |                 |                            |
|                                                               |       |                                  |                                                                                                    |                 |                            |
| Virtuellen Antrieb hinzufügen                                 |       |                                  |                                                                                                    |                 |                            |
| Antriebsnetzwerk abfragen                                     |       |                                  |                                                                                                    |                 |                            |
| Echtzeit-Bearbeitungsmodus                                    |       |                                  |                                                                                                    |                 |                            |
| Höchste Adresse: 8 💌                                          |       |                                  |                                                                                                    |                 | *                          |
| Bereit                                                        |       |                                  |                                                                                                    |                 |                            |

Abbildung 35: Oberfläche des Bereichs "Parameter-Editor"

#### 4 Parameter-Editor

4.1 Datei

### 4.1 Datei

Das Menü Datei beinhaltet folgende Standardfunktionen:

- Paramestersatz laden
- Parametersatz speichern
- Parametersatz speichern unter...
- Drucken

Zusätzlich gibt es Funktionen, um die werksseitigen Standards wiederherzustellen sowie die Parametersätze zu kopieren und zu exportieren.

- Werkseitige Standards wiederherstellen
- Parametersatz kopieren

| Date                      | i Extras Parametersatz Hilfe            |  |  |  |  |
|---------------------------|-----------------------------------------|--|--|--|--|
| *                         | Parametersatz laden                     |  |  |  |  |
| Η.                        | Parametersatz speichern                 |  |  |  |  |
|                           | Parametersatz speichern unter           |  |  |  |  |
| -1                        | Werksseitige Standards wiederherstellen |  |  |  |  |
| 8g                        | Parametersatz kopieren                  |  |  |  |  |
| Ħ                         | Drucken                                 |  |  |  |  |
| Parametersatz exportieren |                                         |  |  |  |  |
|                           | Beenden                                 |  |  |  |  |
|                           |                                         |  |  |  |  |

Abbildung 36: Menü "Datei"

Das Herstellen der werkseitigen Standards entspricht einem 4-Finger-Reset (Start, Stopp,  $\blacktriangle$ ,  $\blacktriangledown$ ). Damit werden alle Einstellungen, die mit Hilfe des Parameters P6-29 ("Parameter als Standard speichern") ( $\square$ -  $\square EF$ ) bei einem Frequenzumrichter des Typs DA1 gespeichert wurden, zurückgesetzt (P- $\square EF$ ).

Die Einträge der Menüs **Datei**, **Extras**, **Parametersatz** und **Hilfe** finden Sie auch über die entsprechenden Symbole auf der Symbolleiste.

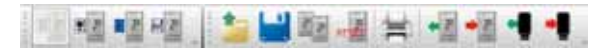

Abbildung 37: Symbolleiste (allgemein)

#### 4.2 Extras

Im Menü **Extras** stehen Ihnen die Menüeinträge **COM-Port auswählen** und **Kommunikationstyp wählen** zur Verfügung, um einen Frequenzumrichter anzuschließen.

| Extras | Parametersatz Hilfe                  |   |
|--------|--------------------------------------|---|
| (      | COM-Port auswählen                   |   |
| ,      | Kommunikationstyp wählen             | , |
| 10     | Parameter-Editor                     |   |
| 1 4    | Antriebssteuerung/Monitor            |   |
| RE 9   | Scope/Datenlogger                    |   |
| •2 F   | Funktionsblock-Editor                |   |
| f      | Firmware des Antriebs aktualisieren  | • |
| E      | Beim Start auf Aktualisierung prüfen | , |
| 4      | Auf Aktualisierung überprüfen        |   |

Abbildung 38: Menü "Extras"

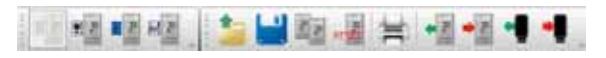

Weiter können Sie die Firmware des Frequenzumrichters (Antriebs) und der Software prüfen und – falls erforderlich – aktualisieren lassen.

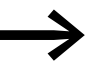

Für die Prüfung und Aktualisierung der Software drivesConnect ist ein Internetzugang erforderlich.

### 4.3 Parametersatz

Die Funktionen im Menü **Parametersatz** dienen dazu, den Parametersatz auf den Frequenzumrichter (Antrieb) oder den DX-COM-STICK zu übertragen oder herunterzuladen.

| Para                               | metersatz                              | Hilfe |  |  |
|------------------------------------|----------------------------------------|-------|--|--|
| -12                                | Parametersatz von Antrieb übertragen   |       |  |  |
| •2                                 | Parametersatz auf Antrieb übertragen   |       |  |  |
| •                                  | Parametersatz von Com-Stick übertragen |       |  |  |
| -                                  | Parametersatz auf Com-Stick übertragen |       |  |  |
| Abbildung 39: Menü "Parametersatz" |                                        |       |  |  |

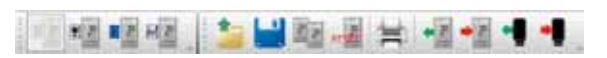

Abbildung 40: Erweiterte Symbolleiste im Menü "Parametersatz"

### 4.4 Hilfe

Im Menü Hilfe finden Sie Einträge zur Lizenzaktivierung bzw. -deaktiverung.

| Hilfe |                     |
|-------|---------------------|
|       | Lizenz aktivieren   |
|       | Lizenz deaktivieren |
|       | Info drivesConnect  |

Abbildung 41: Menü "Hilfe"

Wird ein Frequenzumrichter des Typs DA1 angeschlossen, erweitert sich die Symbolleiste um drei Symbole:

Zum einen wird die Funktion **Werksseitige Standards wiederherstellen** (4-Finger-Reset) um die Funktion **Benutzer Standards wiederherstellen** ergänzt. Dieses Wiederherstellen entspricht einem 3-Finger-Reset (Stopp, ▲, ▼) bei einem Frequenzumrichter des Typs DA1 (*U-dEF*).

Zum anderen kommen die beiden Optionen **Mit Standardwerten ab Werk** vergleichen sowie **Mit Standardwerten des Benutzers vergleichen** hinzu.

| Date     | Extras Parametersatz Hilfe                    |
|----------|-----------------------------------------------|
| <u>*</u> | Parametersatz laden                           |
| H        | Parametersatz speichern                       |
|          | Parametersatz speichern unter                 |
| -10      | Werksseitige Standards wiederherstellen       |
| 2        | Benutzer Standards wiederherstellen           |
| 6        | Mit Standardwerten ab Werk vergleichen        |
| 2        | Mit Standardwerten des Benutzers vergleichen  |
| 84       | Parametersatz kopieren                        |
| ×        | Drucken                                       |
|          | Parametersatz exportieren                     |
|          | Beenden                                       |
| Abb      | Beenden<br>ildung 42: Frweitertes Menü Datei" |

Abbildung 42. Erwoltortoo Mond "Dator

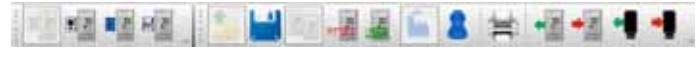

Abbildung 43: Standardwerte des Benutzers

#### **Beispiel**

Der Parameter P1-01 wird von der Standardeinstellung 50 Hz zu 90 Hz geändert und anschließend im Echtzeitmodus unter P6-29 als Standard gespeichtert. Danach wird das Netzwerk erneut abgefragt.

Im ersten Screenshot der Abbildung 44 wurde das Symbol **Mit Standard**werten ab Werk vergleichen betätigt. Unter **Default** findet sich der in der Werkseinstellung eingestellte Wert von 50 Hz.

Im nächsten Schritt wird das Symbol auf **Mit Standardwerten des Benut**zers vergleichen gesetzt. Dementsprechend wird der eingebene Wert mit den unter P6-29 gespeicherten Werten verglichen.

| PNU   | Beschreibung            | Wert    | Bereich      | Default              | Sichtbar |
|-------|-------------------------|---------|--------------|----------------------|----------|
| P1-01 | Maximale Drehzahlgrenze | 90,0 Hz | 0,0 250,0 Hz | 50,0 Hz              |          |
|       |                         |         |              |                      |          |
| PNU   | Beschreibung            | Wert    | Bereich      | Benutzer-Standardwer | Sichtbar |

Abbildung 44: Parametervergleich

## 4.5 Anzeigemodus

#### 4.5.1 Offline-Modus

Im Offline-Modus können ohne angeschlossene Frequenzumrichter virtuelle Parametersätze geladen und verändert werden.

Der in der Werkseinstellung gespeicherte DC1-Parametersatz wird automatisch geöffnet. Über den Code 101 im Eingabefenster zu PNU = P-14 können die Basiseinstellungen (**Basic**) um die Gruppen **Monitor** und **Erweitert** ergänzt werden.

| drivesConnect                 |       |                                  |                                                                                                    |   |                 | - 0 <b>- X</b>             |
|-------------------------------|-------|----------------------------------|----------------------------------------------------------------------------------------------------|---|-----------------|----------------------------|
| Datei Extras Parametersatz    | Hilfe |                                  |                                                                                                    |   | Fi              | rmware des Antriebs: V1,10 |
|                               |       | a 📲 🚔 📲 📲 📲 .                    |                                                                                                    |   |                 |                            |
| Officemodus                   | Basic |                                  |                                                                                                    |   |                 |                            |
|                               | PNU   | Beschreibung                     | Wert                                                                                                    |   | Bereich         | Default                    |
| 230V 1~ 0.37kW                | P-01  | Maximale Drehzahlgrenze          | 50,0 Hz                                                                                                    |   | 0,0 250,0 Hz    | 50,0 Hz                    |
| 01 Antriebsbeschreibung       | P-02  | Minimale Drehzahlgrenze          | 0,0 Hz                                                                                                    |   | 0,0 50,0 Hz     | 0,0 Hz                     |
|                               | P-03  | Beschleunigungsrampenzeit        | 5,0 s                                                                                                    |   | 0,00 600 s      | 5,0 s                      |
|                               | P-04  | Bremsrampenzeit                  | 5,0 s                                                                                                    |   | 0,00 600 s      | 5,0 s                      |
|                               | P-05  | Antriebsstoppmodus               | 1: Freilauf bis Stillstand                                                                                                   | - |                 | 1: Freilauf bis Stillstanc |
|                               | P-06  | Optimaler Energieverbrauch       | 0: Deaktiviert                                                                                                    | - |                 | 0: Deaktiviert             |
|                               | P-07  | Motornennspannung                | 230 V                                                                                                    |   | 0, 20 250 V     | 230 V                      |
|                               | P-08  | Motornennstrom                   | 2,3 A                                                                                                    |   | 0,5 2,3 A       | 2,3 A                      |
|                               | P-09  | Motornennfrequenz                | 50 Hz                                                                                                    |   | 25 500 Hz       | 50 Hz                      |
|                               | P-10  | Motornenndrehzahl                | 0 rpm                                                                                                    |   | 0, 250 3000 rpm | 0 rpm                      |
|                               | P-11  | Boost Spannungsanhebung          | 3,0 %                                                                                                    |   | 0,0 20,0 %      | 3,0 %                      |
|                               | P-12  | Antriebssteuerungmodus           | 0: Klemmenbetrieb                                                                                                    | - |                 | 0: Klemmenbetrieb          |
|                               | P-13  | Fehlerspeicher                   | 0:00:00 Kein Fehler (no-Fit)<br>0:00:00 Kein Fehler (no-Fit)<br>0:00:00 Kein Fehler (no-Fit)<br>0:00:00 Kein Fehler (no-Fit) |   | 00              | 0                          |
|                               | P-14  | Zugangscode zum erweiterten Menü | 0                                                                                                    |   | 0 9999          | 0                          |
| Virtuellen Antrieb hinzufügen |       |                                  |                                                                                                    |   |                 |                            |
| Antriebsnetzwerk abfragen     |       |                                  |                                                                                                    |   |                 |                            |
| Echtzeit-Bearbeitungsmodus    |       |                                  |                                                                                                    |   |                 |                            |
| Höchste Adresse: 8 🔻          |       |                                  |                                                                                                    |   |                 |                            |
| Bereit                        |       |                                  |                                                                                                    |   |                 |                            |

Abbildung 45: Virtueller Parametersatz bei einem Frequenzumrichter des Typs DC1

#### 4 Parameter-Editor

4.5 Anzeigemodus

| drivesConnect                 |       |                                  |                                                                                                    |                 | - 0 <b>- X</b>             |
|-------------------------------|-------|----------------------------------|----------------------------------------------------------------------------------------------------|-----------------|----------------------------|
| Datei Extras Parametersatz    | Hilfe |                                  |                                                                                                    | Fi              | rmware des Antriebs: V1,10 |
|                               | Monit | or Basic Erweitert               |                                                                                                    |                 |                            |
| ES 1 DC1                      | PNU   | Beschreibung                     | Wert                                                                                                    | Bereich         | Default                    |
| 230V 1~ 0.37kW                | P-01  | Maximale Drehzahlgrenze          | 50,0 Hz                                                                                                    | 0,0 250,0 Hz    | 50,0 Hz                    |
| 01 Antriebsbeschreibung       | P-02  | Minimale Drehzahlgrenze          | 0,0 Hz                                                                                                    | 0,0 50,0 Hz     | 0.0 Hz                     |
|                               | P-03  | Beschleunigungsrampenzeit        | 5,0 s                                                                                                    | 0,00 600 s      | 5,0 s                      |
|                               | P-04  | Bremsrampenzeit                  | 5,0 s                                                                                                    | 0,00 600 s      | 5,0 s                      |
|                               | P-05  | Antriebsstoppmodus               | 1: Freilauf bis Stillstand                                                                                                   | ·               | 1: Freilauf bis Stillstanc |
|                               | P-06  | Optimaler Energieverbrauch       | 0: Deaktiviert                                                                                                    |                 | 0: Deaktiviert             |
|                               | P-07  | Motornennspannung                | 230 V                                                                                                    | 0, 20 250 V     | 230 V                      |
|                               | P-08  | Motornennstrom                   | 2,3 A                                                                                                    | 0,5 2,3 A       | 2,3 A                      |
|                               | P-09  | Motornennfrequenz                | 50 Hz                                                                                                    | 25 500 Hz       | 50 Hz                      |
|                               | P-10  | Motornenndrehzahl                | 0 rpm                                                                                                    | 0, 250 3000 rpm | 0 rpm                      |
|                               | P-11  | Boost Spannungsanhebung          | 3,0 %                                                                                                    | 0,0 20,0 %      | 3,0 %                      |
|                               | P-12  | Antriebssteuerungmodus           | 0: Klemmenbetrieb                                                                                                    | ·               | 0: Klemmenbetrieb          |
|                               | P-13  | Fehlerspeicher                   | 0:00:00 Kein Fehler (no-Flt)<br>0:00:00 Kein Fehler (no-Flt)<br>0:00:00 Kein Fehler (no-Flt)<br>0:00:00 Kein Fehler (no-Flt) | 00              | 0                          |
|                               | P-14  | Zugangscode zum erweiterten Menü | 101                                                                                                    | 0 9999          | 0                          |
|                               |       |                                  |                                                                                                    |                 |                            |
|                               |       |                                  |                                                                                                    |                 |                            |
| Virtuellen Antrieb hinzufügen |       |                                  |                                                                                                    |                 | _                          |
| Antriebsnetzwerk abfragen     |       |                                  |                                                                                                    |                 |                            |
| Echtzeit-Bearbeitungsmodus    |       |                                  |                                                                                                    |                 |                            |
| Höchste Adresse: 8 🔻          |       |                                  |                                                                                                    |                 | *                          |
| Bereit                        |       |                                  |                                                                                                    |                 |                            |

Abbildung 46: Erweiterter Parametersatz (P-14 = 101) Bei einem Frequenzumrichter DC1 sind die Bereiche "Monitor" und "Erweitert" hinzugekommen.

Über die Schaltfläche **Virtuellen Antrieb hinzufügen** kann ein Frequenzumrichter hinzufügt werden ("Erstellt einen neuen Antrieb im Offline-Modus").

| Virtuellen Antrieb hin: | zufügen                                                                                                    |
|-------------------------|----------------------------------------------------------------------------------------------------|
| Antriebsnetzwerk ab     | For the second second sec |
| Echtzeit-Bearbeitung:   | trstellt einen neuen Antrieb im Offline-Modus                                                                                                    |
| Höchste Adresse:        | 1 -                                                                                                    |

Abbildung 47: Virtuellen Frequenzumrichter hinzufügen

Nachfolgend erscheint der folgende Dialog zur Auswahl des Frequenzumrichtertyps:

| Antriebstyp auswähle                      | n                    | x |
|-------------------------------------------|----------------------|---|
| Antriebstyp:                              | DA1                  | * |
| Betriebsspannung:<br>Maßeinheit Leistung: | DA1<br>DC1_1~<br>DC1 |   |
| Bemessungsleistung:                       | 0.75 kW              | Ŧ |
| ОК                                        | Cancel               |   |

Abbildung 48: Typ des virtuellen Frequenzumrichters auswählen

Unter **Antriebstyp** kann aus den drei Typen DA1, DC1\_1~ und DC1 der gewünschte Typ des (virtuellen) Frequenzumrichters ausgewählt werden.

In Abhängigkeit von der von Ihnen gewählten **Betriebsspannung** erhalten Sie eine Liste mit Einträgen zur **Bemessungsleistung**.

Die folgende Abbildung 49 zeigt ein Beispiel für einen virtuellen Frequenzumrichter für Einphasenmotoren (DC1\_1~).

| i drivesConnect                                                                          |                                  |                                                                                                    |                 |                            |  |  |  |  |
|------------------------------------------------------------------------------------------|----------------------------------|----------------------------------------------------------------------------------------------------|-----------------|----------------------------|--|--|--|--|
| Datei Extras Parametersatz Hilfe                                                         |                                  |                                                                                                    | Fir             | mware des Antriebs: V1,10  |  |  |  |  |
|                                                                                          | 월 😹 🚔 📲 📲 📲 📲 📲                  |                                                                                                    |                 |                            |  |  |  |  |
| Bas Offlinemotius                                                                        | Basic                            |                                                                                                    |                 |                            |  |  |  |  |
| PNU                                                                                      | Beschreibung                     | Wert                                                                                                    | Bereich         | Default                    |  |  |  |  |
| a 230V 1~ 0.37kW P-01                                                                    | Maximale Drehzahlgrenze          | 50,0 Hz                                                                                                    | 0,0 250,0 Hz    | 50,0 Hz                    |  |  |  |  |
| 01 Antriebsbeschreibung P-02                                                             | Minimale Drehzahlgrenze          | 35,0 Hz                                                                                                    | 0,0 50,0 Hz     | 35,0 Hz                    |  |  |  |  |
| 230V 1~ 0.75kW P-03                                                                      | Beschleunigungsrampenzeit        | 5,0 s                                                                                                    | 0,00 600 s      | 5,0 s                      |  |  |  |  |
| 02 Antriebsbeschreibung p.04                                                             | Bremsrampenzeit                  | 5,0 s                                                                                                    | 0,00 600 s      | 5,0 s                      |  |  |  |  |
| P-05                                                                                     | Antriebsstoppmodus               | 1: Freilauf bis Stillstand                                                                                                   |                 | 1: Freilauf bis Stillstanc |  |  |  |  |
| P-06                                                                                     | Reserviert                       | 0                                                                                                    | 00              | 0                          |  |  |  |  |
| P-07                                                                                     | Motornennspannung                | 230 V                                                                                                    | 0, 20 250 V     | 230 V                      |  |  |  |  |
| P-08                                                                                     | Motornennstrom                   | 7,0 A                                                                                                    | 1,7 7,0 A       | 7,0 A                      |  |  |  |  |
| P-09                                                                                     | Motornennfrequenz                | 50 Hz                                                                                                    | 25 500 Hz       | 50 Hz                      |  |  |  |  |
| P-10                                                                                     | Motornenndrehzahl                | 0 rpm                                                                                                    | 0, 250 3000 rpm | 0 rpm                      |  |  |  |  |
| P-11                                                                                     | Boost Start Spannung             | 3 %                                                                                                    | 0 100 %         | 3 %                        |  |  |  |  |
| P-12                                                                                     | Antriebssteuerungmodus           | 0: Klemmenbetrieb                                                                                                    |                 | 0: Klemmenbetrieb          |  |  |  |  |
| P-13                                                                                     | Fehlerspeicher                   | 0:00:00 Kein Fehler (no-Flt)<br>0:00:00 Kein Fehler (no-Flt)<br>0:00:00 Kein Fehler (no-Flt)<br>0:00:00 Kein Fehler (no-Flt) | 00              | 0                          |  |  |  |  |
| P-14                                                                                     | Zugangscode zum erweiterten Menű | 0                                                                                                    | 0 9999          | 0                          |  |  |  |  |
| Virtuellen Antrieb hinzufügen<br>Antriebsnetzwerk abfragen<br>Echtzeit-Bearbeitungsmodus |                                  |                                                                                                    |                 |                            |  |  |  |  |
| Höchste Adresse: 8                                                                       |                                  |                                                                                                    |                 | ×                          |  |  |  |  |
| Peren.                                                                                   |                                  |                                                                                                    |                 |                            |  |  |  |  |

Abbildung 49: Standardwerte bei einem zweiten virtuellen Frequenzumrichter (FS1 DC1\_1~)

### 4 Parameter-Editor

#### 4.5 Anzeigemodus

| drivesConnect                   |           |                                  |                                 |                |                          |               | <u> </u> |  |  |  |  |  |
|---------------------------------|-----------|----------------------------------|---------------------------------|----------------|--------------------------|---------------|----------|--|--|--|--|--|
| Datei Extras Parametersatz Hilf | fe        |                                  |                                 |                | Firmware des A           | untriebs: V1, | 20       |  |  |  |  |  |
|                                 |           | a 😹 🚔 📲 📲 🖣 📲 📜                  |                                 |                |                          |               |          |  |  |  |  |  |
| Officemodus 1                   | 1 - Basic |                                  |                                 |                |                          |               |          |  |  |  |  |  |
|                                 | iu        | Beschreibung                     | Wert                            | Bereich        | Default                  | Sichtbar      |          |  |  |  |  |  |
| 230V 1~ 0.37kW P1-              | -01       | Maximale Drehzahlgrenze          | 50,0 Hz                         | 0,0 250,0 Hz   | 50,0 Hz                  | 2             |          |  |  |  |  |  |
| 01 Antriebsbeschreibung P1-     | -02       | Minimale Drehzahlgrenze          | 0,0 Hz                          | 0,0 50,0 Hz    | 0,0 Hz                   | 1             |          |  |  |  |  |  |
| 230V 1~ 0.75kW P1-              | -03       | Beschleunigungsrampenzeit        | 5,0 s                           | 0,00 600 s     | 5,0 s                    |               |          |  |  |  |  |  |
| 02 Antriebsbeschreibung p1.     | -04       | Bremsrampenzeit                  | 5,0 s                           | 0,00 600 s     | 5,0 s                    | 2             |          |  |  |  |  |  |
| FS 2 DA1 P1-                    | -05       | Auswahl Stop-modus               | 1: Freilauf bis Stillstand      | -              | 1: Freilauf bis Stillsta | 1             |          |  |  |  |  |  |
| 03 Antriebsbeschreibung P1-     | -06       | Optimaler Energieverbrauch       | 0: Deaktiviert                  | -              | 0: Deaktiviert           | *             |          |  |  |  |  |  |
| P1-                             | -07       | Motornennspannung                | 230 V                           | 0, 20 250 V    | 230 V                    | 2             |          |  |  |  |  |  |
| P1-                             | -08       | Motornennstrom                   | 4,3 A                           | 0,4 4,3 A      | 4,3 A                    | 1             |          |  |  |  |  |  |
| P1-                             | -09       | Motornennfrequenz                | 50 Hz                           | 10 500 Hz      | 50 Hz                    |               |          |  |  |  |  |  |
| P1-                             | -10       | Motornenndrehzahl                | 0 rpm                           | 0, 250 3000 rp | 0 rpm                    | ×             |          |  |  |  |  |  |
| P1-                             | -11       | U/f Modus Boostspannung          | 2,5 %                           | Auto, 0 30,0 % | 2,5 %                    | 1             |          |  |  |  |  |  |
| P1-                             | -12       | Betriebsmodus-Auswahl            | 0: Terminalmodus                | •              | 0: Terminalmodus         | 1             |          |  |  |  |  |  |
| P1-                             | -13       | Binäreingangsfunktion-Auswahl    | 11: [Stop/Run Fwd] [Stop/Run Re | •              | 11: [Stop/Run Fwd] [     | ×             |          |  |  |  |  |  |
| P1-                             | -14       | Zugangscode zum erweiterten Menü | 0                               | 0 30000        | 0                        | 4             |          |  |  |  |  |  |
|                                 |           |                                  |                                 |                |                          |               |          |  |  |  |  |  |
|                                 |           |                                  |                                 |                |                          |               |          |  |  |  |  |  |
|                                 |           |                                  |                                 |                |                          |               |          |  |  |  |  |  |
| Virtuellen Antrich hinzufügen   |           |                                  |                                 |                |                          |               |          |  |  |  |  |  |
| Antriebsnetzwerk abfragen       |           |                                  |                                 |                |                          |               |          |  |  |  |  |  |
| Echtzeit-Bearbeitungsmodus      |           |                                  |                                 |                |                          |               |          |  |  |  |  |  |
| Höchste Adresse: 8 🔻            |           |                                  |                                 |                |                          |               |          |  |  |  |  |  |
| Bereit                          |           |                                  |                                 |                |                          |               |          |  |  |  |  |  |

Im Falle eines virtuellen Frequenzumrichters des Typs DA1 werden Ihnen die folgenden Standardparameter angezeigt:

Abbildung 50: Ein dritter virtueller Frequenzumrichter (FS2 DA1) des Typs DA1

Neben dem Code 101 gibt es bei einem Frequenzumrichter DA1 noch die Möglichkeit, weitere Funktionen bzw. Parameter über den Wert 201 freizuschalten:

Über den Wert 101 werden zusätzlich zur Gruppe **Basic** die Gruppen **Moni**tor, **Funktionen**, **PID**, **Modus** und **Bus** freigeschaltet.

Klicken Sie dazu mit der Maustaste auf den Parameter 0 in der Spalte **Wert**. Sie erhalten daraufhin eine hellblau unterlegte Eingabefläche, in der Sie den Wert 0 auf 101 ändern können.

a

Abbildung 51: Aktivierte Eingabefläche

Die Gruppen erscheinen in Form von Reitern über der Parameterliste.

0 - Monitor 1 - Basic 2 - Funktionen 3 - PID 4 - Modus 5 - Bus

Abbildung 52: Erweiterte Parametergruppen "Monitor", "Funktionen", "PID", "Modus" und "Bus" des Frequenzumrichters DA1 (P1-14 = 101)

Parametriersoftware drivesConnect 12/13 MN040003DE www.eaton.com

### 4 Parameter-Editor 4.5 Anzeigemodus

| i drivesConnect                  |                                                                |                        |                                 |                |                          | • <b>x</b>     |  |  |  |  |  |
|----------------------------------|----------------------------------------------------------------|------------------------|---------------------------------|----------------|--------------------------|----------------|--|--|--|--|--|
| Datei Extras Parametersatz Hilfe | e                                                              |                        |                                 |                | Firmware des A           | ntriebs: V1,20 |  |  |  |  |  |
| 112 HE HE RE                     |                                                                | <b>-</b> ∐ <b>-↓</b> . |                                 |                |                          |                |  |  |  |  |  |
| 0 ·                              | 0 - Monitor 1 - Basic 2 - Funktionen 3 - PID 4 - Modus 5 - Bus |                        |                                 |                |                          |                |  |  |  |  |  |
| PNL                              | U Beschreibung                                                 |                        | Wert                            | Bereich        | Default                  | Sichtbar       |  |  |  |  |  |
| 230V 1~ 0.37kW P1-0              | 01 Maximale Drehzahlg                                          | renze                  | 50,0 Hz                         | 0,0 250,0 Hz   | 50,0 Hz                  | v 🖻            |  |  |  |  |  |
| 01 Antriebsbeschreibung          | 02 Minimale Drehzahlg                                          | renze                  | 0,0 Hz                          | 0,0 50,0 Hz    | 0,0 Hz                   | ✓              |  |  |  |  |  |
| 230V 1~ 0.75kW P1-0              | 03 Beschleunigungsram                                          | penzeit                | 5,0 s                           | 0,00 600 s     | 5,0 s                    | 2              |  |  |  |  |  |
| 02 Antriebsbeschreibung p1-(     | 04 Bremsrampenzeit                                             |                        | 5,0 s                           | 0,00 600 s     | 5,0 s                    | 2              |  |  |  |  |  |
| FS 2 DA1 P1-0                    | 05 Auswahl Stop-modu                                           | IS                     | 1: Freilauf bis Stillstand      | -              | 1: Freilauf bis Stillsta | <b>V</b>       |  |  |  |  |  |
| 03 Antriebsbeschreibung P1-0     | 06 Optimaler Energieve                                         | rbrauch                | 0: Deaktiviert                  | -              | 0: Deaktiviert           | 2              |  |  |  |  |  |
| P1-0                             | 07 Motornennspannun                                            | 9                      | 230 V                           | 0, 20 250 V    | 230 V                    | 2              |  |  |  |  |  |
| P1-0                             | 08 Motornennstrom                                              |                        | 4,3 A                           | 0,4 4,3 A      | 4,3 A                    | V              |  |  |  |  |  |
| P1-0                             | 09 Motornennfrequenz                                           |                        | 50 Hz                           | 10 500 Hz      | 50 Hz                    | 2              |  |  |  |  |  |
| P1-1                             | 10 Motornenndrehzahl                                           |                        | 0 rpm                           | 0, 250 3000 rp | 0 rpm                    | ×              |  |  |  |  |  |
| P1-1                             | 11 U/f Modus Boostspa                                          | innung                 | 2,5 %                           | Auto, 0 30,0 % | 2,5 %                    | 2              |  |  |  |  |  |
| P1-1                             | 12 Betriebsmodus-Ausv                                          | wahl                   | 0: Terminalmodus                | •              | 0: Terminalmodus         | 2              |  |  |  |  |  |
| P1-1                             | 13 Binäreingangsfunkti                                         | on-Auswahl             | 11: [Stop/Run Fwd] [Stop/Run Re | -              | 11: [Stop/Run Fwd] [     | ¥.             |  |  |  |  |  |
| P1-1                             | 14 Zugangscode zum e                                           | rweiterten Menü        | 101                             | 0 30000        | 0                        | ×              |  |  |  |  |  |
|                                  |                                                                |                        |                                 |                |                          |                |  |  |  |  |  |
|                                  |                                                                |                        |                                 |                |                          |                |  |  |  |  |  |
|                                  |                                                                |                        |                                 |                |                          |                |  |  |  |  |  |
| Virtuellen Antrieb hinzufügen    |                                                                |                        |                                 |                |                          |                |  |  |  |  |  |
| Antriebsnetzwerk abfragen        |                                                                |                        |                                 |                |                          |                |  |  |  |  |  |
| Echtzeit-Bearbeitungsmodus       |                                                                |                        |                                 |                |                          |                |  |  |  |  |  |
| Höchste Adresse: 8 🔻             |                                                                |                        |                                 |                |                          | *              |  |  |  |  |  |
| Bereit                           |                                                                |                        |                                 |                |                          |                |  |  |  |  |  |

Abbildung 53: Erweiterter Parametersatz (P1-14 = 101):

Die Bereiche "Monitor", "Funktionen", "PID", "Modbus" und "Bus" sind hinzugekommen.

Durch den Code 201 wird zusätzlich der Zugang zu den Gruppen **Erweitert**, **Monitor**, **Rampen** und **Steuerung** freigegeben.

6 - Erweitert 7 - Motor 8 - Rampen 9 - Steuerung

Abbildung 54: Erweiterte Parametergruppe "Erweitert", "Monitor", "Rampen" und "Steuerung" des Frequenzumrichters DA1 (P1-14 = 201)

### 4 Parameter-Editor

4.5 Anzeigemodus

| drivesConnect                    |                     |                            |         |                                                         |                   |          |            |             |                         | - • -        | ĸ   |
|----------------------------------|---------------------|----------------------------|---------|---------------------------------------------------------|-------------------|----------|------------|-------------|-------------------------|--------------|-----|
| Datei Extras Parametersatz Hilfe | e                   |                            |         |                                                         |                   |          |            |             | Firmware des            | Antriebs: V1 | ,20 |
|                                  | Ba 🛃 🚔 🔸            | a •a •a •a                 |         |                                                         |                   |          |            |             |                         |              |     |
| 0-                               | - Monitor 1 - Basic | 2 - Funktionen             | 3 - PID | 4 - Modus                                               | 5 - Bus           | 6 - Erwe | itert      | 7 - Motor   | 8 - Rampen 9 -          | Steuerung    |     |
| PNU                              | J Beschreibung      |                            |         | Wert                                                    |                   |          | Berr       | rich        | Default                 | Sichtbar     |     |
| 230V 1~ 0.37kW P1-0              | 01 Maximale Drehza  | hlgrenze                   |         | 50,0 Hz                                                 |                   |          | 0,0 .      | . 250,0 Hz  | 50,0 Hz                 | <b>Z</b>     |     |
| 01 Antriebsbeschreibung P1-0     | 02 Minimale Drehza  | hlgrenze                   |         | 0,0 Hz                                                  |                   |          | 0,0        | . 50,0 Hz   | 0,0 Hz                  | 1            |     |
| 230V 1~ 0.75kW P1-0              | 03 Beschleunigungs  | rampenzeit                 |         | 5,0 s                                                   |                   |          | 0,00       | 600 s       | 5,0 s                   |              |     |
| 02 Antriebsbeschreibung p1-0     | 04 Bremsrampenzei   | t                          |         | 5,0 s                                                   |                   |          | 0,00       | 600 s       | 5,0 s                   |              |     |
| FS 2 DA1 P1-0                    | 05 Auswahl Stop-me  | odus                       |         | 1: Freilauf bis                                         | tillstand         |          |            |             | 1: Freilauf bis Stillst |              |     |
| 03 Antriebsbeschreibung P1-0     | 06 Optimaler Energi | Optimaler Energieverbrauch |         |                                                         | 0: Deaktiviert    |          |            |             | 0: Deaktiviert          | *            |     |
| P1-0                             | 07 Motornennspann   | Motornennspannung          |         |                                                         | 230 V 0, 20 250 V |          |            | 230 V       |                         |              |     |
| P1-0                             | 08 Motornennstrom   |                            |         | 4,3 A                                                   |                   |          | 0,4        | 4,3 A       | 4,3 A                   | 1            |     |
| P1-0                             | 09 Motornennfrequ   | enz                        |         | 50 Hz                                                   |                   |          | 10.        | . 500 Hz    | 50 Hz                   | *            |     |
| P1-1                             | 10 Motornenndrehz   | ahl                        |         | 0 rpm 0, 250 3000                                       |                   |          | 50 3000 rp | 0 rpm       | ¥                       |              |     |
| P1-1                             | 11 U/f Modus Boost  | spannung                   |         | 2,5 %                                                   |                   |          | Auto       | o, 0 30,0 % | 2,5 %                   | 1            |     |
| P1-1                             | 12 Betriebsmodus-A  | luswahl                    |         | 0: Terminalmodus 💌<br>11: [Stop/Run Fwd] [Stop/Run Re 💌 |                   |          |            |             | 0: Terminalmodus        |              |     |
| P1-1                             | 13 Binäreingangsfur | ktion-Auswahl              |         |                                                         |                   |          |            |             | 11: [Stop/Run Fwd]      | [ 🗹          |     |
| P1-1                             | 14 Zugangscode zu   | m erweiterten Menü         |         | 201                                                     |                   |          | 0          | 30000       | 0                       | ×            |     |
|                                  |                     |                            |         |                                                         |                   |          |            |             |                         |              |     |
|                                  |                     |                            |         |                                                         |                   |          |            |             |                         |              |     |
|                                  |                     |                            |         |                                                         |                   |          |            |             |                         |              |     |
| Virtuellen Antrich hinzufürten   |                     |                            |         |                                                         |                   |          |            |             |                         |              |     |
| Antriebsnetzwerk abfragen        |                     |                            |         |                                                         |                   |          |            |             |                         |              |     |
| Echtzeit-Bearbeitungsmodus       |                     |                            |         |                                                         |                   |          |            |             |                         |              |     |
| Höchste Adresse: 8 🔻             |                     |                            |         |                                                         |                   |          |            |             |                         |              | *   |
| Bereit                           |                     |                            |         |                                                         |                   |          |            |             |                         |              |     |

Abbildung 55: Erweiterter Parametersatz (P1-14 = 201): Die Bereiche "Erweitert", "Monitor", "Rampen" und "Steuerung"

sind hinzugekommen.

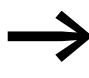

Nähere Informationen zu den erweiterten Parametersätzen finden Sie in den Handbüchern zu den entsprechenden Frequenzumrichtern: DA1: Handbuch MN04020005Z DC1: Handbuch MN04020003Z

### 4.5.2 Online-Modus

Im Online-Modus können die Parameter des bzw. der aktuell angeschlossenen Frequenzumrichter gelesen und geändert werden.

Die Software kann über DX-COM-PCKIT, DX-CBL-PC-1M5 oder DX-COM-SOFT mit dem Frequenzumrichter verbunden werden.

Nach der Auswahl des COM-Ports und des Kommunikationstyps kann das Antriebsnetzwerk abgefragt werden.

| i drivesConnect                                               |         |                                  |                                 |                |                          | • ×      |  |  |  |  |  |
|---------------------------------------------------------------|---------|----------------------------------|---------------------------------|----------------|--------------------------|----------|--|--|--|--|--|
| Datei Extras Parametersatz Hilfe Firmware des Antriebs: V1,20 |         |                                  |                                 |                |                          |          |  |  |  |  |  |
|                                                               |         |                                  |                                 |                |                          |          |  |  |  |  |  |
|                                                               | 1 - Bas | sic                              | <u> </u>                        |                |                          |          |  |  |  |  |  |
| Antriebe in Netzwerk                                          | DALL    | Descharduren                     | Barrish                         | Defects        | Californ                 |          |  |  |  |  |  |
| FS 2 DA1 SPS                                                  | PINU    | Beschreibung                     | wen                             | Bereich        | Default                  | Sichtbar |  |  |  |  |  |
| N:01 Antriebsbeschreibung                                     | P1-01   | Maximale Drehzahlgrenze          | 50,0 Hz                         | 0,0 250,0 Hz   | 50,0 Hz                  |          |  |  |  |  |  |
|                                                               | P1-02   | Minimale Drehzahlgrenze          | 0,0 Hz                          | 0,0 50,0 Hz    | 0,0 Hz                   | ×        |  |  |  |  |  |
|                                                               | P1-03   | Beschleunigungsrampenzeit        | 5,0 s                           | 0,00 600 s     | 5,0 s                    | 2        |  |  |  |  |  |
|                                                               | P1-04   | Bremsrampenzeit                  | 5,0 s                           | 0,00 600 s     | 5,0 s                    | 2        |  |  |  |  |  |
|                                                               | P1-05   | Auswahl Stop-modus               | 1: Freilauf bis Stillstand      |                | 1: Freilauf bis Stillsta | ×        |  |  |  |  |  |
|                                                               | P1-06   | Optimaler Energieverbrauch       | 0: Deaktiviert                  | -              | 0: Deaktiviert           | 2        |  |  |  |  |  |
|                                                               | P1-07   | Motornennspannung                | 230 V                           | 0, 20 250 V    | 230 V                    | 2        |  |  |  |  |  |
|                                                               | P1-08   | Motornennstrom                   | 4,3 A                           | 0,4 4,3 A      | 4,3 A                    | 1        |  |  |  |  |  |
|                                                               | P1-09   | Motornennfrequenz                | 50 Hz                           | 10 500 Hz      | 50 Hz                    | 2        |  |  |  |  |  |
|                                                               | P1-10   | Motornenndrehzahl                | 0 rpm                           | 0, 250 3000 rp | 0 rpm                    | 2        |  |  |  |  |  |
|                                                               | P1-11   | U/f Modus Boostspannung          | 2,5 %                           | Auto, 0 30,0 % | 2,5 %                    |          |  |  |  |  |  |
|                                                               | P1-12   | Betriebsmodus-Auswahl            | 0: Terminalmodus                |                | 0: Terminalmodus         | 2        |  |  |  |  |  |
|                                                               | P1-13   | Binareingangsfunktion-Auswahl    | 11: [Stop/Run Fwd] [Stop/Run Re | -              | 11: [Stop/Run Fwd] [     | ×        |  |  |  |  |  |
|                                                               | P1-14   | Zugangscode zum erweiterten Menü | 0                               | 0 30000        | 0                        | 1        |  |  |  |  |  |
|                                                               |         |                                  |                                 |                |                          |          |  |  |  |  |  |
|                                                               |         |                                  |                                 |                |                          |          |  |  |  |  |  |
|                                                               |         |                                  |                                 |                |                          |          |  |  |  |  |  |
|                                                               |         |                                  |                                 |                |                          |          |  |  |  |  |  |
| Offlinemodus                                                  |         |                                  |                                 |                |                          |          |  |  |  |  |  |
| Echtzeit-Bearbeitungsmodus                                    |         |                                  |                                 |                |                          |          |  |  |  |  |  |
| Höchste Adresse: 8 -                                          |         |                                  |                                 |                |                          |          |  |  |  |  |  |
|                                                               |         |                                  |                                 |                |                          |          |  |  |  |  |  |
| Bereit                                                        |         |                                  |                                 |                |                          |          |  |  |  |  |  |

Es öffnet sich folgendes Fenster nach dem Verbindungsaufbau:

Abbildung 56: Startfenster nach Verbindungsaufbau

In diesem Modus können Sie den geladenen Parametersatz ändern und anschließend auf den ausgewählten DX-COM-STICK oder direkt auf den Frequenzumrichter übertragen.

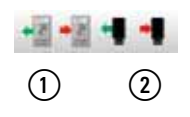

(1) Parametersatz auf ausgewählten Antrieb übertragen

(2) Parametersatz auf ausgewählten DX-COM-STICK übertragen

Umgekehrt kann der Parametersatz vom DX-COM-STICK oder Antrieb geladen werden.

(1) Parametersatz vom ausgewählten Antrieb übertragen.

(2) Parametersatz von DX-COM-STICK übertragen

Weiter gibt es die Möglichkeit, im **Echtzeit-Bearbeitungsmodus** zu arbeiten. In diesem Modus wird eine Änderung der Parameter sofort auf den Frequenzumrichter übertragen.

| Offlinemodu         | is      |                                        |
|---------------------|---------|----------------------------------------|
| Netzwerk erneut a   | bfragen |                                        |
| Echtzeit-Bearbeitun | gsmodus |                                        |
| Höchste Adresse:    | 8       | Aktiviert den Echtzeit-Bearbeitungsmoo |

Abbildung 57: Echtzeit-Bearbeitungsmodus

# 5 Antriebssteuerung/Monitor

Der zweite Bereich innerhalb des Startfensters von drivesConnect ist der Bereich **Antriebssteuerung/Monitor**.

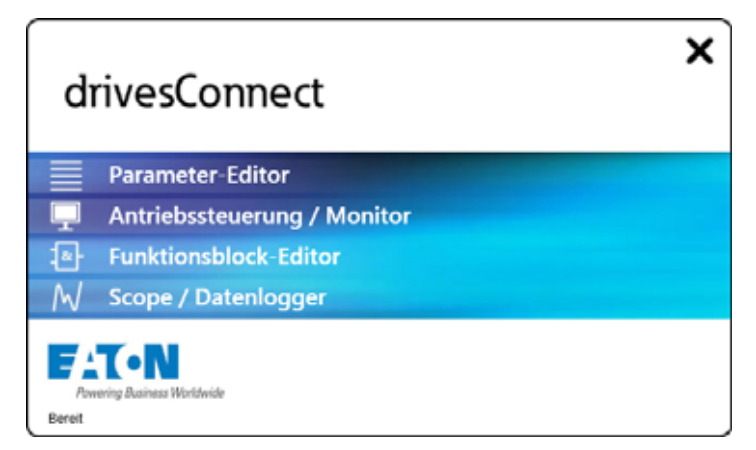

Abbildung 58: Das Startfenster von drivesConnect

Der Bereich **Antriebssteuerung/Monitor** ermöglicht den Betrieb der angeschlossenen Frequenzumrichter von der Software drivesConnect aus.

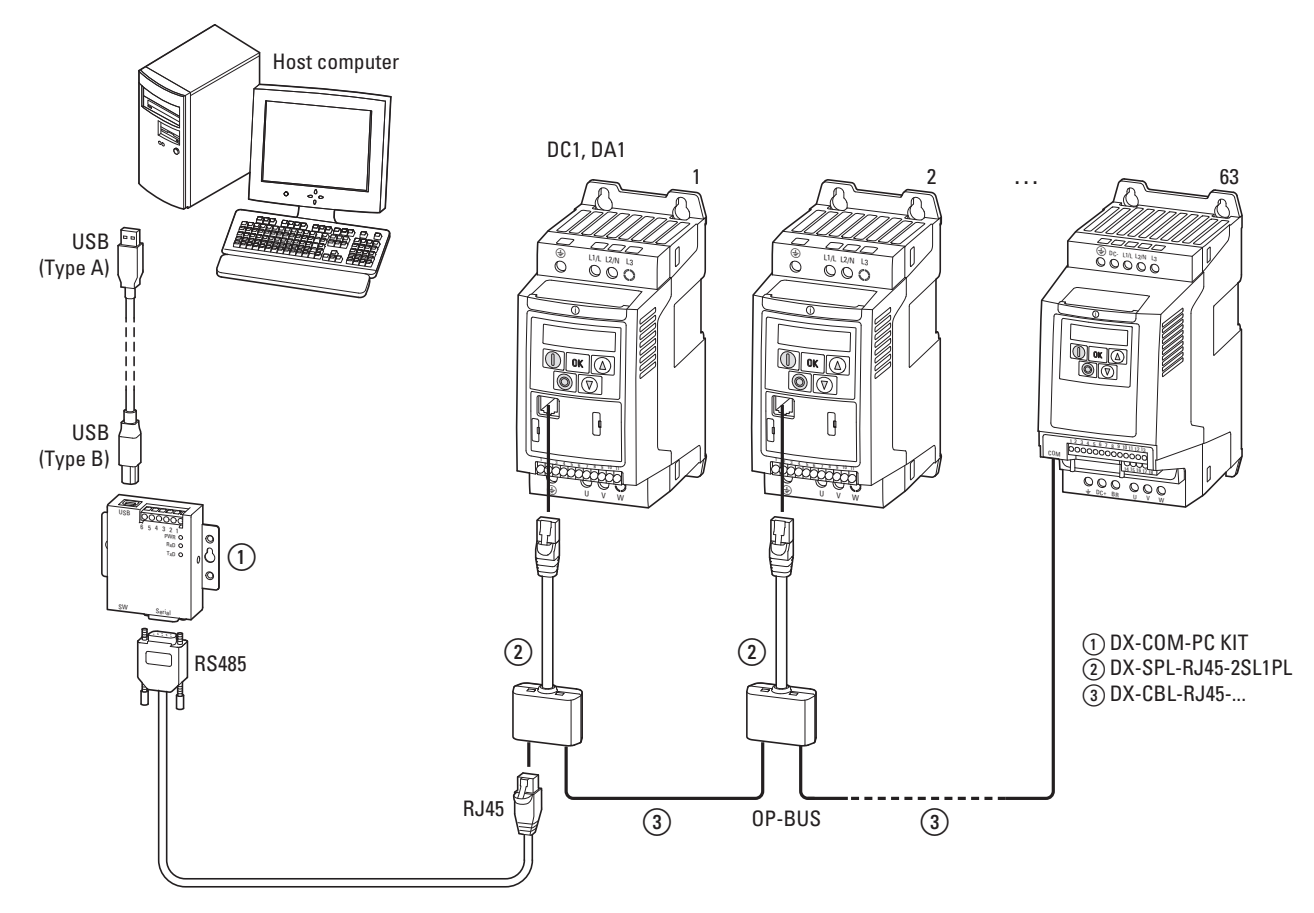

Abbildung 59: Anschlussbeispiel mehrerer Frequenzumrichter

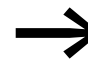

Die ausgewählten Frequenzumrichter (DC1, DA1) müssen über die Kommunikationsschnittstelle (RJ45-Steckbuchse) mit dem PC verbunden sein; zusätzlich muss die Versorgungsspannung eingeschaltet sein.

Anzeige: 5L\_P

Nach Aufruf des Bereichs **Antriebssteuerung/Monitor** erscheint zunächst eine leere Oberfläche.

| drivesConnect                           | ×         |
|-----------------------------------------|-----------|
| Datei Extras Hilfe Firmware des Antriet | os: V1,10 |
|                                         |           |
| Cfflinemodus                            |           |
|                                         |           |
|                                         |           |
| Antriebsnetzwerk abfragen               |           |
| Hochste Adresse: 8 -                    |           |
| Bereit                                  |           |

Abbildung 60: Die Oberfläche des Bereichs "Antriebssteuerung/Monitor"

Unter den Menüs **Datei**, **Extras** und **Hilfe** können die Grundfunktionen angepasst werden. Die darunter angeordneten Symbole ermöglichen einen schnellen Zugriff auf einzelne Funktionen.

Links unten in der grau markierten Fläche kann die höchste Adresse eingestellt werden. Sie wird nach Betätigung der Schaltfläche **Antriebsnetzwerk abfragen** auf der Oberfläche angezeigt.

#### 5.1 Datei

Das Menü **Datei** im Bereich **Antriebssteuerung/Monitor** beinhaltet die Funktionen:

- Monitor für alle Antriebe aktivieren
- Monitor für alle Antriebe deaktivieren
- Beenden

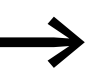

Diese Funktionen werden erst aktiviert, sobald eine Verbindung zu einem (nichtvirtuellen) Frequenzumrichter (d. h. Antrieb) aufgebaut wurde.

| Date     | Extras Hilfe                                                                   |
|----------|--------------------------------------------------------------------------------|
| 32<br>32 | Monitor für alle Antriebe aktivieren<br>Monitor für alle Antriebe deaktivieren |
|          | Beenden                                                                        |

Abbildung 61: Menü "Datei"

Die hier aufgeführten Monitorfunktionen können auch direkt über die Symbole aktiviert werden.

#### 5.2 Extras

Im Menü **Extras** stehen Ihnen die Menüeinträge **COM-Port auswählen** und **Kommunikationstyp wählen** zur Verfügung, um einen Frequenzumrichter anzuschließen.

| Extra | s Hilfe                              |   |
|-------|--------------------------------------|---|
|       | COM-Port auswählen                   |   |
|       | Kommunikationstyp wählen             | • |
| 1     | Parameter-Editor                     |   |
| 1     | Antriebssteuerung/Monitor            |   |
| R P   | Scope/Datenlogger                    |   |
| ×2    | Funktionsblock-Editor                |   |
|       | Firmware des Antriebs aktualisieren  | • |
|       | Beim Start auf Aktualisierung prüfen |   |
|       | Auf Aktualisierung überprüfen        |   |
|       |                                      |   |

Abbildung 62: Menü "Extras"

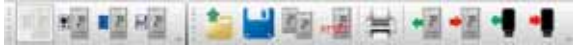

Abbildung 63: Symbolleiste zum Menü "Extras"

Weiter können Sie die Firmware des Frequenzumrichters (Antriebs) und der Software prüfen und – falls erforderlich – aktualisieren lassen.

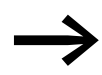

Für die Prüfung und Aktualisierung der Software drivesConnect ist ein Internetzugang erforderlich.

#### 5 Antriebssteuerung/Monitor

5.3 Hilfe

#### 5.3 Hilfe

Über das Menü Hilfe gelangen Sie zur Lizenzaktivierung bzw. -deaktiverung.

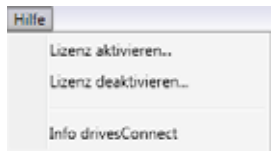

Abbildung 64: Menü "Hilfe"

#### 5.4 Antriebsnetzwerk abfragen

Nach der Eingabe von **Höchste Adresse** der angeschlossenen Frequenzumrichter, die angezeigt werden sollen, werden mit **Antriebsnetzwerk abfragen** in der freien Anzeigefläche die entsprechenden Antriebe aufgelistet.

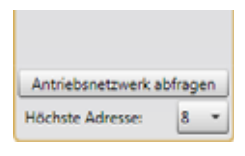

Abbildung 65: Antriebsnetzwerk abfragen

| মাস 🖂 🖛 নাম              | 2         | -             |             |            |                |               |            |               |           |
|--------------------------|-----------|---------------|-------------|------------|----------------|---------------|------------|---------------|-----------|
| Antriebe in Netzwerk     | Antriebes | steuerung / N | Monitor für | alle Antri | ebe aktivieren |               |            |               |           |
| PS 2 DAL SPS             |           | Motor-Sol     | Idrehzabi   | Lokal      | Antriebsstatus | Motordrehzahl | Motorstrom | Motorleistung | Umrichten |
| NOT Antrichsbeschreibung | 13        | 50.0          | Hz          | 2          | Angehalten     | 0,014         | 0,0 A      | 0.00 kW       | 29.10     |

Abbildung 66: Anwählen der Option "Lokal"

Nach der Aktivierung der Antriebssteuerung muss der Eintrag **Lokal** ausgewählt werden.

Sie erhalten folgendes Bild:

|                          | 22 | -            |         |       |                |               |            |               |            |
|--------------------------|----|--------------|---------|-------|----------------|---------------|------------|---------------|------------|
| Antriche in Netzwerk     |    |              |         |       |                |               |            |               |            |
| FS 2 DAL SPS             |    | Motor-Solida | rehzahl | Lokal | Antriebsstatus | Motordrehzahl | Motorstrom | Motorleistung | Umrichtert |
| NO1 Antriebsbeschreibung |    | 0,0          | Hz      | 1     | Angehalten     | 0,0 Hz        | 0,0 A      | 0,00 kW       | 27 °C      |

Abbildung 67: Der Frequenzumrichter ist angehalten.

Die Motor-Solldrehzahl beträgt anfangs 0,0 Hz. Nachdem diese erhöht und der grüne Knopf (neben **Motor-Solldrehzahl**) angeklickt wurde, wird der angeschlossene Frequenzumrichter (Antrieb) gestartet.

### 5 Antriebssteuerung/Monitor 5.4 Antriebsnetzwerk abfragen

| 100<br>***                |           |           |       |                |               |            |               |          |
|---------------------------|-----------|-----------|-------|----------------|---------------|------------|---------------|----------|
| Antriebe in Netzwerk      |           |           |       |                |               |            |               |          |
| FS 2 DA1 SPS              | Motor-Sol | Idrehzahl | Lokal | Antriebsstatus | Motordreheahl | Motorstrom | Motorleistung | Umnchier |
| N.01 Antriebsbeschreibung | 50,0      | Hz        | 2     | In Setrieb     | 50,0 Hz       | 0,1 A      | 0,01 kW       | 27 °C    |

Abbildung 68: Der Frequenzumrichter ist in Betrieb (Die Motor-Solldrehzahl beträgt 50,0 Hz).

Bei einem Frequenzumrichter des Typs DC1 ist darauf zu achten, dass der Digitaleingang 1 betätigt ist.

Durch einen Klick auf das rote Symbol kann der Frequenzumrichter gestoppt werden.

#### Weitere Werte anzeigen lassen

Um zusätzliche Parameter sichtbar zu machen, klicken Sie auf den weißen Pfeil am rechten Rand. Sie erhalten eine Liste der möglichen Parameter.

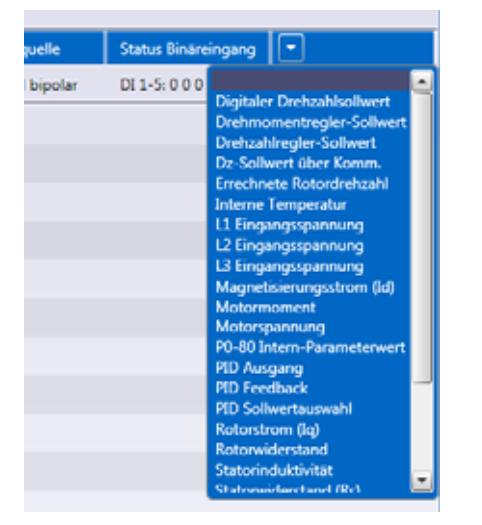

Abbildung 69: Zusätzliche Parameter

Die Antriebssteuerung wird entweder unten links oder über die Symbolleiste wieder deaktiviert.

| Netzwerk erneut a    | bfrage | en |  |  |
|----------------------|--------|----|--|--|
| Monitor deaktivieren |        |    |  |  |
| Höchste Adresse:     | 8      | *  |  |  |

Abbildung 70: Monitor deaktivieren

5 Antriebssteuerung/Monitor

5.4 Antriebsnetzwerk abfragen

## **6** Funktionsblock-Editor

Der dritte Bereich des Startfenster zu drivesConnect ist der Bereich **Funktionsblock-Editor**.

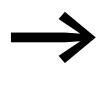

Der Funktionsblock-Editor ist nur in Verbindung mit einem Frequenzumrichter DA1 und einer gültigen Lizenznummer einsetzbar.

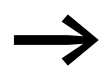

Der Funktionsblock-Editor ist ohne Lizenz nur eingeschränkt nutzbar. Das Übertragen oder Ändern eines Programms auf einen angeschlossenen Frequenzumrichter ist nur mit einer gültigen Lizenz möglich.

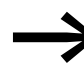

Die Lizenz ist **nicht** im Lieferumfang eines Frequenzumrichters DC1 bzw. DA1 enthalten (Option DX-COM-SOFT).

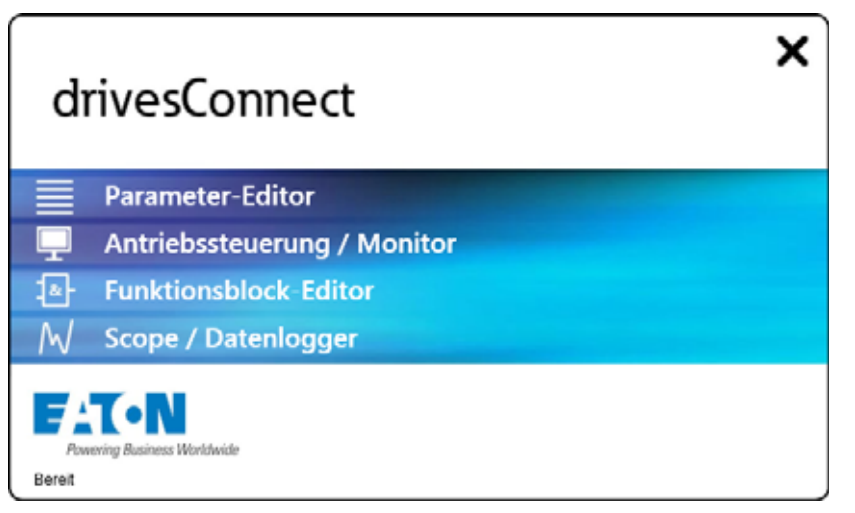

Abbildung 71: Der Bereich "Funktionsblock-Editor" als dritter Bereich im Startfenster

Der Bereich **Funktionsblock-Editor** bietet die Möglichkeit, dem SPS-Programm Funktionen hinzuzufügen oder bestehende Funktionen zu ändern.

Sie erhalten folgenden Hinweis zur Lizenzierung:

| × X                                                                                                    |
|----------------------------------------------------------------------------------------------------|
| Dies ist eine unlizenzierte Version von drivesConnect.<br>Erstellte SPS-Programme können nur nach Lizenzierung von drivesConnect auf einen Antrieb übertragen werden. |
| Weitere Information finden Sie nach Klicken auf "Hilfe -> Lizenz aktivieren" auf der Registrierungsseite.                                                             |
| ок                                                                                                    |

Abbildung 72: Hinweis zur Lizenzierung

Klicken Sie auf die Schaltfläche **OK**.

Nach dem Öffnen des Editors erscheint folgende Oberfläche:

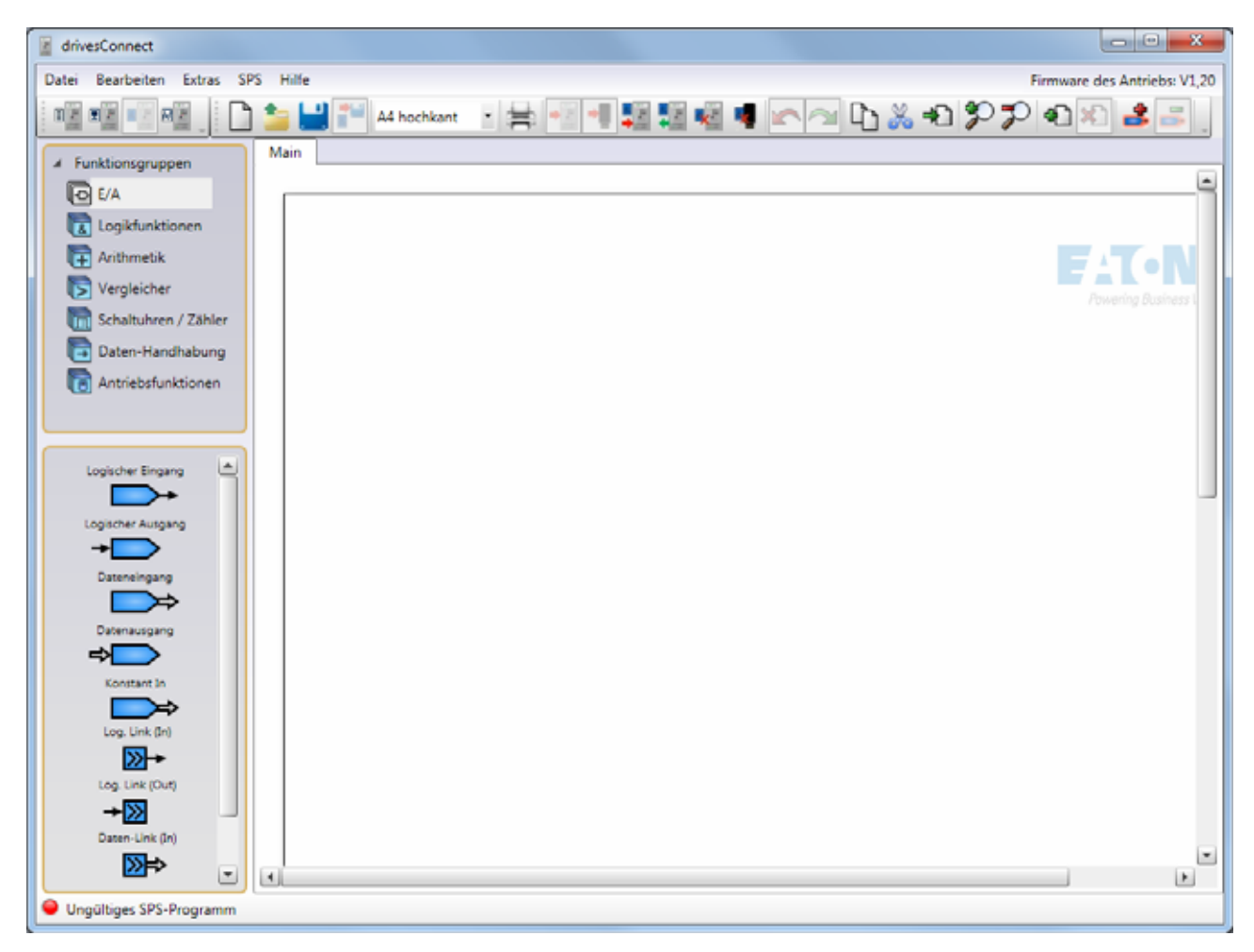

Abbildung 73: Die Oberfläche des Bereichs "Funktionsblock-Editor"

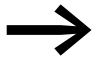

Die Anzeige "Ungültiges SPS-Programm" in der linken Ecke am unteren Bildschirmrand weist darauf hin, dass kein lizenziertes Programm aktiv ist.

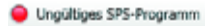

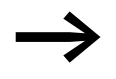

Im nachfolgenden Abschnitt wird die Lizenzierung schrittweise erklärt – gemäß der grafischen Kurzanleitung in der Montageanweisung IL04012012Z von DX-COM-SOFT.

### 6 Funktionsblock-Editor 6.1 Lizenzierung

### 6.1 Lizenzierung

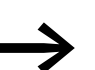

Die Lizenzierung der Software drivesConnect erfordert einen Internetzugang und den USB-Datenspeicher DX-COM-SOFT.

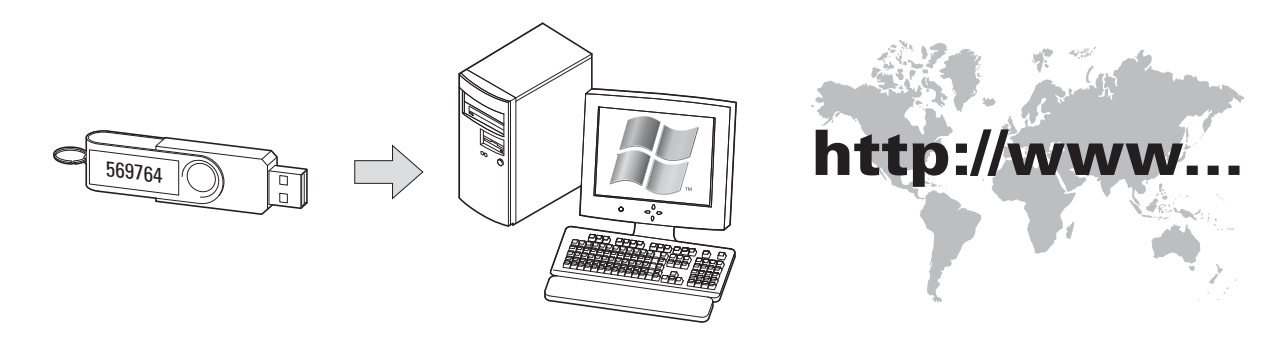

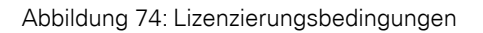

### 6.1.1 Lieferumfang

DX-COM-SOFT ist ein USB-Datenspeicher. Der erforderliche Order Code wird durch die ersten sechs Ziffern der jeweiligen Seriennummer (Serial No.) gebildet.

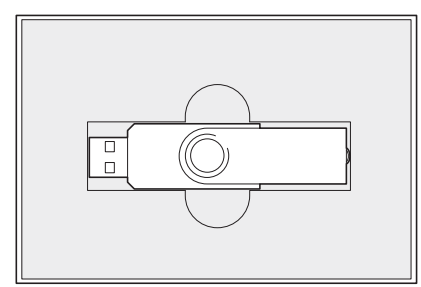

Abbildung 75: DX-COM-SOFT Order Code

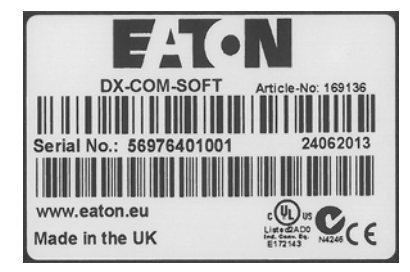

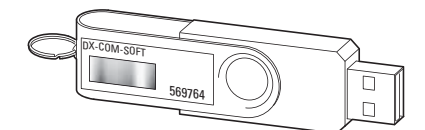

Serial No.:**569764**01001 569764 = Order code

#### 6 Funktionsblock-Editor

#### 6.1 Lizenzierung

#### 6.1.2 Lizenz aktivieren

Gehen Sie wie folgt vor, um die Lizenz Ihrer Software drivesConnect zu aktivieren.

| drivesConnect                               |                  |
|---------------------------------------------|------------------|
| File Edit Tools PLC                         | Help             |
| Function Groups     1/0     Logic Functions | Activate License |

Abbildung 76: Lizenz aktivieren im Register "Hilfe"

Wählen Sie im Register **Hilfe** die Schaltfläche **Activate License...** (Lizenz aktivieren...) aus.

Sie erhalten folgendes Fenster.

| Activate License Some features of the PLC ed drivesConnect. To enable th To request a license key an | X<br>ditor are only available in the fully licensed version of<br>lesse features, a valid license key must be entered in the box below.<br>Letton order code must be obtained from your local Eaton. |  |  |  |  |  |  |
|----------------------------------------------------------------------------------------------------|----------------------------------------------------------------------------------------------------|--|--|--|--|--|--|
| Industries GmbH sales repre                                                                          | To request a license key, an earon order code must de obtained from your local Eaton<br>Industries GmbH sales representative.                                                                        |  |  |  |  |  |  |
|                                                                                                    |                                                                                                    |  |  |  |  |  |  |
| Registration ID:                                                                                     | OMUMOVNTFIOVLCLV                                                                                                    |  |  |  |  |  |  |
| License Key:                                                                                         |                                                                                                    |  |  |  |  |  |  |
| Register                                                                                             | Activate Close                                                                                                    |  |  |  |  |  |  |

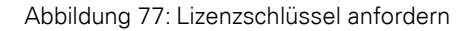

#### Übersetzung des Anzeigetextes

"Einige Funktionen des SPS-Editors sind nur mit einer Vollversion von drivesConnect verfügbar. Zur Aktivierung dieser Funktionen muss ein Aktivierungsschlüssel im unten stehenden Feld eingegeben werden.

Für den Erhalt eines Lizenzschlüssels ist ein Eaton Bestellcode von Ihrem Händler Eaton Industries GmbH vor Ort erforderlich. Weitere Informationen finden Sie nach einem Klick auf die Schaltfläche **Register** unten auf der Registrierungsseite."

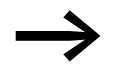

Auf dieser Seite ist bei der Lizenzanforderung keine Eingabe erforderlich!

Betätigen Sie (ohne Eingabe im Feld Licence Key (Lizenzschlüssel)) die Schaltfläche Register (Registrierung).

Über das Internet wird die Webseite zur Registrierung geöffnet.

|              | Powering Busine                                                                                                | N<br>ess Worldwide                                                                                                    | drivesConn                                                                                                    | ect                            |
|--------------|----------------------------------------------------------------------------------------------------|----------------------------------------------------------------------------------------------------|----------------------------------------------------------------------------------------------------|--------------------------------|
|              | Product Re<br>To complete the Re<br>necessary to purco<br>Once issued, this<br>Registration will the<br>below. | egistration<br>legistration process and for<br>chase an Order Code from yc<br>Order Code must be entered<br>hen be processed an a Licer | a License Key to be generated, it t<br>uur Local distributor.<br>I into the "Order Code" section be<br>Ise Key sent to the Email address a | vill be<br>low. The<br>entered |
|              | Registration ID:                                                                                               | OMUMOVNTFIOVLCLV                                                                                                    |                                                                                                    |                                |
|              | Name                                                                                                    | Doe                                                                                                    |                                                                                                    |                                |
|              | Company                                                                                                    | XYZ GmbH                                                                                                    |                                                                                                    |                                |
| ]            | Country                                                                                                    | Germany                                                                                                    |                                                                                                    | ~                              |
| $\checkmark$ | Email                                                                                                    | johndoe@xyz.com                                                                                                    |                                                                                                    |                                |
|              | Order Code                                                                                                    | 569764                                                                                                    |                                                                                                    | ×                              |
|              | . [<br>                                                                                                    | Register 2                                                                                                    |                                                                                                    |                                |

Abbildung 78: Registrierung

Tragen Sie hier Ihren Namen (Name), die Firma (Company), Ihr Land (Country) und Ihre E-Mail-Adresse (Email) ein.

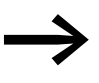

Alle Felder sind Pflichtfelder und müssen daher einen Eintrag enthalten.

Unter der hier von Ihnen eingetragenen E-Mail-Adresse erhalten Sie Ihren Lizenzschlüssel per E-Mail.

- Tragen Sie in das Feld Order Code die ersten sechs Ziffern der Serial No. des DX-COM-SOFT ein.
- Klicken Sie auf die Schaltfläche Register (Registrierung), nachdem Sie alle Felder mit Ihren Angaben gefüllt haben.

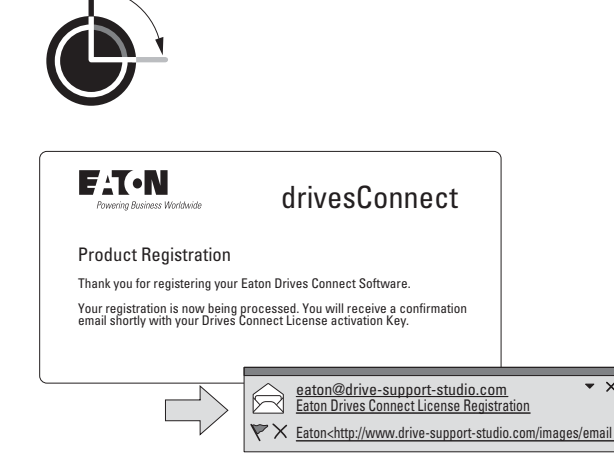

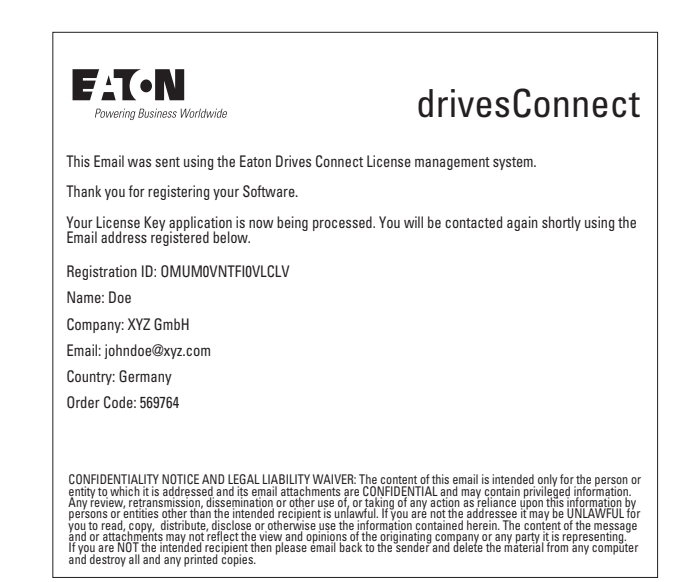

Abbildung 79: Produktregistrierung

• X

### 6.1 Lizenzierung

Die Antwort erfolgt zeitlich versetzt per E-Mail und beinhaltet Ihre Anmelderegistrierung. In einer zweiten, wieder zeitlich versetzten E-Mail erhalten Sie dann den sogenannten **License Key** (Lizenzschlüssel).

► Geben Sie nun den Lizenzschlüssel ein und klicken Sie auf Activate (Aktivieren). Starten Sie drivesConnect neu, indem Sie auf **OK** klicken.

|                                                                                                    |                                                                                                    | Activate License                                                                                                    | 2                                                         |
|----------------------------------------------------------------------------------------------------|----------------------------------------------------------------------------------------------------|----------------------------------------------------------------------------------------------------|-----------------------------------------------------------|
| FATON<br>Powering Business Worldwide                                                                                                    | drivesConnect                                                                                                    | Some features of the PLC editor are only available in the fully licensed<br>drivesConnect. To enable these features, a valid license key must be e<br>To request a license key, an Eaton order code must be obtained from y<br>Industries GmbH sales representative. | version of<br>ntered in the box below<br>'our local Eaton |
| our Eaton Drives Connect License key has no                                                                                                    | w been generated.                                                                                                    |                                                                                                    | (Description ( herboard                                   |
| o activate EatonDrives Connect on your PC, c<br>icense"                                                                                                    | lick on "Help" in the main menu, then on "Activate                                                                                                    | Further information is available on the Registration page after clicking                                                                                                    | on 'Kegister' below.                                      |
| lease copy the License Key below into the en<br>Activate".                                                                                                    | pty License Key activation window and click                                                                                                    | Registration ID: OMUMOVNTFI0VLCLV                                                                                                    |                                                           |
| icense Key: A9G8VELS4B4CWJHJUQFS9R                                                                                                    |                                                                                                    | License Key: A9G8VELS4B4CWJHJUQFS9R                                                                                                    |                                                           |
| Vame: Doe<br>Company: XYZ GmbH<br>Country: Germany                                                                                                    |                                                                                                    | Register                                                                                                    | Close                                                     |
| Order Code: 569764                                                                                                    |                                                                                                    |                                                                                                    |                                                           |
| mail: johndoe@xyz.com                                                                                                    |                                                                                                    |                                                                                                    |                                                           |
| ONFIDENTIALITY NOTICE AND LEGAL LIABILITY WAIV<br>tity to which it is addressed and its email attachments<br>my review, retransmission, dissemination or other use e<br>resons or entities other than the intended recipient is u<br>pu to read, copy, distribute, disclose or otherwise use t<br>di or attachments may not reflect the view and option<br>you are NOT the intended recipient then please email b<br>d destroy all and any printed copies. | ER: The content of this email is intended only for the person or<br>are CDNFIDENTIAL and may contain privileged information.<br>f, or taking of any action as reliance upon this information by<br>laydrul. If you are not the addresser if may be UNLAWTUL for<br>he information contained herein. The content of the message<br>of the originatic company or any party it is representing.<br>ack to the sender and delete the material from any computer | Your license has been installed.                                                                                                    | ×                                                         |
|                                                                                                    |                                                                                                    | Please restart drivesConnect to complete the license activation                                                                                                    | on.                                                       |
|                                                                                                    |                                                                                                    |                                                                                                    |                                                           |

Abbildung 80: Lizenzschlüssel eintragen und drivesConnect erneut starten

|                                          | About drivesConnect                    |
|------------------------------------------|----------------------------------------|
|                                          | FAT-N                                  |
| drivesConnect                            | Powering Business Worldwide            |
| File Edit Tools PLC Help                 | drivesConnect V1.1.0.0                 |
| Activate License                         | Convright © 2012 Faton Industries GmbH |
| Deactivate License                       | http://www.eaton.eu                    |
| Function Groups     About drives Connect | Liconso status: Parmanent              |
|                                          |                                        |
| Logic Functions                          |                                        |

Abbildung 81: Anzeigen des Lizenzstatus im Menü "Hilfe"

Nach einem Neustart von drivesConnect können Sie im Menü **Hilfe** durch Anklicken von **Info drivesConnect** den Status Ihrer Lizenzierung abfragen. Mit der Anzeige **Lizenzstatus: Permanent** ist der Funktionsblock-Editor als Vollversion aktiviert.

### 6.2 Lizenz deaktivieren (Computerwechsel)

Um bei einem Computerwechsel eine vorhandene Lizenz auf dem neuen Computer ebenfalls verwenden zu können, muss Ihre bisherige Lizenz auf dem aktuellen Computer zuvor deaktiviert werden.

Dies ist im Menü Hilfe möglich.

Um eine Lizenz zu deaktivieren, wählen Sie im Menü Hilfe den Eintrag Lizenz deaktivieren... aus.

| Hilfe |                     |
|-------|---------------------|
|       | Lizenz aktivieren   |
|       | Lizenz deaktivieren |
|       | Info drivesConnect  |

Abbildung 82: Funktion "Lizenz deaktivieren" im Menü "Hilfe"

Sie erhalten einen Warnhinweis zur Lizenzübertragung.

Klicken Sie auf **Ja**.

| Eaton Dri<br>notificatio                                   | ves Connect License on                                                                 | deactivation                                                            |
|------------------------------------------------------------|----------------------------------------------------------------------------------------|-------------------------------------------------------------------------|
| It is necessary to<br>license to a differe<br>Deactivation | register your license deactivation before<br>ent PC. Please check the details below an | it will be possible to transfer the<br>d then click on Register License |
| Registration ID                                            | KNEJ4MUTOYTY49HI                                                                       |                                                                         |
| Name                                                       |                                                                                        |                                                                         |
| Company                                                    | Eatun                                                                                  | ]                                                                       |
| Country                                                    | Germany                                                                                |                                                                         |
| Email                                                      |                                                                                        |                                                                         |
| Order Code                                                 | 570147                                                                                 |                                                                         |

Abbildung 83: Deaktivierung der Lizenz auf diesem Computer

► Klicken Sie auf "Lizenz deaktivieren".

Sie erhalten anschließend folgenden Hinweis.

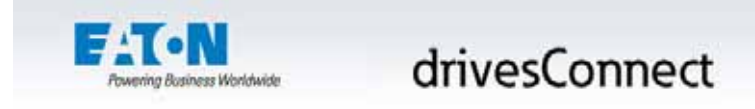

#### Eaton Drives Connect License deactivation notification

Your License key deactivation code is now being verified.

An Email will be sent to you shortly once this process has been completed.

Abbildung 84: Hinweis auf eingehende E-Mail zur Bestätigung der Lizenzdeaktivierung

Bestätigen Sie die nächste Meldung.

Sie erhalten das folgende Fenster.

Kurz darauf erhalten Sie eine E-Mail mit dem neuen Registrierungscode.

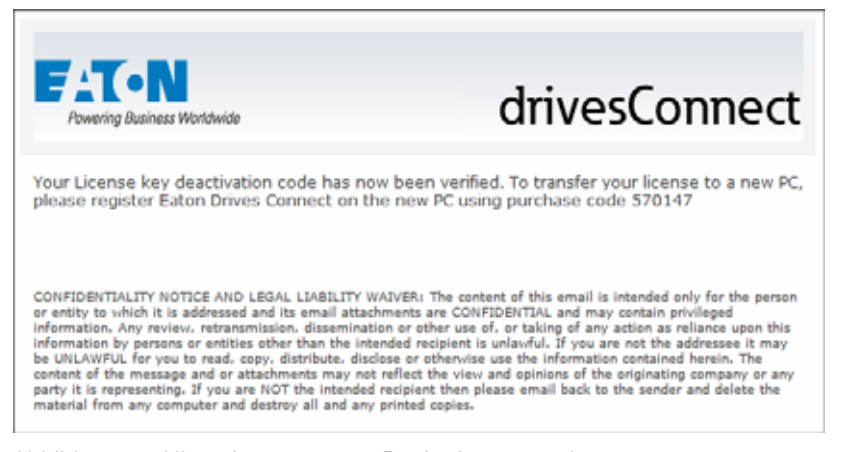

Abbildung 85: Hinweis zum neuen Registrierungscode

#### 6.3 Datei

Das Menü **Datei** im Bereich **Funktionsblock-Editor** bietet folgenden Funktionen an:

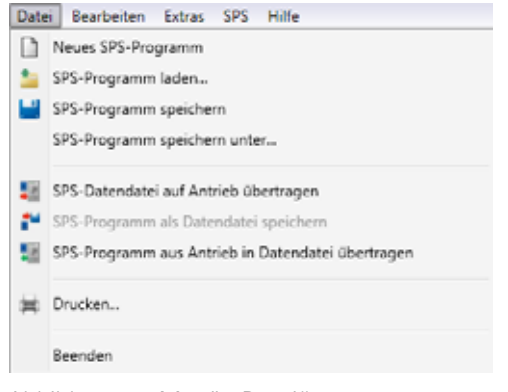

Abbildung 86: Menü "Datei"

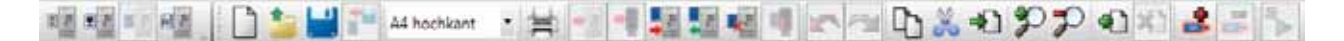

Abbildung 87: Symbolleiste im Menü "Datei"

### 6.4 Bearbeiten

Im Menü **Bearbeiten** können einzelne Schritte rückgängig gemacht oder wiederhergestellt werden. Funktionen und Bausteine können kopiert und ausgeschnitten werden. Zusätzlich können fehlende Teile eingefügt werden.

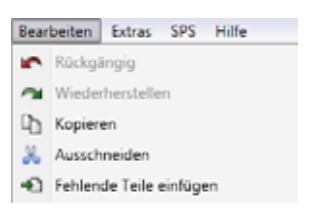

Abbildung 88: Menü "Bearbeiten"

| 11 12 12 19 HE | · # |  | 100 | 0.8 | 129 | Pelx | 233 |
|----------------|-----|--|-----|-----|-----|------|-----|
|----------------|-----|--|-----|-----|-----|------|-----|

Abbildung 89: Erweiterte Symbolleiste im Menü "Bearbeiten"

#### 6.5 Extras

Im Menü **Extras** kann, wie auch auf der Symbolleiste, zu den anderen drei Bereichen gewechselt werden.

Um den Frequenzumrichter erfolgreich anzuschließen zu können, kann über **Extras** der richtige COM-Port und Kommunikationstyp ausgewählt werden.

Des Weiteren kann die Firmware des Antriebs und der Software geprüft werden.

| Extra      | s SPS Hilfe                          |   |
|------------|--------------------------------------|---|
|            | COM-Port auswählen                   | • |
|            | Kommunikationstyp wählen             | , |
| ۶ <u>H</u> | Parameter-Editor                     |   |
| ×          | Antriebssteuerung/Monitor            |   |
| R          | Scope/Datenlogger                    |   |
| •2         | Funktionsblock-Editor                |   |
|            | Firmware des Antriebs aktualisieren  | , |
|            | Beim Start auf Aktualisierung prüfen | , |
|            | Auf Aktualisierung überprüfen        |   |

Abbildung 90: Das Menü "Extras"

6 Funktionsblock-Editor 6.6 SPS

### 6.6 SPS

Die Funktionen des Menüs SPS finden sich alle auf der Symbolleiste wieder.

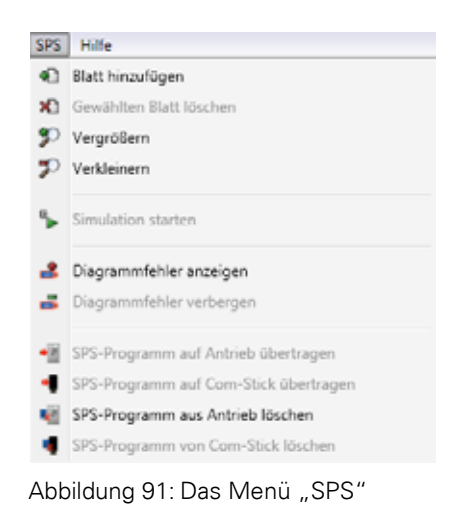

Abbildung 92: Symbolleiste zum Menü "SPS"

#### 6.7 Hilfe

Über das Menü Hilfe gelangen Sie zur Lizenzaktivierung bzw. -deaktiverung.

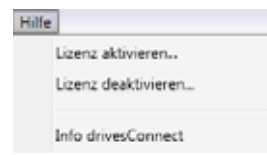

Abbildung 93: Menü "Hilfe"

#### 6.8 Funktionsgruppen

Sie erhalten eine geänderte Oberfläche mit eine linken Spalte, die Funktionen und Symbole bereithält. Der rechte Bildschirmbereich ist leer und dient als Arbeitsfläche.

| 4 Funktionsgruppen |     |
|--------------------|-----|
| E/A                |     |
| Logikfunktionen    |     |
| 🕞 Arithmetik       |     |
| 🕞 Vergleicher      |     |
| Schaltuhren / Zäh  | ler |
| 🔁 Daten-Handhabu   | ng  |
| R Antriebsfunktion | en  |
|                    |     |
|                    | _   |
| Logischer Eingang  |     |
| <b>→</b>           |     |
| Logischer Ausgang  |     |
| → <b></b>          |     |
| Dateneingang       |     |
|                    |     |
| Datenausgang       |     |
| ⇒                  |     |
| Konstant In        |     |
| ⇒                  |     |
| Log. Link (In)     |     |
| ≫+                 |     |
| Log. Link (Out)    |     |
| <b>→</b> ≫         |     |
| Daten-Link (In)    |     |
| ≫⇒                 |     |
| Daten-Link (Out)   |     |
| ₽≫                 |     |
|                    |     |

Auf der linken Seite der Oberfläche werden beim Funktionsblock-Editor oben die verschiedenen Funktionsgruppen angezeigt.

Mit einem Klick auf E/A (Eingänge/Ausgänge) öffnen sich im unteren Fenster die einzelnen zu der jeweiligen Gruppe zugehörigen Funktionen.

Indem auf die einzelnen Bausteine geklickt wird und diese festgehalten werden, können diese auf die weiße Arbeitsoberfläche gezogen werden.

Die Bausteine werden der Reihe nach in der rechten unteren Ecke nummeriert.

Abbildung 94: Funktionsgruppen

Die einzelnen Bausteine auf der Arbeitsoberfläche sind im nächsten Schritt miteinander zu verbinden. Klicken Sie auf einen Pfeil, werden automatisch alle möglichen Pfeilenden grün markiert. Der zu verbindende Pfeil kann auf ein passendes Ende gezogen werden. Beim Loslassen verbinden sich beide Pfeilenden miteinander.

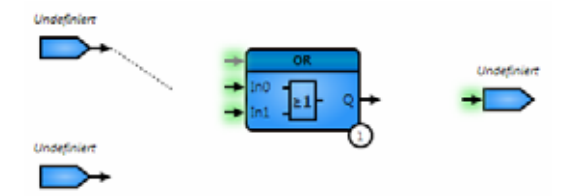

Abbildung 95: Beispiel für Bausteine

Außerdem müssen die Eingänge definiert werden. Dies geschieht durch einen Doppelklick auf das ausgewählte Bauteil. Es öffnet sich ein Fenster, in dem die Ein- bzw. Ausgänge ausgewählt werden können.

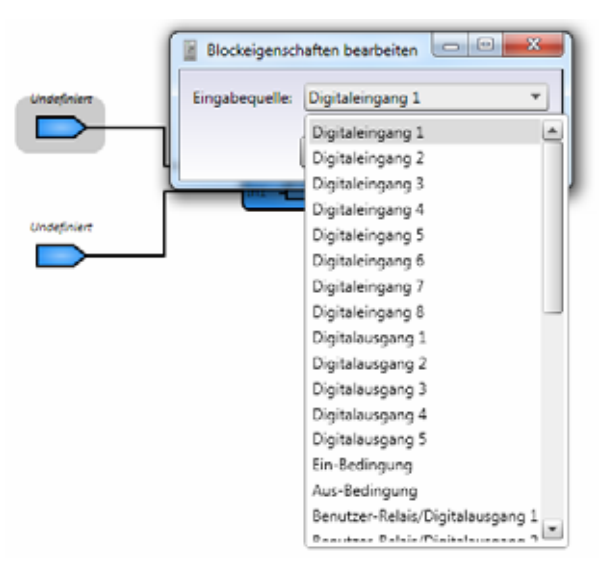

Abbildung 96: Liste der Ein- und Ausgänge

Viele Bausteine können auf diese Weise verändert werden. Es können z. B. die Anzahl der Eingänge erhöht werden, Zeiten eingestellt werden oder CSV-Dateien eingelesen werden.

Sobald alle Ein- und Ausgänge ausgewählt und vollständig sind, wechselt der Status **Ungültiges SPS-Programm** auf **Gültiges SPS-Programm**.

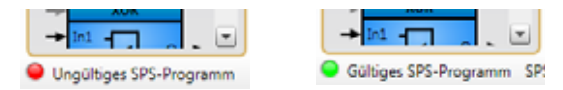

Abbildung 97: Zustände des SPS-Programms

Falls nicht klar ist, warum das aktuelle SPS-Programm nicht gültig ist, gibt es die Möglichkeit, einen Fehler im SPS-Diagramm hervorzuheben. Dazu kann das dritte Symbol von rechts angeklickt werden. Um diesen Modus zu verlassen, kann der rechts daneben liegende Button betätigt werden.

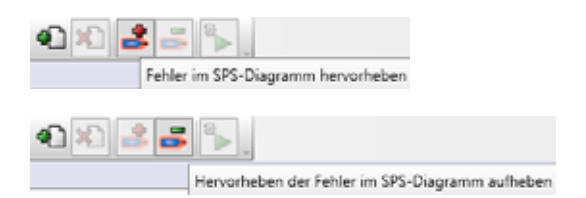

Abbildung 98: Fehler hervorheben

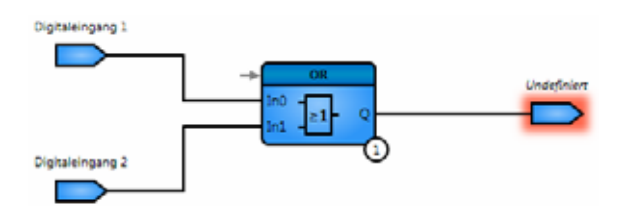

Abbildung 99: Hervorgehobener Fehler

Die Simulation des gültigen SPS-Programmes kann über das außenliegende Symbol gestartet werden.

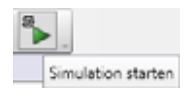

Abbildung 100:Simulation starten

Die Oberfläche stellt sich wie folgt dar:

| drivesConnect                                                                                    |                              |  |
|--------------------------------------------------------------------------------------------------|------------------------------|--|
| Datei Bearbeiten Extras SPS Hilfe Firmware des Antriebs: V1.20                                   |                              |  |
| 1 112 112 112 112 112 112 112 112 112 1                                                          | (-0 \$7 F = 1 = 1 + 1 = 1 =  |  |
| Main Simulator Statur Anachaton                                                                  |                              |  |
| Digitaleingang 1<br>FALSE<br>FALSE<br>FALSE<br>FALSE<br>TO THE PALSE<br>FALSE                    | Simulator Status: Angehalien |  |
| Gritines CPC-Deneration - CPC-Deneration verwendet 1.0 % des Elastic und 0.4 % des RAM-Snaichers | ef                           |  |

Abbildung 101:Oberfläche beim Start einer Simulation

Die Symbolleiste wird anschließend um folgende Symbole ergänzt:

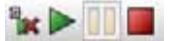

Abbildung 102:Hinzugekommene Symbole

Mit Hilfe des ersten Symbols kann der Simulationsmodus verlassen werden. Die anderen Symbole entsprechen der allgemein gültigen Norm. Der grüne Pfeil startet eine Simulation, das nächste Symbol unterbricht eine Simulation. Ein Klick auf das rote Quadrat stoppt die Simulation.

## 6 Funktionsblock-Editor

### 6.8 Funktionsgruppen

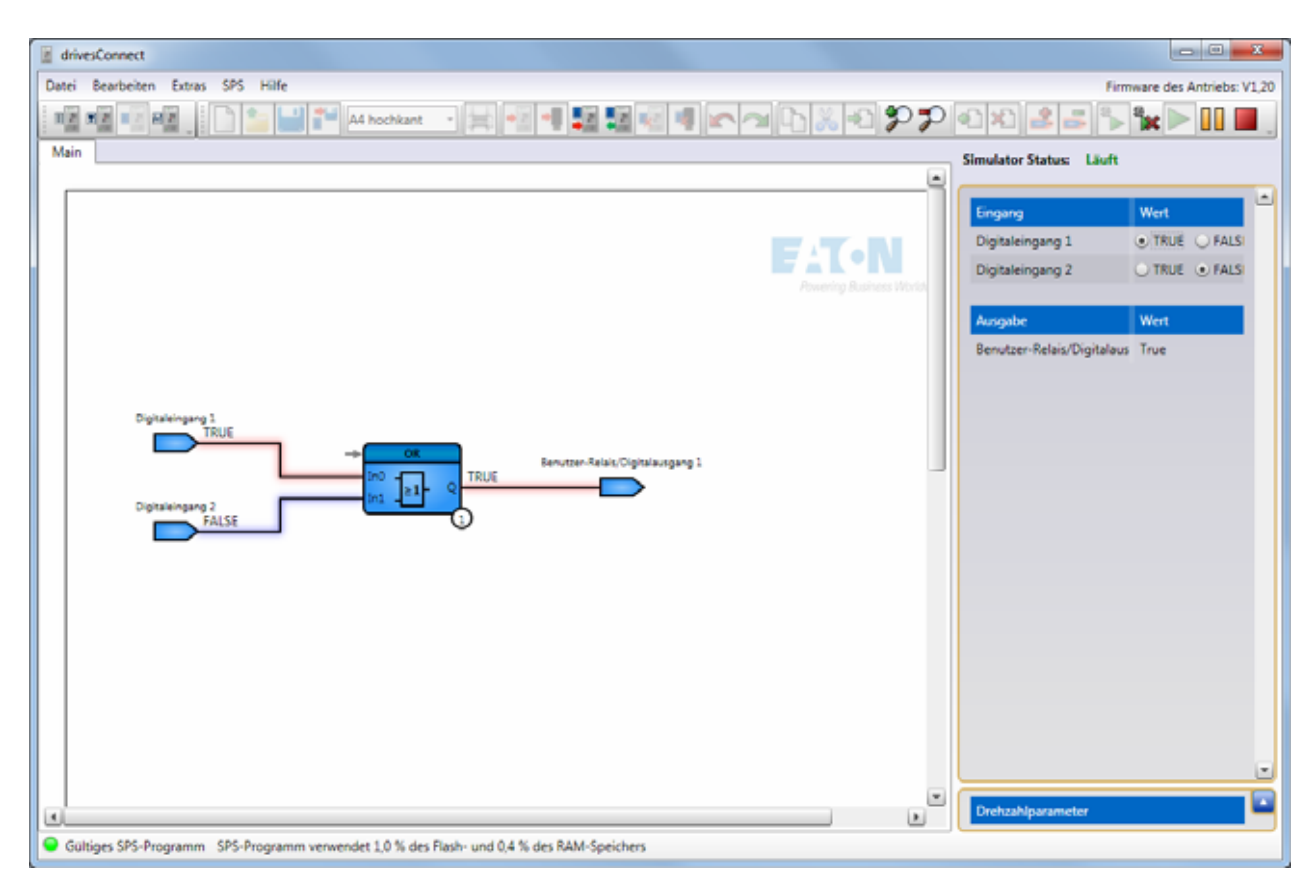

Abbildung 103:Simulation aktiv

Zunächst sind alle Eingänge auf FALSE bzw. 0 gesetzt. Im rechten Abschnitt kann der Wert der Eingänge manuell bestimmt werden. Die Ausgabe wird entsprechend berechnet. Die Grafik zeigt, sobald die Simulation läuft, die entsprechenden Werte an.

Beispiel (siehe Abbildung 103):

- Eingang 1 aktiviert (= TRUE; High; 1)
- Eingang 2 nicht aktiviert (= FALSE; Low; 0)
- Oder-Baustein: Eingang 1 oder Eingang 2?

Sobald (mindestens) ein Eingang aktiv ist, wird auch der Ausgang aktiviert (= TRUE; High; 1).

Die rote Markierung zeigt hier den Signalfluss an.

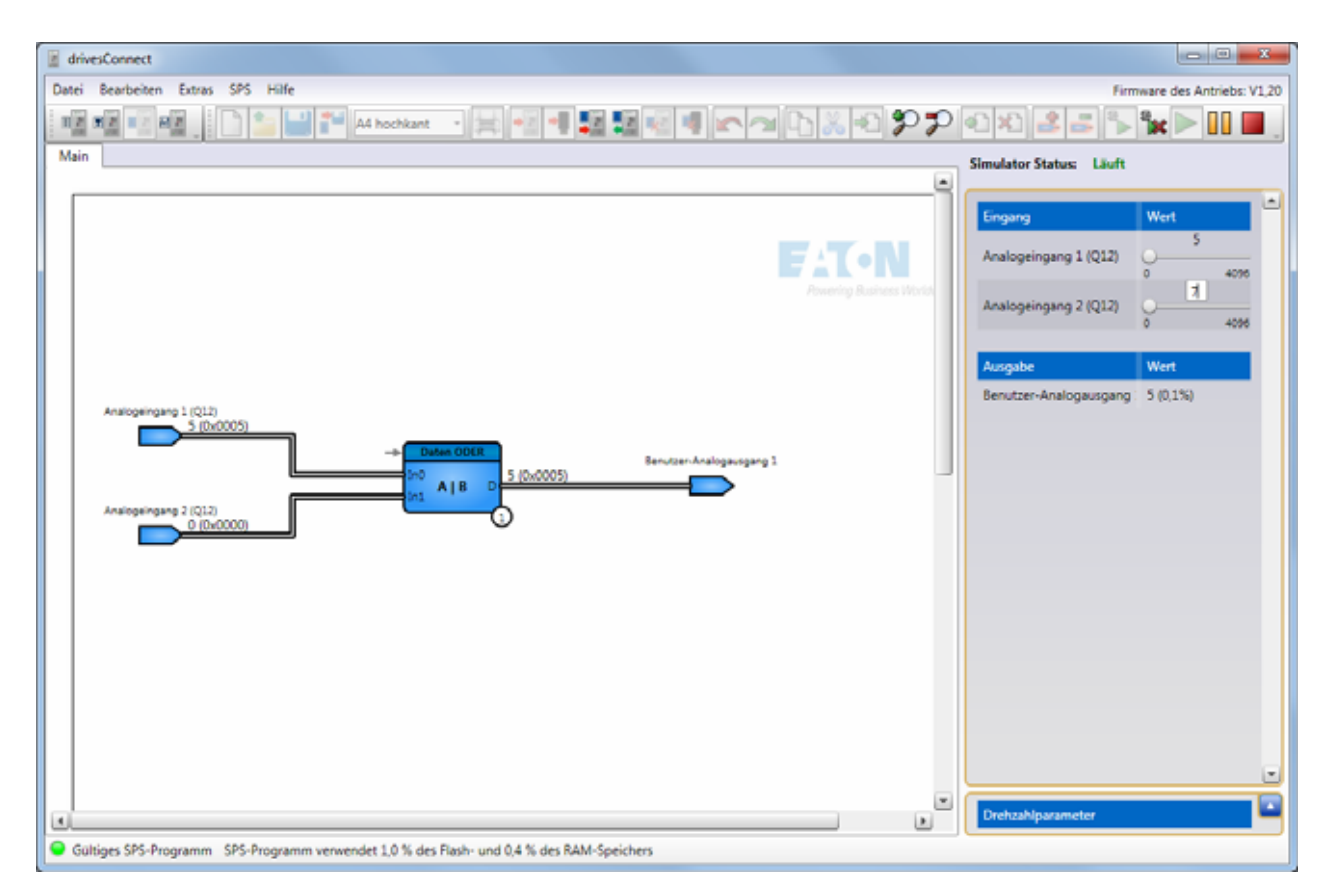

Abbildung 104:Beispiel für eine analoge Verknüpfung

Entsprechendes gilt für analoge Ein- und Ausgänge:

Anstelle von TRUE bzw. 1 oder FALSE bzw. 0 kann ein Wert von 0 bis 4096 (= 2<sup>12</sup>) bzw. -32767 bis 32767 (= 2<sup>15</sup> - 1) eingegeben werden. Sie können die Werte über den verschiebbaren Punkt auf der Leiste oder manuell durch einen Klick auf die Zahl eingeben. In der Simulationsgrafik werden der Dezimalwert und der Hexadezimalwert angezeigt.

Der graue Pfeil an der linken Ecke des Bausteins kann über einen logischen Eingang aktiviert bzw. deaktiviert werden. Ist der Baustein wie im folgenden Beispiel mit FALSE bzw. 0 belegt, zeigt der Ausgang ebenfalls FALSE, auch wenn die Funktion aufgrund der Eingänge TRUE bzw. 1 ausgeben müsste.

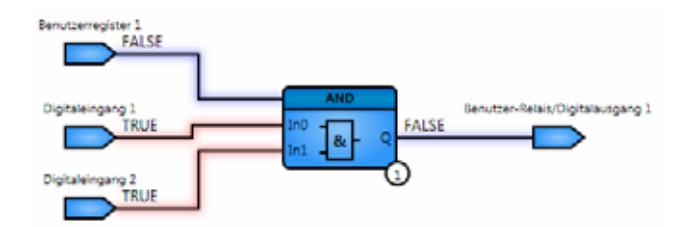

Abbildung 105:Nichtaktivierter UND-Baustein

#### Beispiel

Obwohl beide Eingänge des UND-Bausteins aktiviert sind (rot), wird der Ausgang nicht gesetzt, da der Baustein noch gesperrt ist (blau).

### 6 Funktionsblock-Editor

6.9 Allgemeine Hinweise

### **6.9 Allgemeine Hinweise**

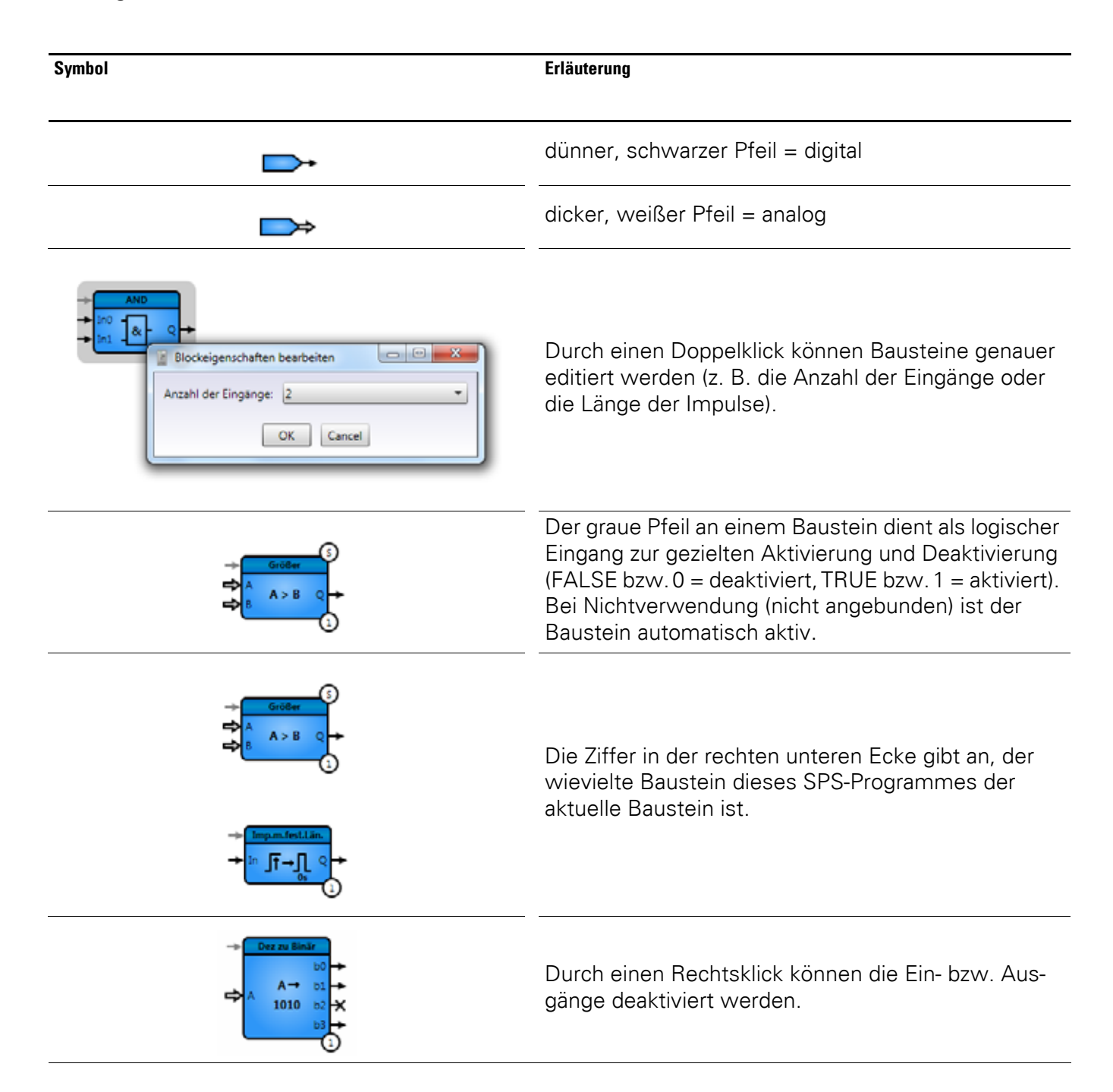
## 6 Funktionsblock-Editor 6.9 Allgemeine Hinweise

| Symbol                                       | Erläuterung                                                                              |
|----------------------------------------------|------------------------------------------------------------------------------------------|
|                                              | Ein S in der oberen Ecke steht für "vorzeichen-<br>behaftet", ein U für "vorzeichenlos". |
| Größer<br>Größer<br>A > B Q +<br>B A > B Q + | Ein Doppelklick auf das blaue Symbol wechselt die<br>Einstellung.                        |
| OR                                           | ODER-Verknüpfung                                                                         |
| AND                                          | UND- Verknüpfung                                                                         |
| NOR                                          | Am Ausgang negierte ODER-Verknüpfung                                                     |
| NAND                                         | Am Ausgang negierte UND-Verknüpfung                                                      |
| XOR                                          | exklusive ODER-Verknüpfung                                                               |
| >>                                           | Bits nach rechts verschieben                                                             |
| <<                                           | Bits nach links verschieben                                                              |
| In, In1, In2, A, B                           | Eingang                                                                                  |
| ٥                                            | digitaler Ausgang                                                                        |
| D                                            | Daten-Ausgang                                                                            |
| R(Reset)                                     | Reset                                                                                    |
| C                                            | Totzeit                                                                                  |
| Р                                            | Periodendauer, Zeiteingang bei Timer-Baustein                                            |
| T, T1, T2                                    | Zeiteingang (Einschalt-und Ausschaltverzögerung)                                         |
| TRUE = 1 = High                              | aktiviert                                                                                |
| FALSE = 0 = Low                              | deaktiviert                                                                              |

6.9 Allgemeine Hinweise

### 6.9.1 Eingang/Ausgang

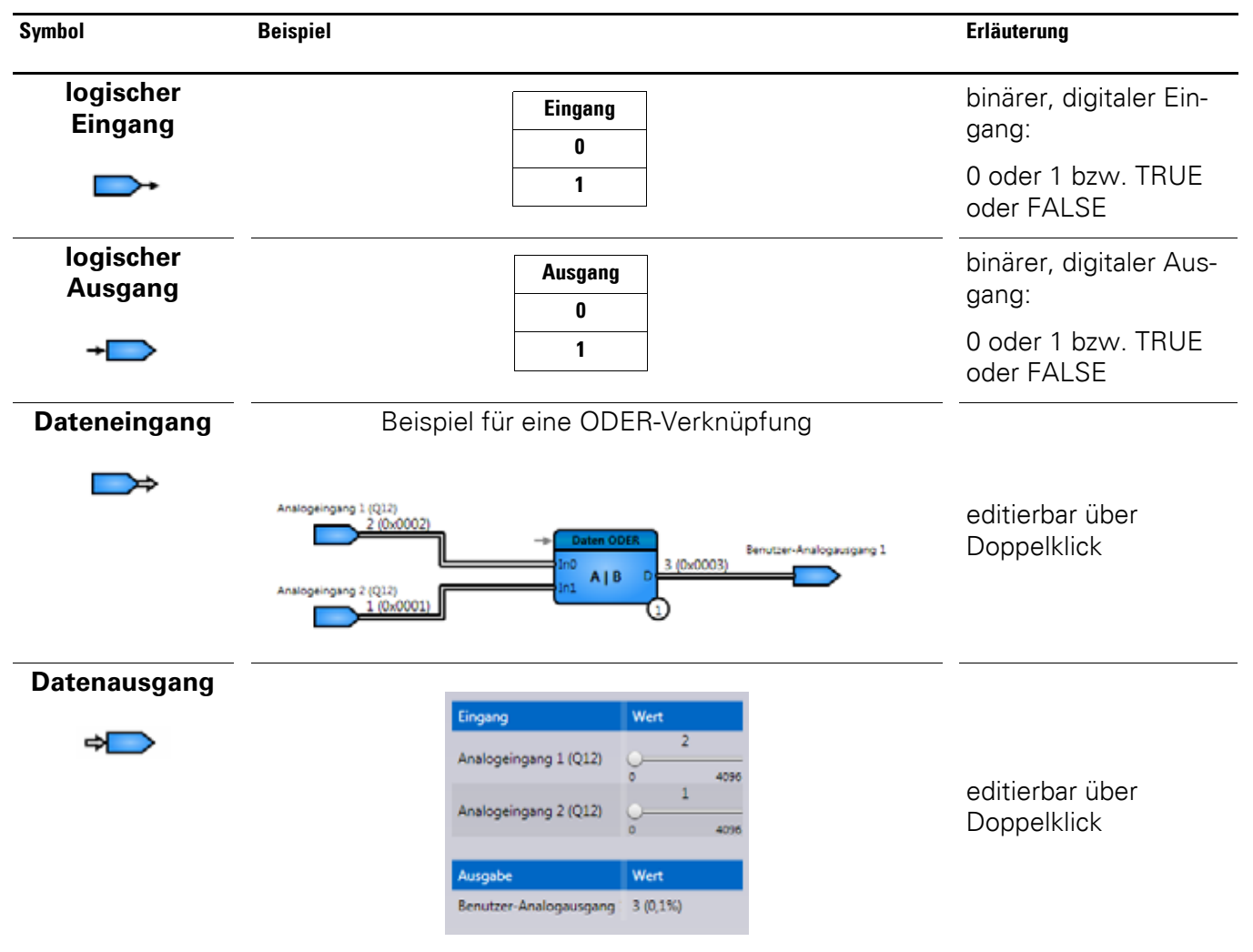

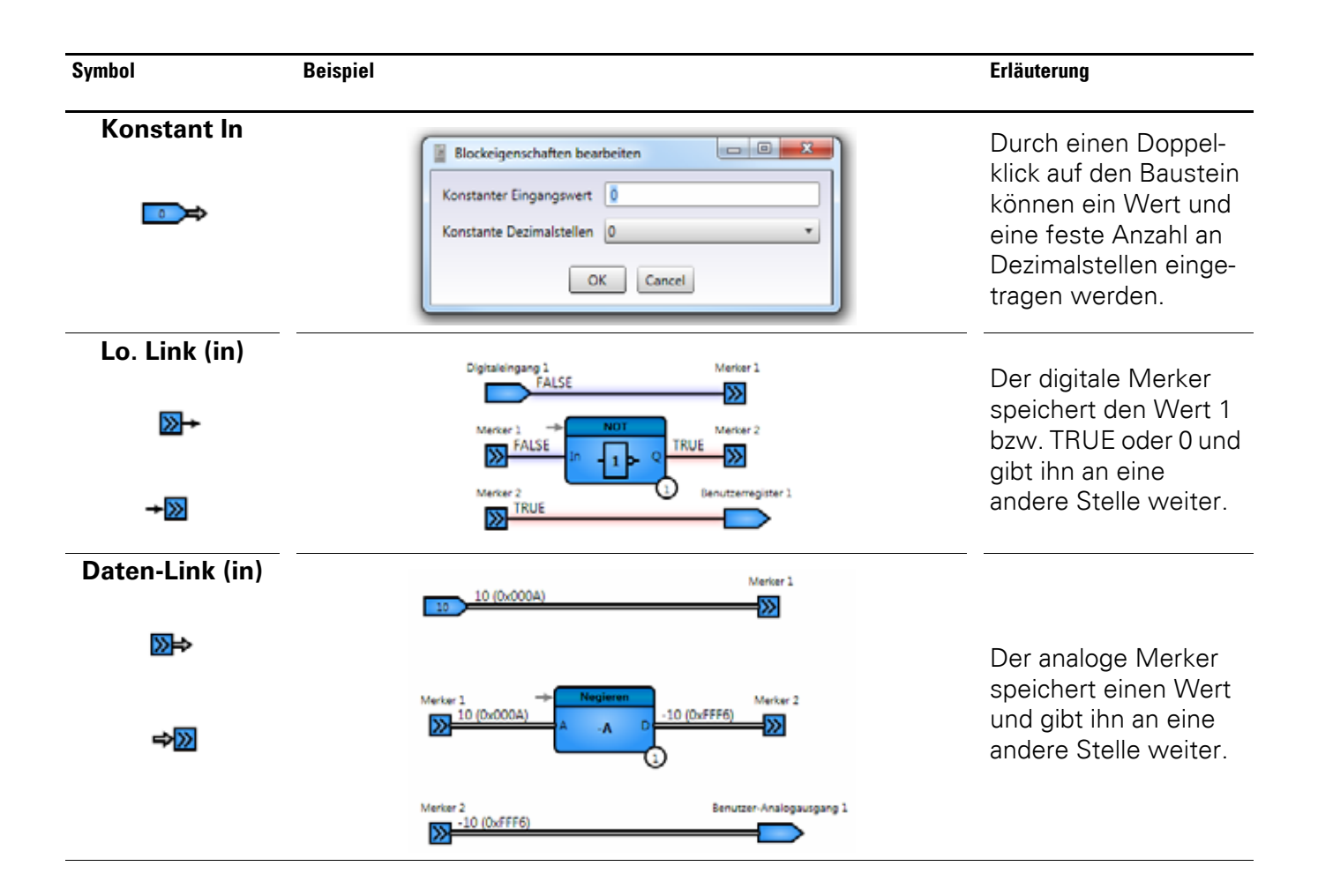

6.9 Allgemeine Hinweise

# 6.9.2 Logische Funktionen

| Symbol              | Beispiel |     |    |   | Erläuterung                                |
|---------------------|----------|-----|----|---|--------------------------------------------|
| <b>OR-Funktion</b>  |          |     |    | 1 | Der Ausgangs-                              |
|                     | InO      | In1 | IQ | - | wert Q hat dann                            |
| → OR                | 0        | 0   | 0  | - | den Signalwert                             |
|                     | 0        | 1   | 1  | _ | Venn eine der                              |
|                     | 1        | 0   | 1  |   | Eingangsvariablen                          |
|                     | 1        | 1   | 1  |   | den Signalwert                             |
|                     |          |     |    |   | TRUE bzw. 1 hat.<br>(max. 4 Eingänge)      |
| <b>NOR-Funktion</b> |          | _   | 1  |   |                                            |
|                     | InO      | ln1 | IQ |   | Am Ausgang                                 |
| -> NOR              | 0        | 0   | 1  |   | negierte Oder-                             |
|                     | 0        | 1   | 0  |   | Verknüpfung                                |
|                     | 1        | 0   | 0  |   | (max. 4 Eingänge)                          |
|                     | 1        | 1   | 0  |   |                                            |
| AND-Funktion        |          |     |    |   | Der Ausgangs-                              |
| → AND               | InO      | ln1 | IQ |   | wert Q hat dann                            |
|                     | 0        | 0   | 1  |   | den Signalwert                             |
|                     | 0        | 1   | 0  |   | TRUE bzw. 1,                               |
|                     | 1        | 0   | 0  |   | wenn alle Ein-                             |
|                     | 1        | 1   | 0  |   | den Signalwert                             |
|                     |          | I   | ,  |   | TRUE bzw. 1<br>haben. (max. 4<br>Eingänge) |
| NAND-Funktion       |          | _   |    | 1 |                                            |
|                     | InO      | In1 | IQ | - |                                            |
|                     | 0        | 0   | 1  | - | negierte Und-Ver-                          |
|                     | 0        | 1   | 1  |   | knüpfung                                   |
|                     | 1        | 0   | 1  |   | (max. 4 Ĕingänge)                          |
|                     | 1        | 1   | 0  |   |                                            |

## 6 Funktionsblock-Editor 6.9 Allgemeine Hinweise

| Symbol          | Beispiel                                                    |              | Erläuterung                                                                                                    |
|-----------------|-------------------------------------------------------------|--------------|----------------------------------------------------------------------------------------------------|
| XOR-Funktion    | In0         In1           0         0           0         1 | IQ<br>0<br>1 | Der Ausgangs-<br>wert Q einer<br>XOR-Verknüp-<br>fung mit zwei Ein-<br>gangsvariablen                                                            |
| U               | 1 0<br>1 1                                                  | 0            | hat dann den Sig-<br>nalwert TRUE<br>bzw. 1, wenn die<br>Eingangsvariab-<br>len unterschied-<br>liche Signalwerte<br>haben. (max. 2<br>Eingänge) |
| NOT-Funktion    | ln<br>0<br>1                                                | IQ<br>1<br>0 | Der Eingangs-<br>wert wird negiert.                                                                                                    |
| BUFFER-Funktion | in<br>0<br>1                                                | IQ<br>0<br>1 | Der Eingangs-<br>wert wird weiter-<br>geben.                                                                                                    |

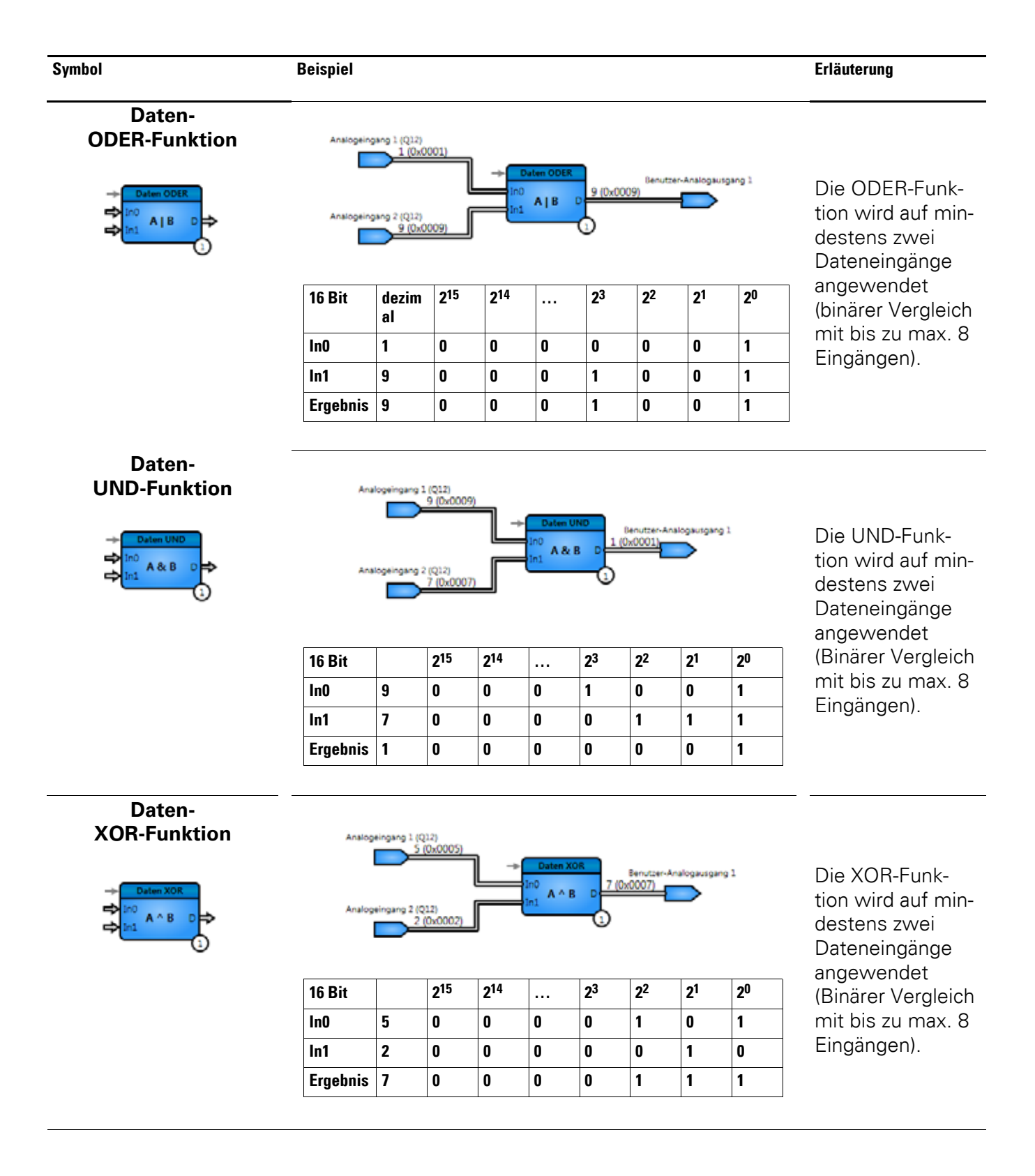

#### 6.9.3 Arithmetik

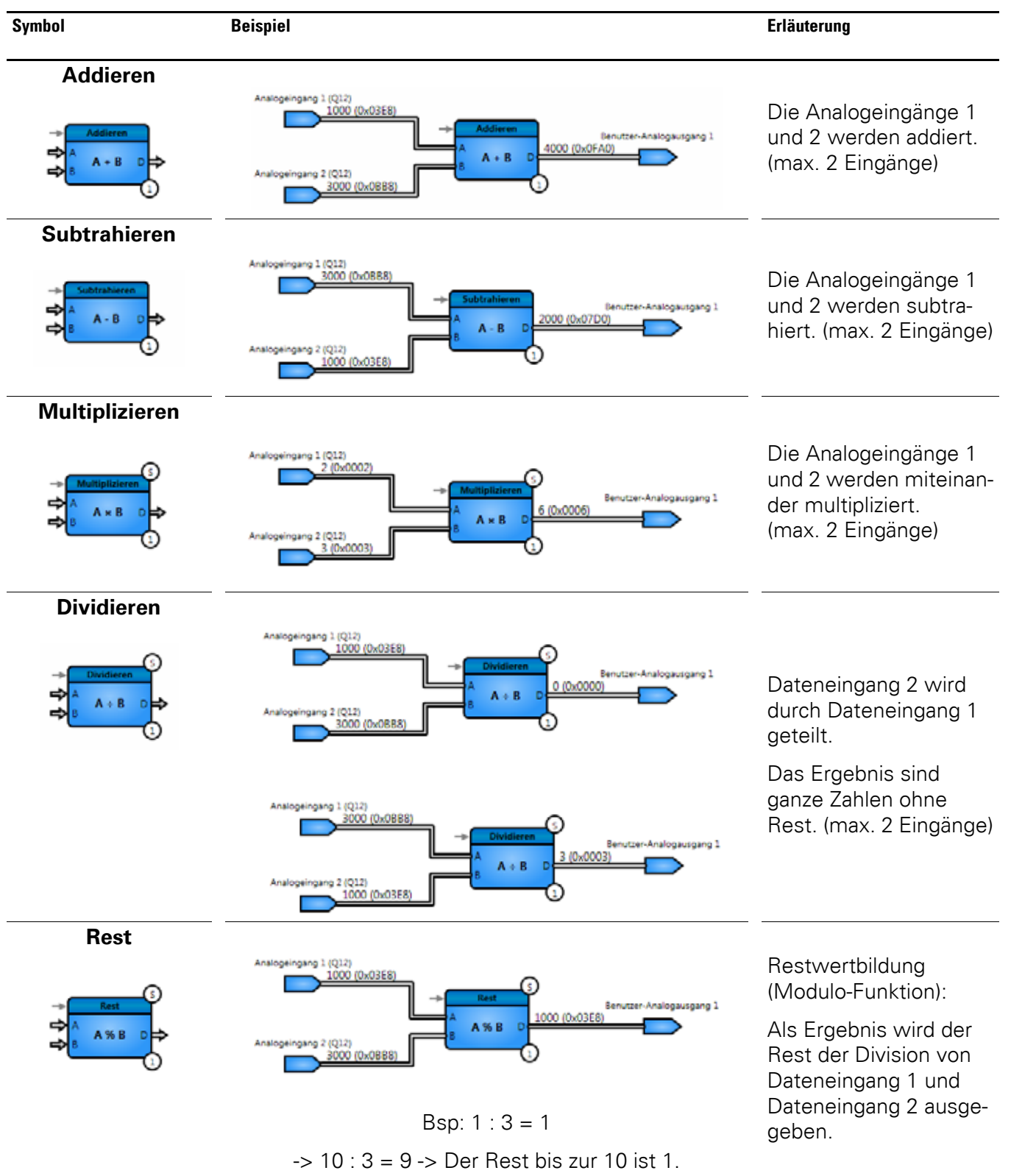

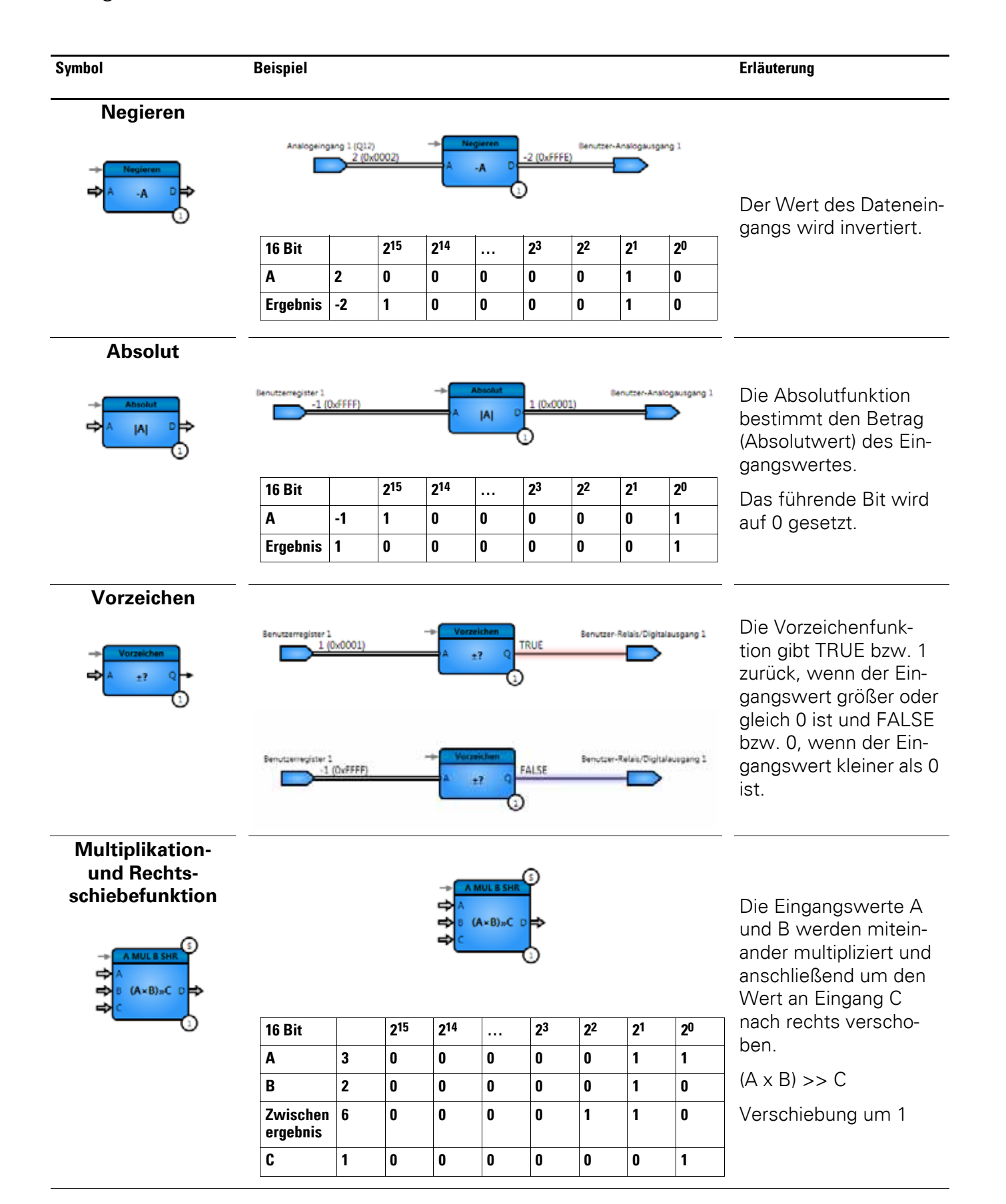

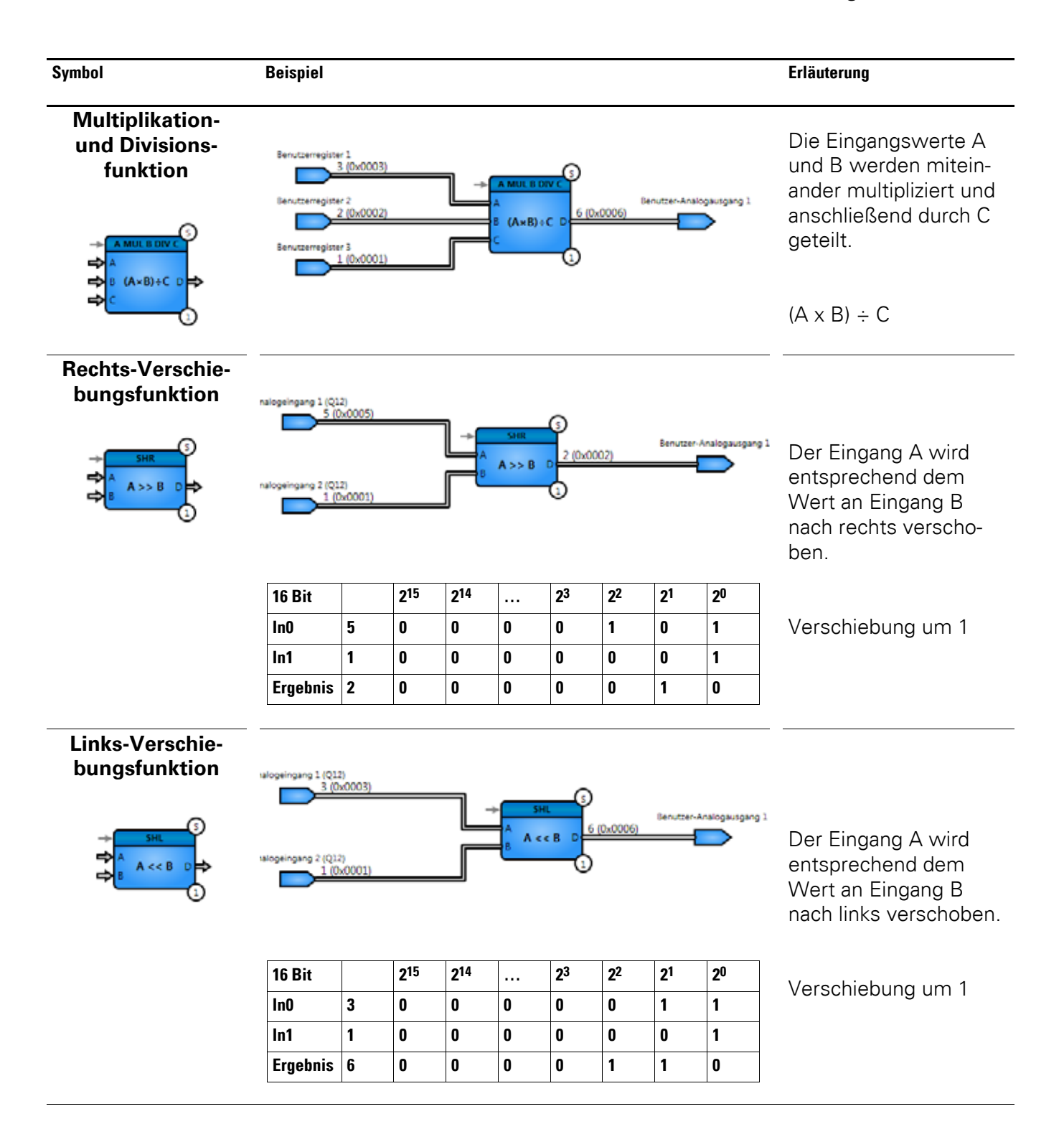

6.9 Allgemeine Hinweise

#### 6.9.4 Vergleichen

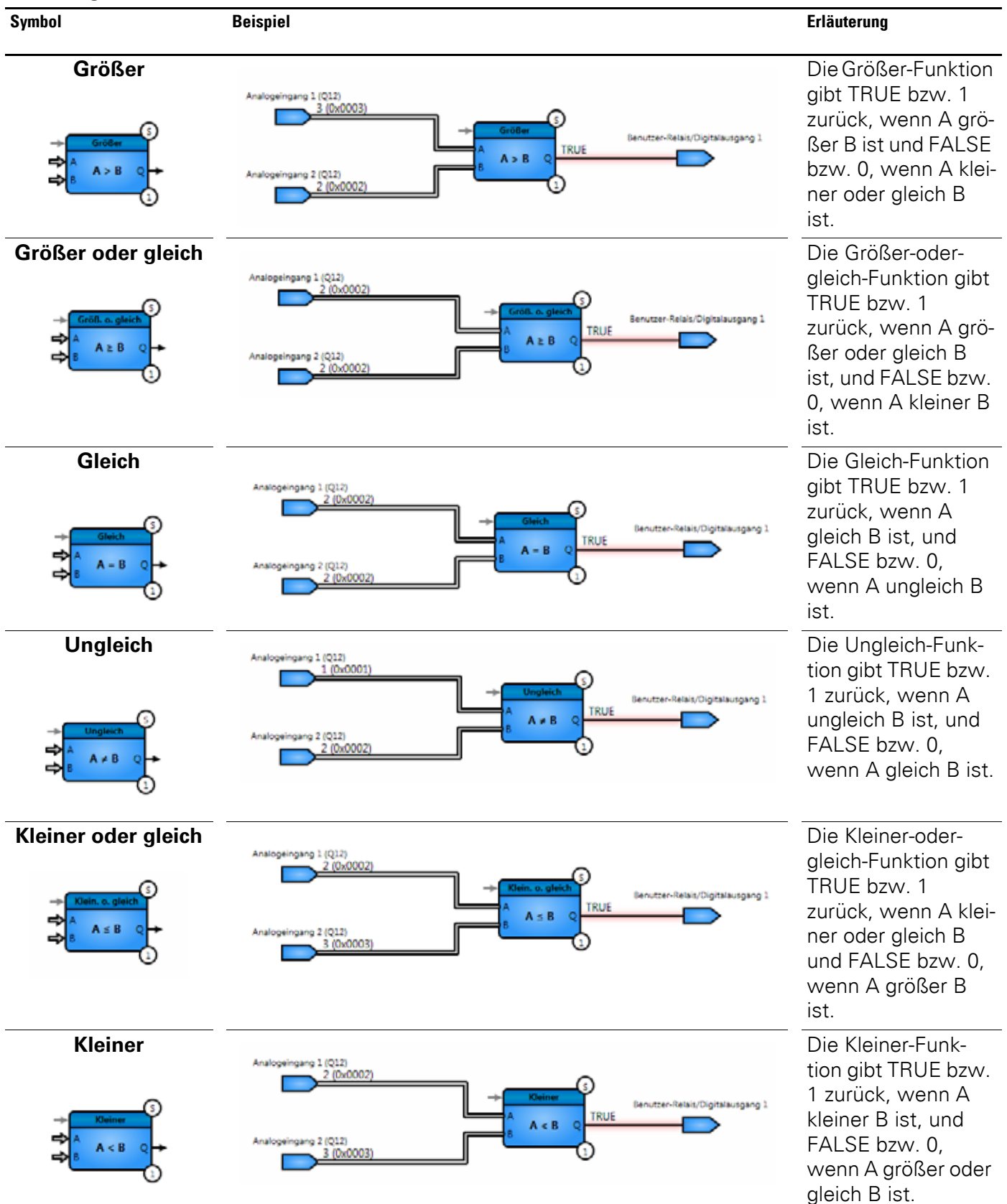

#### 6.9.5 Schaltuhren/Zähler

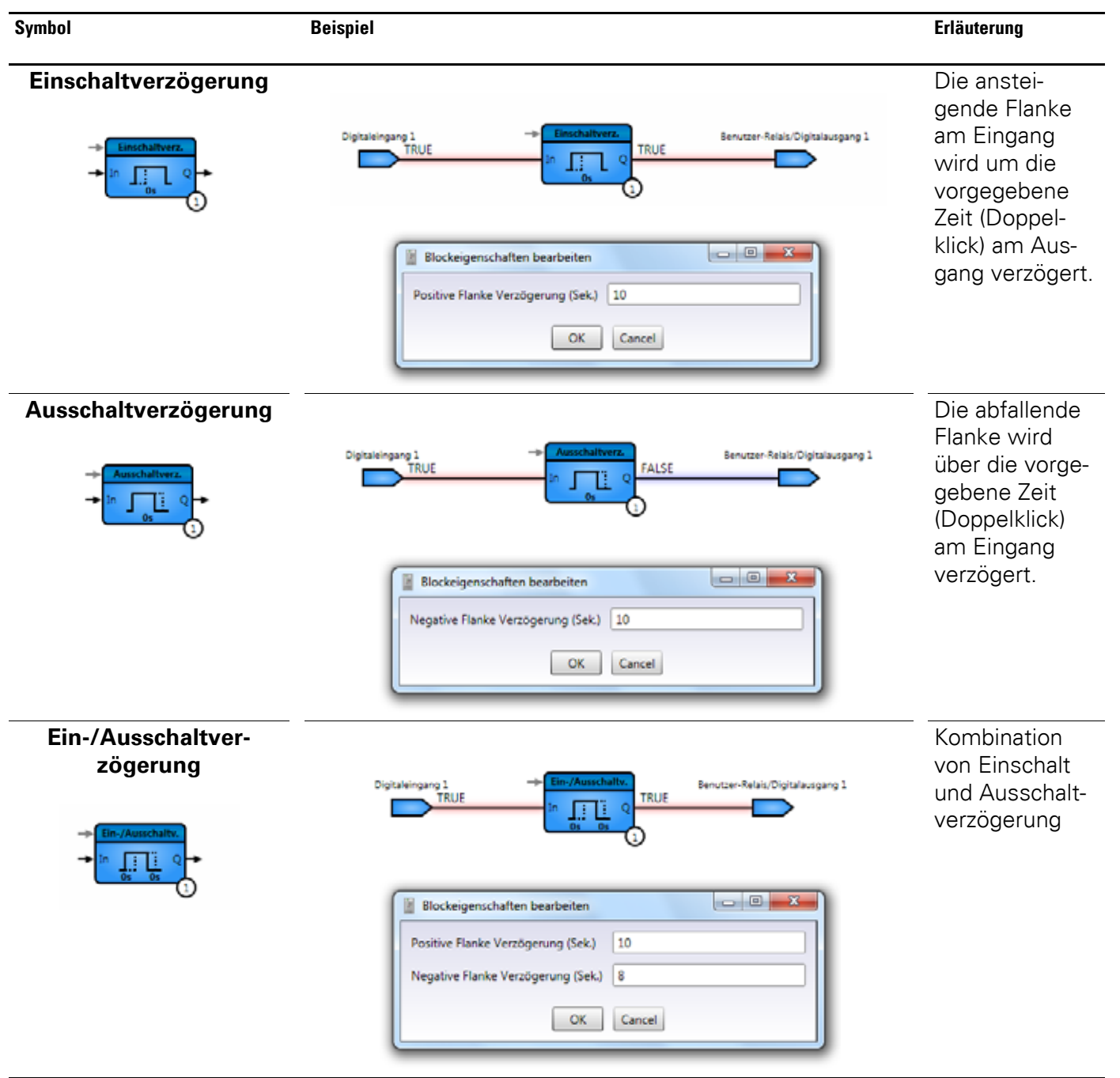

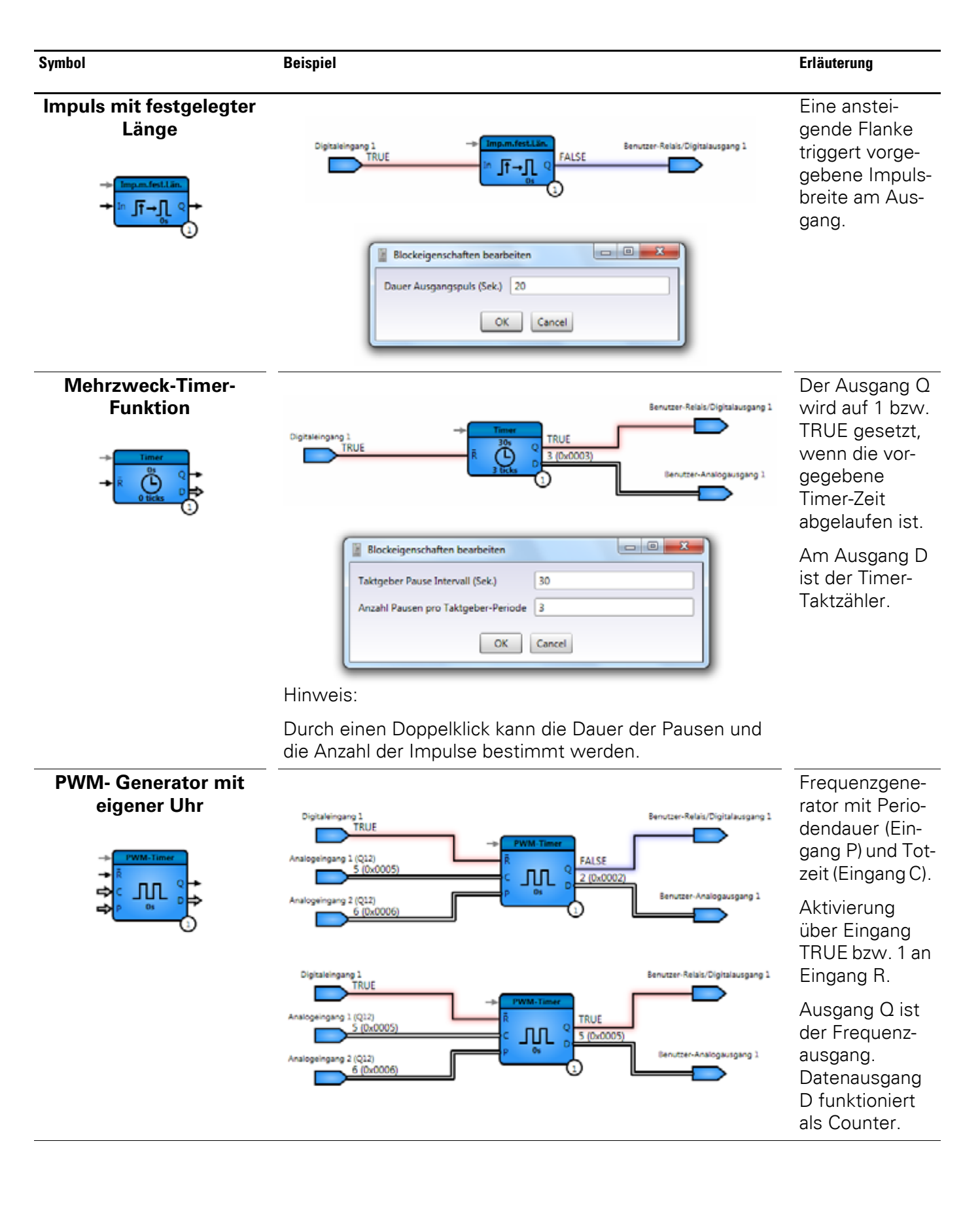

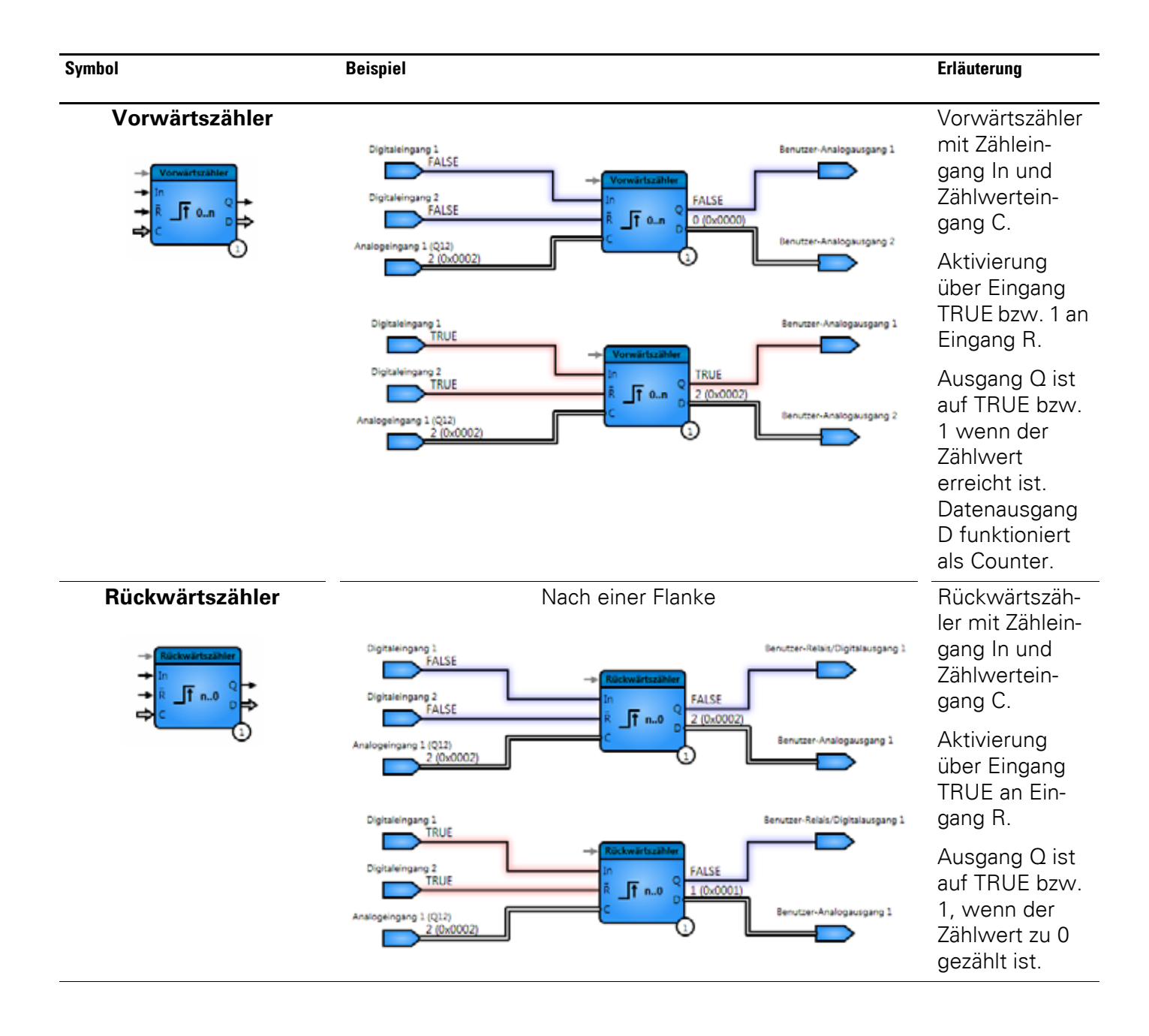

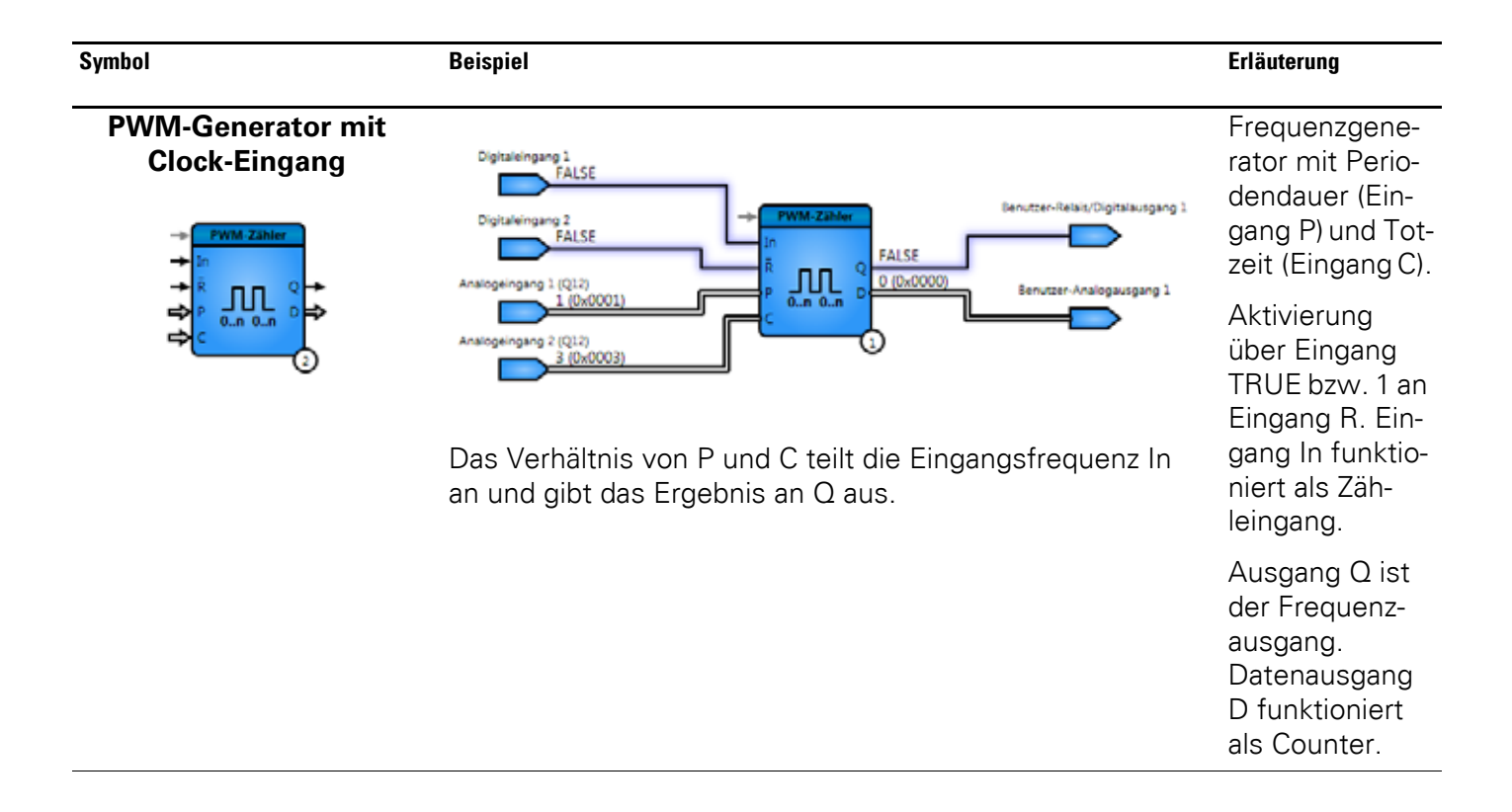

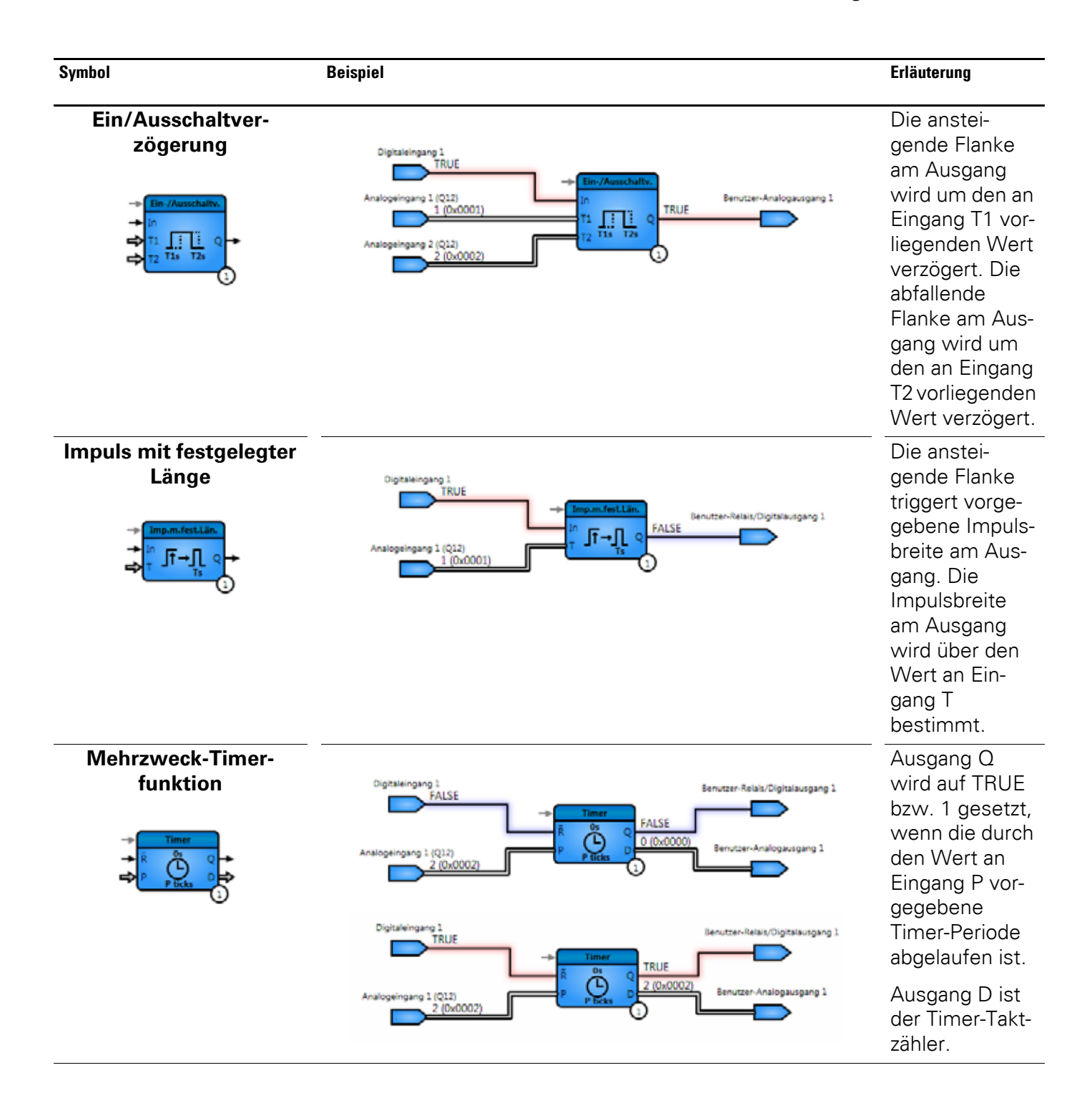

6.9 Allgemeine Hinweise

#### 6.9.6 Datenhandhabung

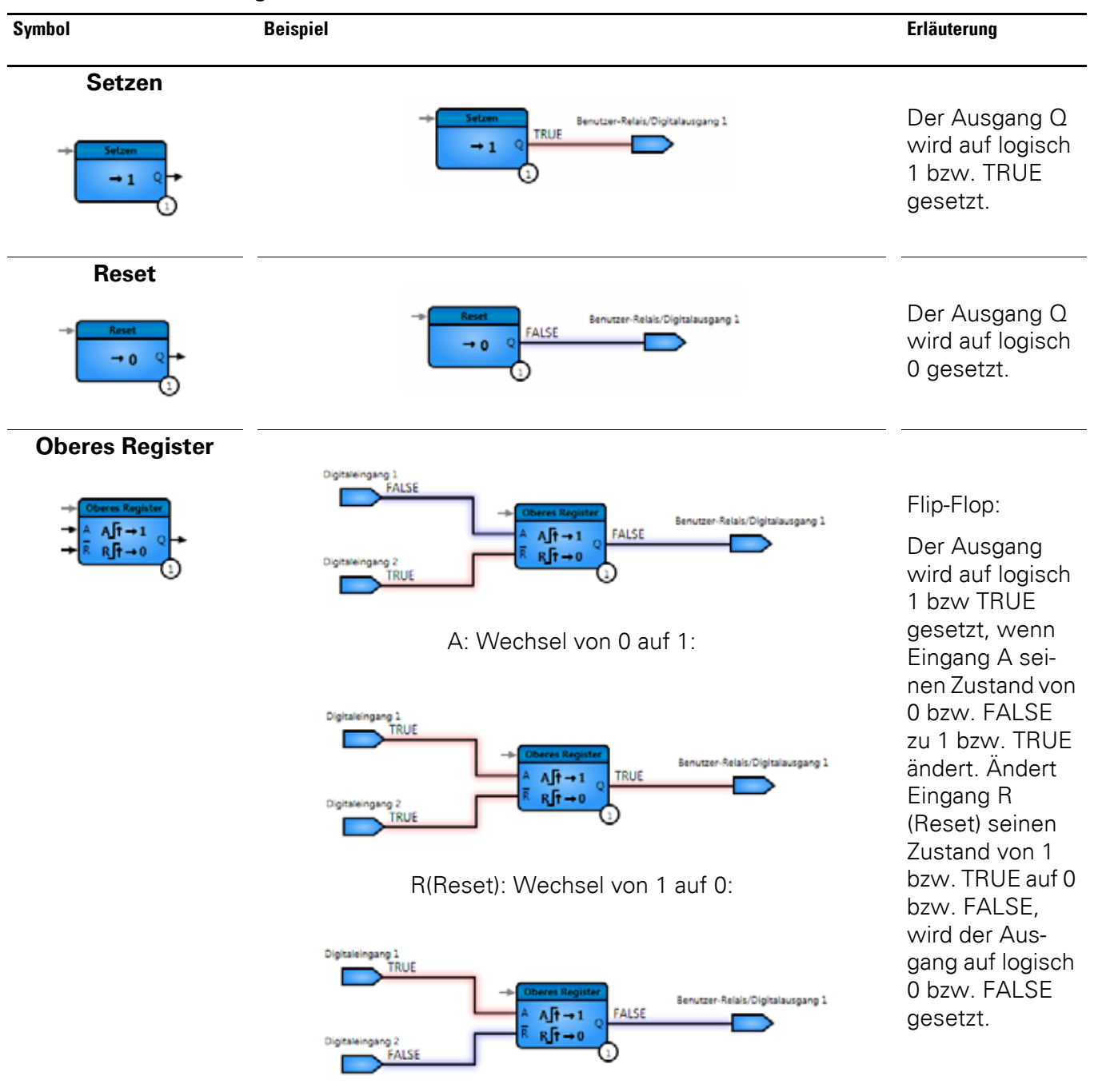

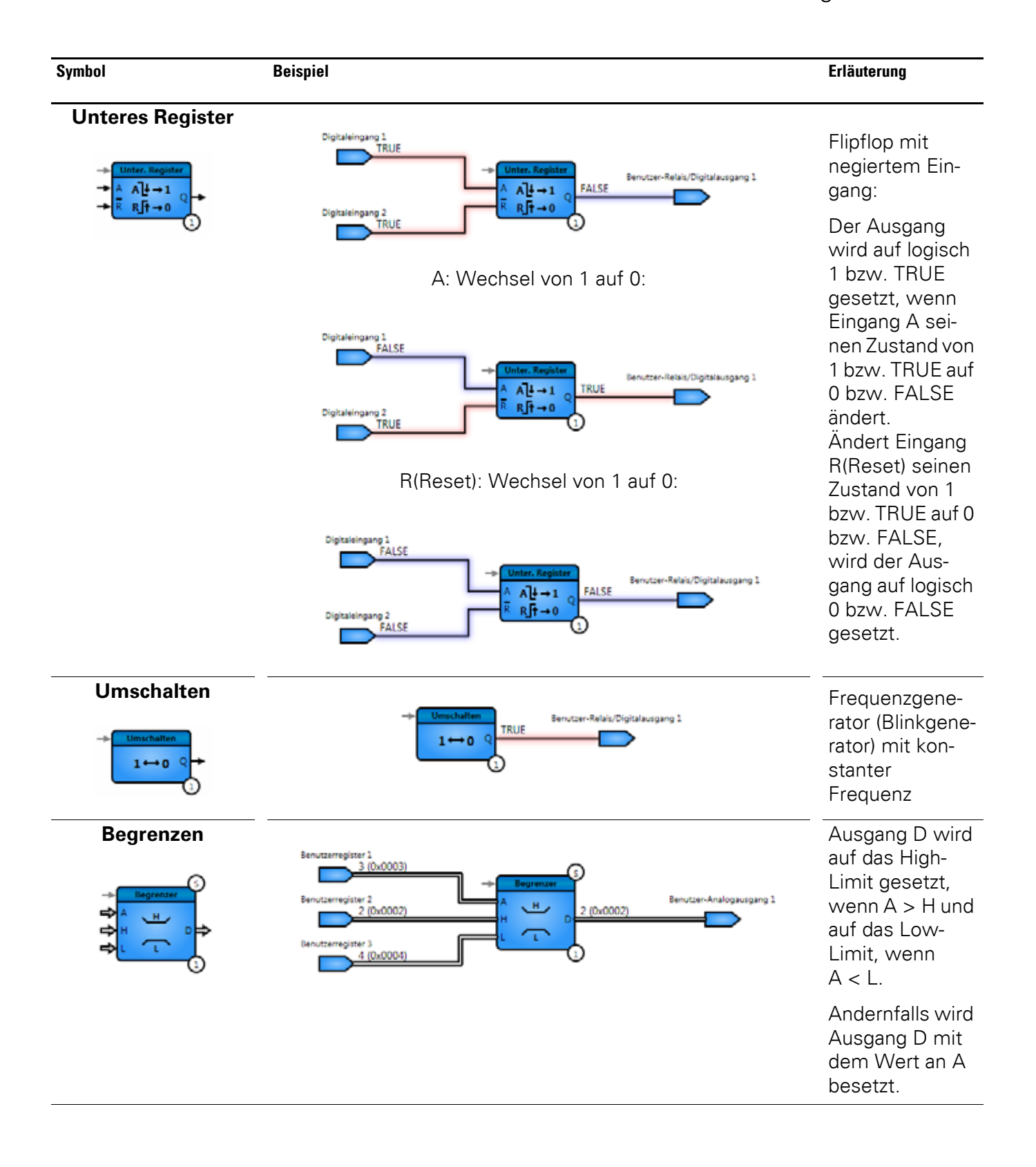

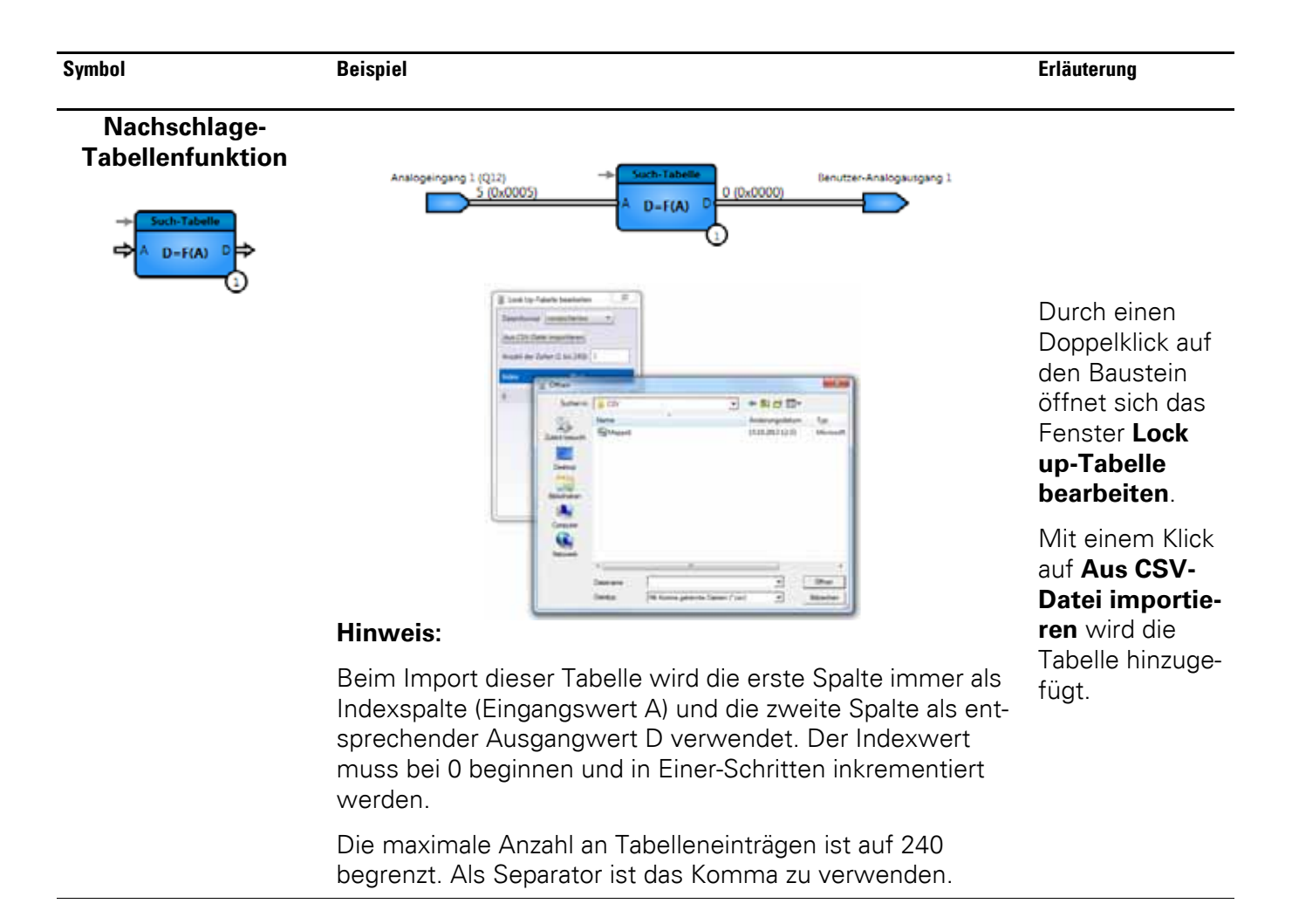

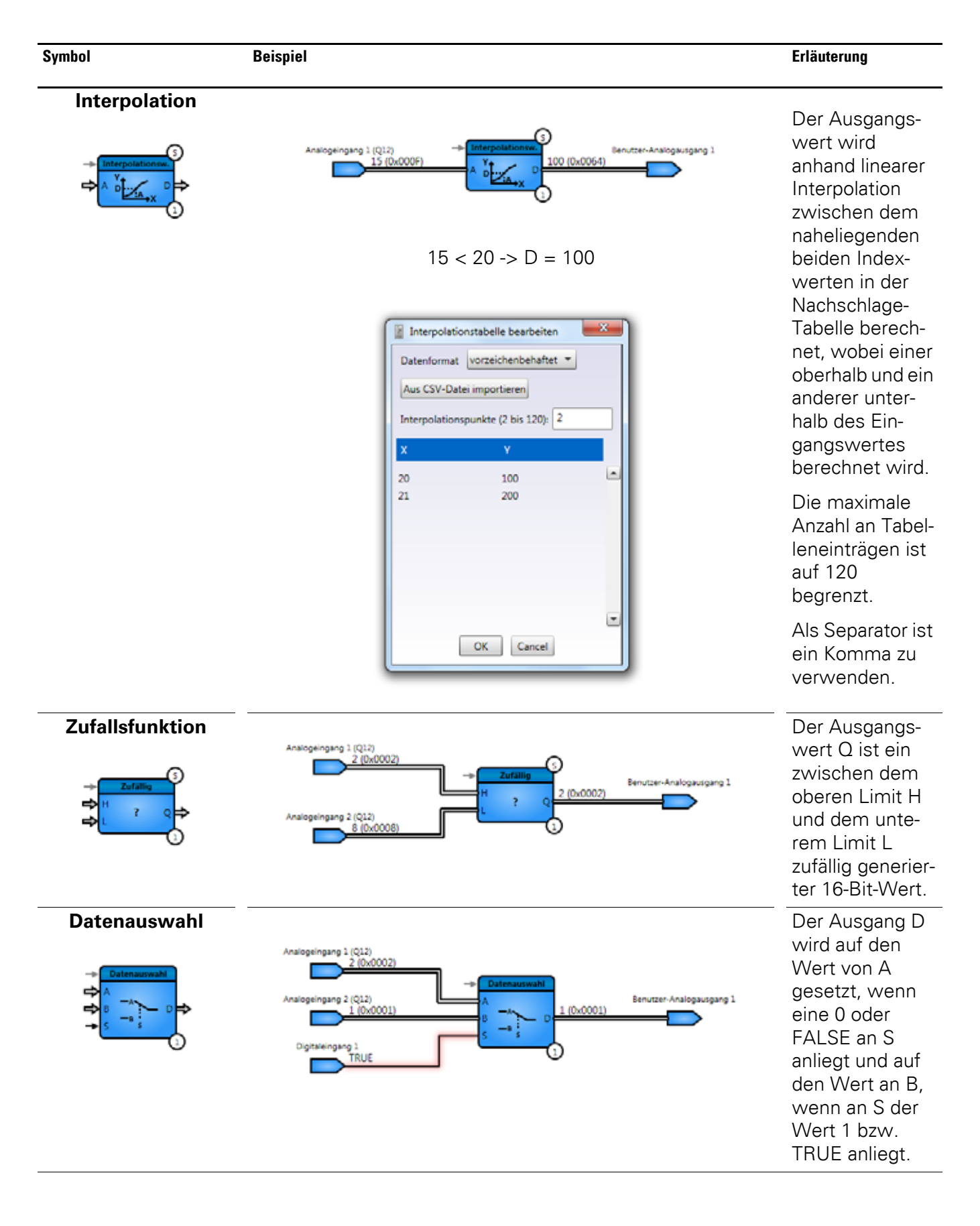

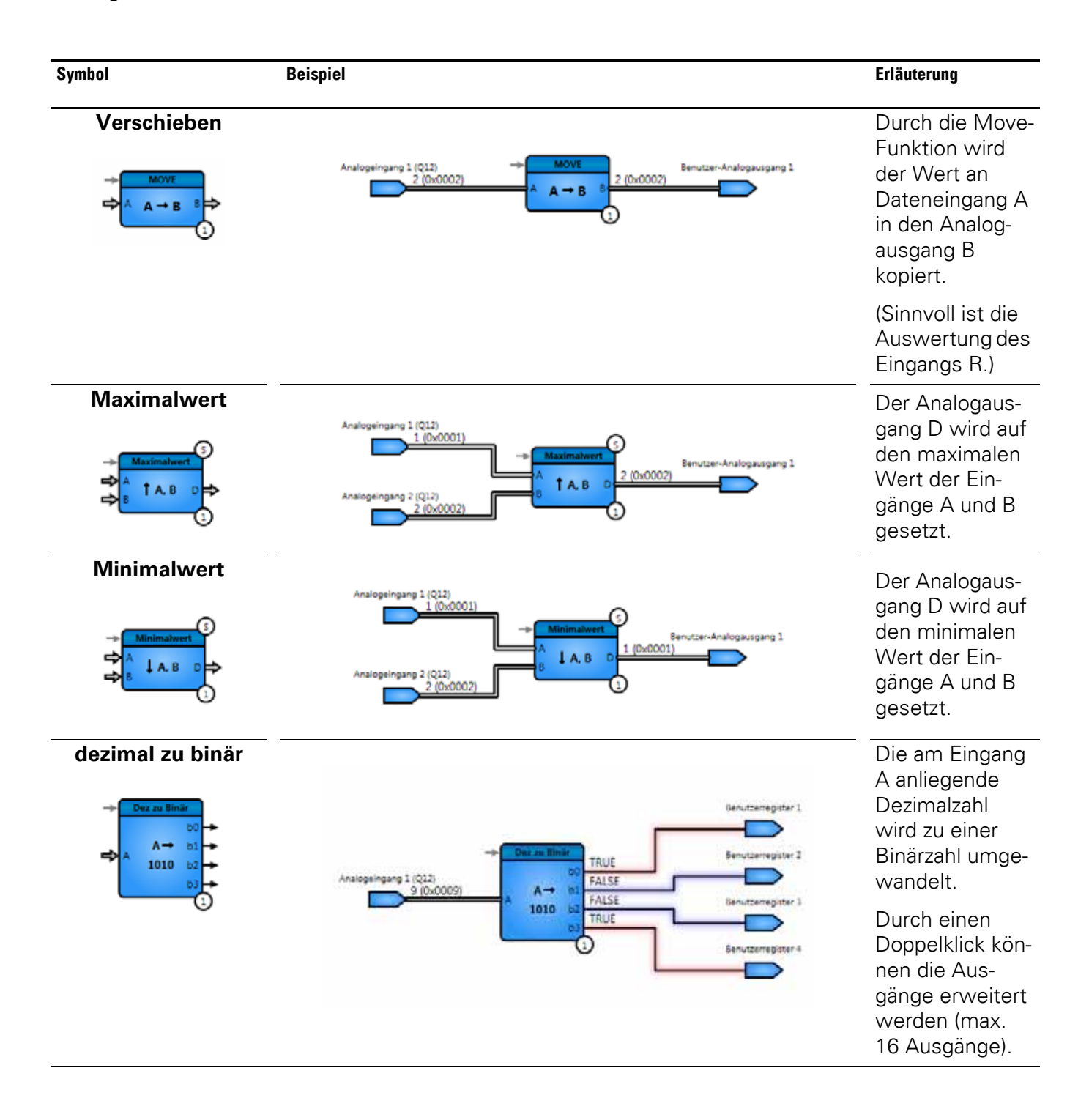

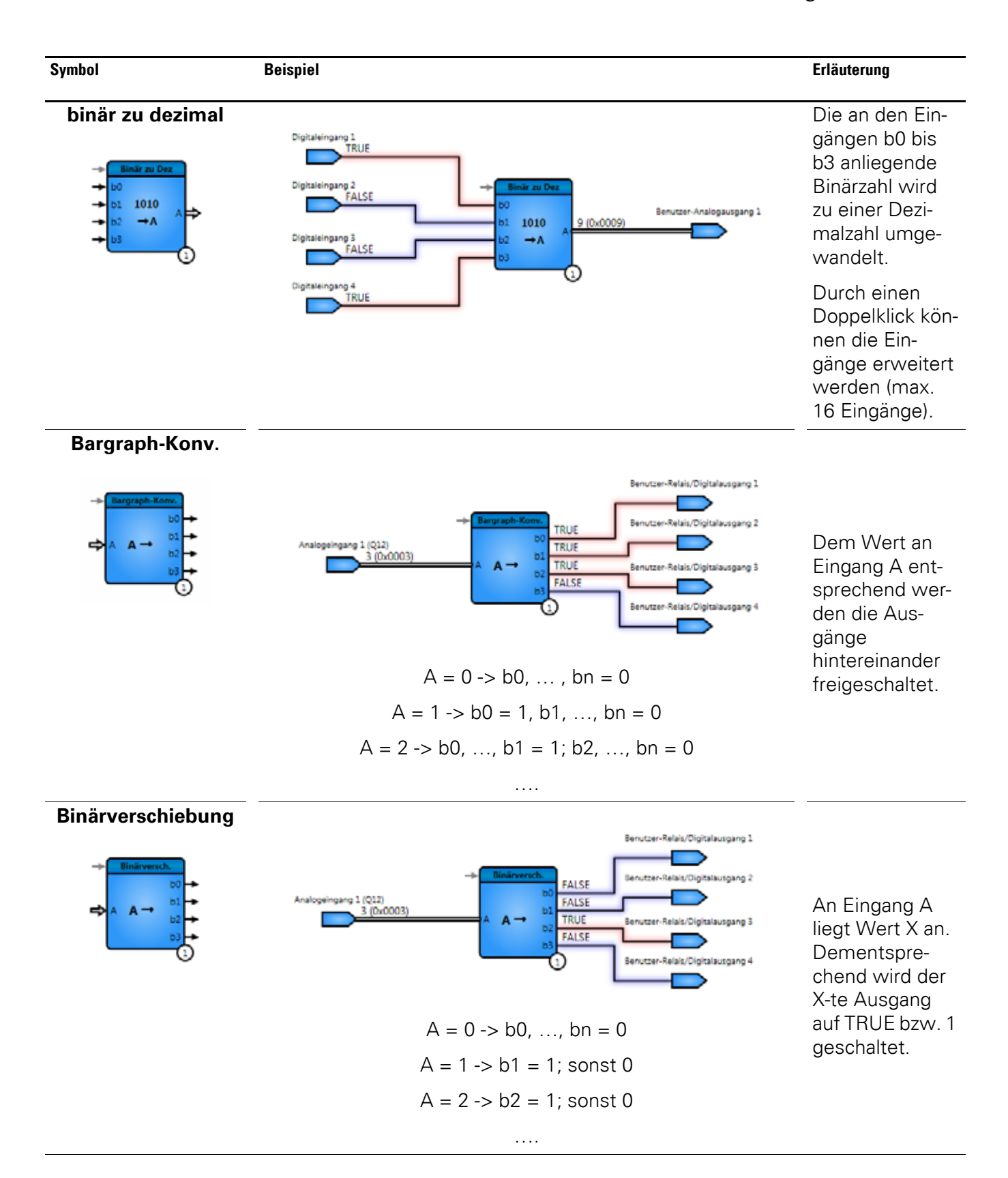

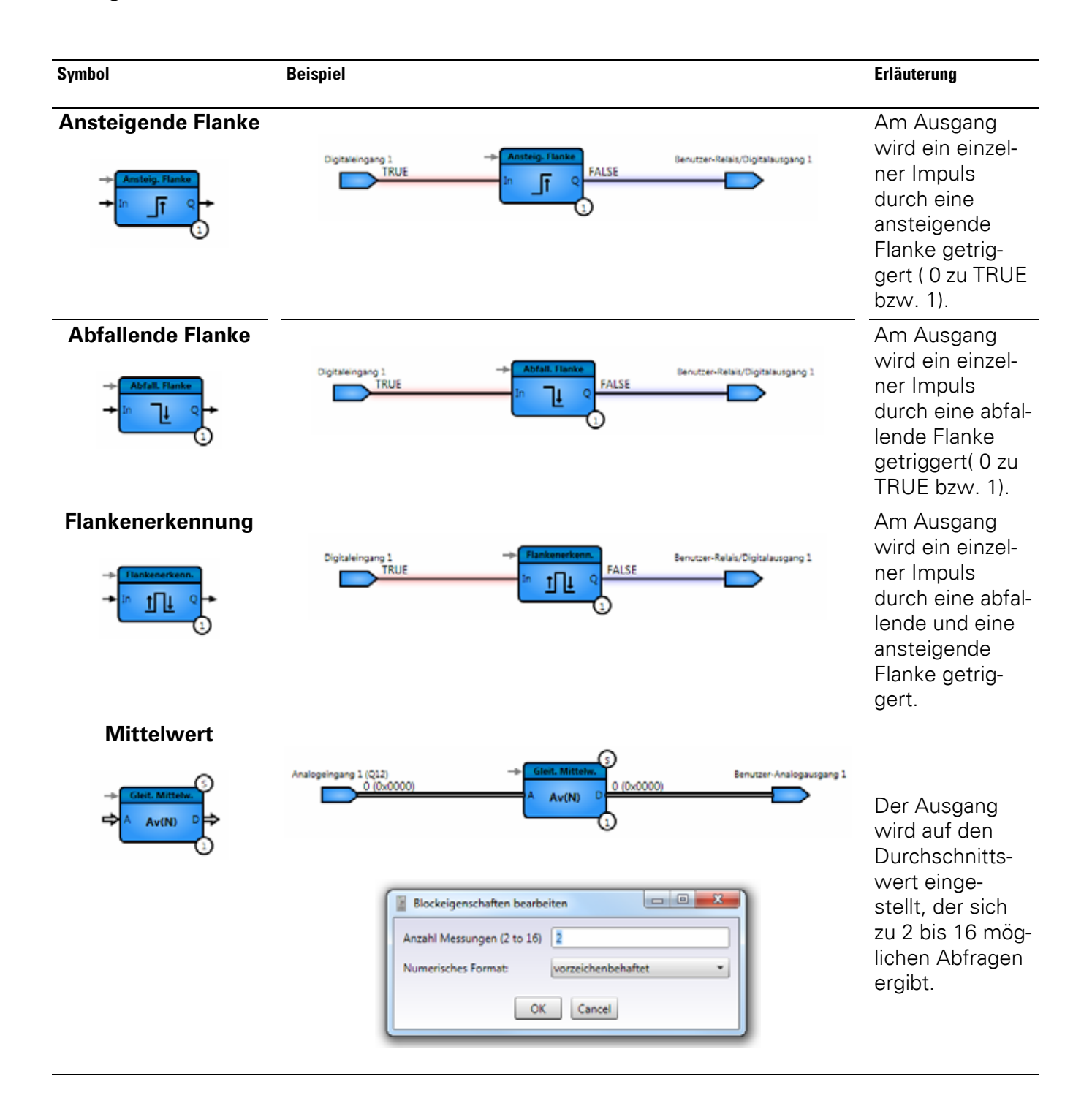

| Symbol                 | Beispiel                                                                                                    | Erläuterung                                                                                                    |
|------------------------|----------------------------------------------------------------------------------------------------|----------------------------------------------------------------------------------------------------|
| Umwandlung % in<br>q12 | Analogeingang 1 (Prozent) → 95 bis q12<br>10% (100) ↓ 100.0%<br>→ 4096 ↓ 100.0%<br>3                                                                             | Der Eingangs-<br>wert wird vom<br>Prozentformat<br>(100,0 %) in das<br>Q12-Format<br>(4096) umge-<br>wandelt.                                                                                                    |
| Umwandlung q12<br>in % | Analogeingang 1 (Q12)<br>410 (0x019A)<br>410 (0x019A)<br>A 4096 +<br>10% (100)<br>10% (100)<br>10% (100)                                                         | Der Eingangs-<br>wert wird vom<br>Q12-Format<br>(4096) in das<br>Prozentformat<br>(100,0 %)<br>umgewandelt.                                                                                                    |
| Drehzahlformat         | Analogeingang 1 (Procent)<br>100% (1000)<br>A % to Speed<br>1<br>Format<br>% to Speed<br>12 to Speed<br>12 to Speed<br>12 to Speed<br>Speed to q12<br>Speed to % | Wandelt einen<br>Prozentwert in<br>einen Q12-Wert<br>um und umge-<br>kehrt. Der<br>interne Antriebs-<br>wert wird als<br>Drehzahlindika-<br>tor verwendet.<br>100 % Drehzahl<br>entsprechen<br>dem Wert von<br>P1-01. |

6.9 Allgemeine Hinweise

## 6.9.7 Antriebsfunktionen

| Symbol                                             | Beispiel                                                                                                    | Erläuterung                                                                                                    |
|----------------------------------------------------|----------------------------------------------------------------------------------------------------|----------------------------------------------------------------------------------------------------|
| Speiche<br>Speichen<br>Speichen<br>A User<br>P1-15 | Analogeingang 1 (Q12)<br>5 (0x0005)<br>A User<br>P1-15                                                                                                    |                                                                                                    |
|                                                    | Blockeigenschaften bearbeiten          Wähle User parameter       P1-15         Dezimalstellen       0         Einheiten (OLED)       No unit         Parameter Sichtbarkeit       Visible         Parameter Grenzwert       3000         User Anzeigentext       User description         Numerisches Format:       vorzeichenbehaftet         OK       Cancel | Erstellt einen benutzer-<br>definierten Parameter<br>P1-15 bis P1-22, der<br>über das Keypad ables-<br>bar und über die Pro-<br>grammierung im Funk-<br>tionsblock einstellbar<br>ist. |
| Lesen                                              | S<br>A<br>C<br>C<br>C<br>C<br>C<br>C<br>C<br>C<br>C<br>C<br>C<br>C<br>C                                                                                                    | Erstellt einen benutzer-<br>definierten Parameter<br>P1-15 bis P1-22, der<br>über das Keypad ein-<br>stellbar und ablesbar<br>ist.                                                     |
| PID-Vorgate                                        | abe<br>Analogeingang 1 (Q12)<br>4 (0x0004)<br>A A                                                                                                    | Über diesen Baustein<br>wird der Integrator im<br>PID-Regler gesetzt.                                                                                                    |

#### 6 Funktionsblock-Editor 6.9 Allgemeine Hinweise

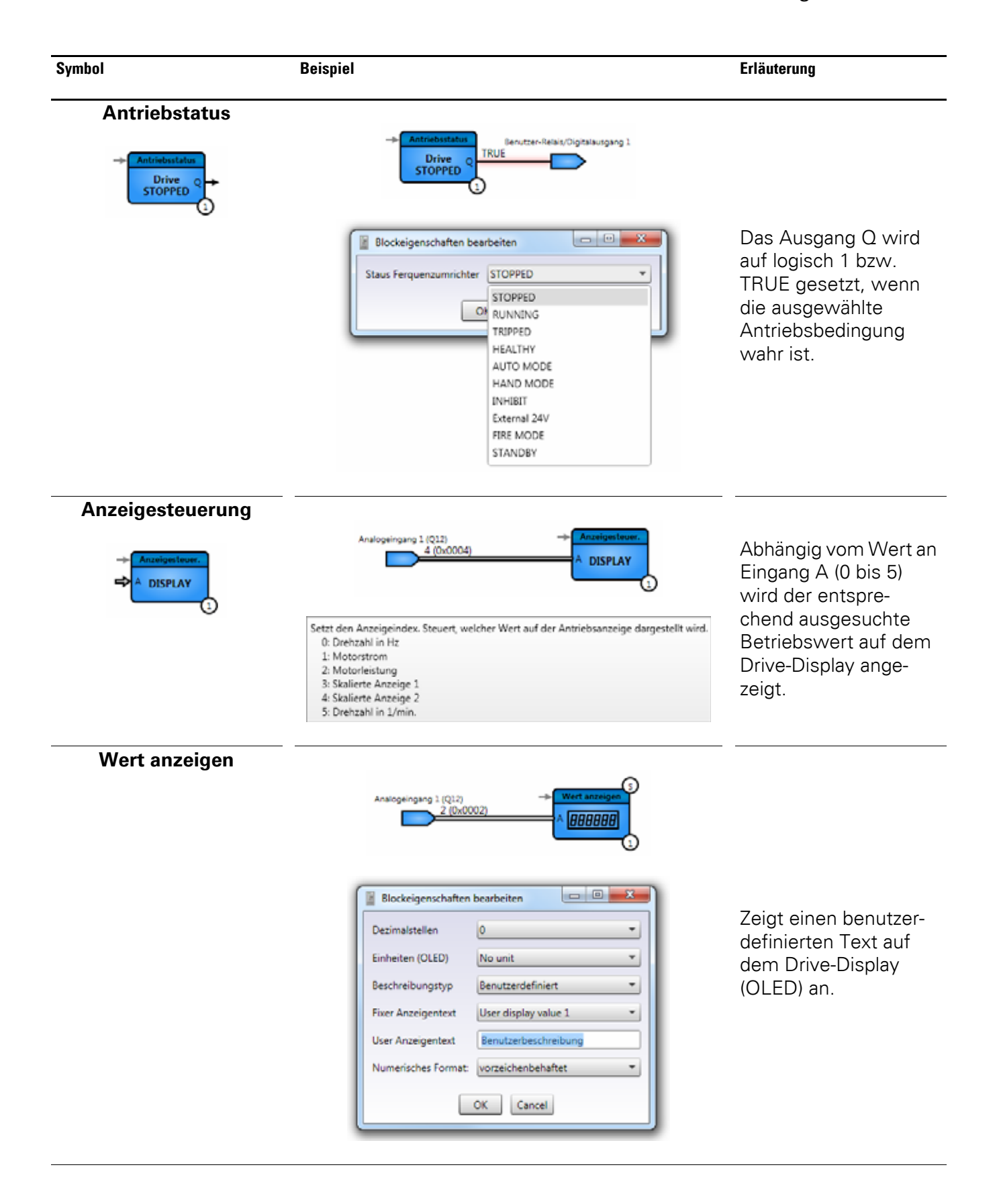

| Symbol                              | Beispiel                                                                                                    | Erläuterung                                                                                                    |
|-------------------------------------|----------------------------------------------------------------------------------------------------|----------------------------------------------------------------------------------------------------|
| Benutzernachr                       | richten                                                                                                    |                                                                                                    |
| → Benutzernachr.<br>User<br>WARNING | 3                                                                                                    | Zeigt eine benutzer-<br>definierte oder vorge-<br>gebene Nachricht und<br>kennzeichnet diese als<br>Warnung, Alarm oder<br>Trip. |
| Status Schaltfu                     | unktion                                                                                                    |                                                                                                    |
| Status Schatt.<br>Button<br>START   | Status Schaltf. Benutzer-R<br>Button Q<br>3                                                                                | elsit/Olgitalautgang 1                                                                                                    |
|                                     | Blockeigenschaften bearbeiten<br>Status Bedienknopf START<br>STOP<br>OK<br>UP<br>DOWN<br>HAND<br>AUTO                      | Der Ausgang wird auf<br>logisch 1 bzw. TRUE<br>gesetzt, wenn der aus-<br>gewählte Knopf am<br>Antrieb betätigt wird.             |
| Parameter le                        | esen                                                                                                    |                                                                                                    |
| Parameter lesen<br>P1 - 01 D        | Parameter Jesen Ben<br>P1 - 01 D<br>1<br>Blockeigenschaften bearbeiten<br>Gruppenindex 1<br>Parameterindex 01<br>OK Cancel | Liest den Wert des<br>ausgewählten Antrieb-<br>parameters aus der<br>Gruppe 1 bis 9.                                             |

### 6 Funktionsblock-Editor 6.10 Anwendung

| Symbol                | Beispiel |                                                         | Erläuterung                                                                                                    |
|-----------------------|----------|---------------------------------------------------------|----------------------------------------------------------------------------------------------------|
| Parameter schreiben   |          | Analogeingang 1 (Q12)<br>15 (0x000F)<br>A P 1 - 01<br>1 | Schreibt den Wert in                                                                                                    |
|                       |          | Blockeigenschaften bearbeiten                           | Antriebsparameter der<br>Gruppe 1 bis 9.                                                                                                    |
| automatischer Betrieb |          | Digitaleingang 1<br>TRUE<br>In AUTO                     | Schaltet den Antrieb in<br>den AUTO-Modus,<br>wenn sich der Ein-<br>gang von logisch 0<br>bzw. FALSE zu 1 bzw.<br>TRUE ändert (anstei-<br>gende Flanke).   |
| Auslöse-Code          |          | Ausièse-Code<br>0 (0x0000)<br>Trip Code<br>1            | Liest den der Auslö-<br>sung des Drives zuge-<br>ordneten Fehlercode<br>(siehe Spalte 2 der<br>Fehlermeldungs-<br>tabelle im Handbuch<br>MN04020005Z) aus. |

#### 6.10 Anwendung

Um die neu erstellten Funktionen mit dem aktuellen SPS-Programm zu verknüpfen, müssen folgende Schritte durchgeführt werden:

Der Parameterbereich **Basic** wird über den Code 201 an Parameter P-14 erweitert.

| P-14  | Zugangscode zum erweiterten Menü | 201             | 09 | 999 0                   |      |
|-------|----------------------------------|-----------------|----|-------------------------|------|
| P1-13 | Binäreingangsfunktion-Auswahl    | 0: User Defined | -  | 11: [Stop/Run Fwd] [Sto | p/ 🗹 |
| P6-10 | PLC-Funktionsfreigabe            | 1: Aktivieren   | •  | 0: Deaktiviert          | 1    |

Abbildung 106:Erweiterter Parameterbereich "Basic"

- Der Parameter P1-13 wird auf **0: User Defined** gesetzt.
- Der Parameter P6-10 wird auf **1: Aktivieren** gesetzt.

In der Parametergruppe 9 können nun die Parameter ausgewählt werden, die in der PLC-Funktion als Ein- bzw. Ausgänge eingefügt werden.

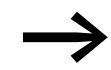

Eine detaillierte Beschreibung dazu befindet sich im Handbuch MN04020005Z des Frequenzumrichters DA1. 6 Funktionsblock-Editor 6.10 Anwendung

# 7 Scope/Datenlogger

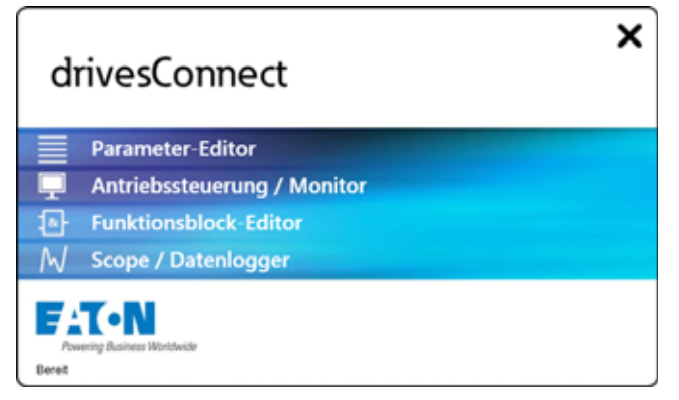

Abbildung 107:Startfenster von drivesConnect

Der Bereich **Scope/Datenlogger** funktioniert als Oszilloskop (scope = Abkürzung für engl. "oscilloscope"). Es sind bis zu vier Kurven von ausgewählten Parametern sichtbar.

Nach dem Öffnen des Bereichs **Scope/Datenlogger** erscheint folgende Oberfläche:

| i drivesConnect                                                                                                    | - • ×                                                                                                    |
|----------------------------------------------------------------------------------------------------|----------------------------------------------------------------------------------------------------|
| Datei Extras Hilfe Firmware d                                                                                                    | ies Antriebs: V1,10                                                                                                    |
|                                                                                                    |                                                                                                    |
| • Offlinemodus         • O00*         • A10,00*         • O.37kW         O1 Antriebsbeschreibung         • O1 Antriebsbeschreibung         • O         • O         • O                                                                                                    |                                                                                                    |
| Virtuellen Antrieb hinzufügen<br>Hochste Adresse:       Image: Comparison of the second of the second of | betrieb   betrieb  skalierung  1 s/div  n ngsdatei: Des Datei  bes Datei  bes Catei  bes Ca |

Abbildung 108:Startoberfläche des Bereichs "Scope/Datenlogger"

#### 7 Scope/Datenlogger

7.1 Datei

### 7.1 Datei

Das Menü **Datei** im Bereich "Scope/Datenlogger" beinhaltet die Standard-funktionen:

- Scopedaten laden,
- Scopedaten speichern,
- Drucken,
- Beenden.

Zusätzlich haben Sie Möglichkeit, die Scopedaten zu exportieren.

Scopedaten exportieren ...

| Date | i Extras Hilfe         |
|------|------------------------|
| *    | Scopedaten laden       |
| 2    | Scopedaten speichern   |
| ×    | Drucken                |
|      | Scopedaten exportieren |
|      | Beenden                |

Abbildung 109:Menü "Datei"im Bereich "Scope/Datenlogger"

#### 7.2 Extras

Um den Frequenzumrichter erfolgreich anzuschließen zu können, kann über das Menü **Extras** der richtige COM-Port und Kommunikationstyp ausgewählt werden.

Des Weiteren können Sie die Firmware des Antriebs und der Software prüfen lassen.

| Extra | is Hilfe                             |   |
|-------|--------------------------------------|---|
|       | COM-Port auswählen                   | • |
|       | Kommunikationstyp wählen             | • |
| 12    | Parameter-Editor                     |   |
| ٠     | Antriebssteuerung/Monitor            |   |
| RZ    | Scope/Datenlogger                    |   |
| •2    | Funktionsblock-Editor                |   |
|       | Firmware des Antriebs aktualisieren  |   |
|       | Beim Start auf Aktualisierung prüfen | , |
|       | Auf Aktualisierung überprüfen        |   |

Abbildung 110:Das Menü "Extras"

#### 7.3 Hilfe

Über das Menü Hilfe gelangen Sie zur Lizenzaktivierung bzw. -deaktiverung.

| Hilfe |                     |
|-------|---------------------|
|       | Lizenz aktivieren   |
|       | Lizenz deaktivieren |
|       | Info drivesConnect  |

Abbildung 111:Menü "Hilfe"

#### 7.4 Anwendung

Am rechten Bildschirmrand können die vier messbaren Parameter eingestellt werden. Die geforderten Anzeigewerte können aus den Listen der einzelnen Kanäle ausgewählt werden.

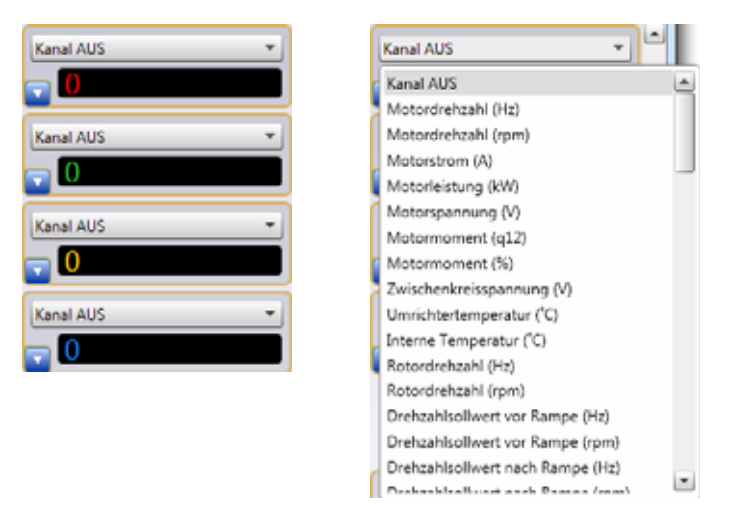

Abbildung 112: Auswahlliste eines Anzeigekanals

| Parameter                            | Einheit | Erläuterung                        |
|--------------------------------------|---------|------------------------------------|
| Motordrehzahl                        | Hz, rpm |                                    |
| Motorstrom                           | А       |                                    |
| Motorstromleistung                   | kW      |                                    |
| Motorspannung                        | V       |                                    |
| Motormoment                          | q12, %  |                                    |
| Zwischenkreisspannung                | V       |                                    |
| Umrichtertemperatur                  | °C      |                                    |
| Interne Temperatur                   | °C      |                                    |
| Rotordrehzahl                        | Hz, rpm |                                    |
| Drehzahlsollwert vor der Rampe       | Hz, rpm |                                    |
| Drehzahlsollwert nach der Rampe      | Hz, rpm | P0-63                              |
| Spannungswelligkeit im Zwischenkreis | V       |                                    |
| Benutzerdrehzahlreferenz             | Hz, rpm | Im Funktionsblock-Editor definiert |
| Benutzer-Drehmomentreferenz          | q12, %  | Im Funktionsblock-Editor definiert |
| Analogausgang 1                      | q12     |                                    |
| Analogausgang 2                      | q12     |                                    |
| Wert Analogeingang 1                 | q12, %  |                                    |
| Wert Analogeingang 2                 | q12, %  |                                    |
| Drehzahlsollwert                     | Hz, rpm |                                    |
| Drehzahl Digitalpot.                 | Hz, rpm |                                    |

#### Zur Auswahl stehen folgende Parameter bzw. Anzeigewerte:

## 7 Scope/Datenlogger 7.4 Anwendung

| Parameter                        | Einheit | Erläuterung                                                |
|----------------------------------|---------|------------------------------------------------------------|
|                                  |         |                                                            |
| Feldbus-Drehzahl                 | Hz, rpm |                                                            |
| Master-Drehzahl                  | Hz, rpm |                                                            |
| Slave-Drehzahl                   | Hz, rpm |                                                            |
| Drehzahlreferenz Frequenzeingang | Hz, rpm |                                                            |
| Gemessene Geberdrehzahl          | q12, %  |                                                            |
| Drehmomentregler-Sollwert        | q12, %  |                                                            |
| Master-Drehmoment-Sollwert       | q12, %  |                                                            |
| Feldbus-Drehmoment- Sollwert     | q12, %  |                                                            |
| PID Sollwertauswahl              | q12, %  |                                                            |
| PID Feedback                     | q12, %  |                                                            |
| PID Ausgang                      | q12, %  |                                                            |
| Ausgangsstrom U-Phase            | А       |                                                            |
| Ausgangsstrom V-Phase            | А       |                                                            |
| Ausgangsstrom W-Phase            | А       |                                                            |
| P0-77 Low-Wert                   |         | Pulsgeberzählwert<br>Inhalt in Parametergruppe 0 definiert |
| P0-77 High-Wert                  |         | Pulsgeberzählwert<br>Inhalt in Parametergruppe 0 definiert |
| P0-78 Low-Wert                   |         | Dummy                                                      |
| P0-78 High-Wert                  |         | Dummy                                                      |
| Benutzerregister 1 - 15          |         | Im Funktionsblock-Editor definiert                         |

Des Weiteren können im **Triggermodus** "Dauerbetrieb" oder "Wischimpuls" aufgenommen werden.

Beim Dauerbetrieb können Sie zwischen einer "automatischen" (Automatische Zeitskalierung) und einer "manuellen" Skalierung (Manuell) wählen. Außerdem kann die Scopedatei gespeichert werden (In Datei aufzeichnen).

Im **Triggermodus** "Wischimpuls" kann unter **Triggertype** der gewünschte Eingang gewählt werden. Unter **Triggerflanke** kann zwischen einer positiven und einer negativen Flanke gewählt werden. Als **Vortrigger** wird der aufgezeichnete Bereich vor dem Triggersignal bezeichnet. Dieser ist, wie die **Abtastzeit** und der **Triggerpegel**, manuell einstellbar. Der Triggerpegel ist nur manuell bedienbar, sofern der Pegel auf Kanal 1 gesetzt ist.

| Start                         | Start          |                 |
|-------------------------------|----------------|-----------------|
| Triggermodus: Dauerbetrieb -  | Triggermodus:  | Wischimpuls     |
| Automatische Zeitskalierung   | Triggertype:   | Trip            |
| O Manuell C 1 s/div           | Triggerflanke: | positive Flanke |
| In Datei aufzeichnen          | Abtastzeit:    | 5ms             |
| Name der Aufzeichnungsdatei:  | Triggerpegel:  | ∆⊽ o            |
| C:\Users\C9903112\Desl Datei  | Vortrigger:    |                 |
| Scopeintervall: 15 -          |                | 20              |
| Max. Dateigröße: Unbegrenzt 💌 |                |                 |

Abbildung 113:Einstellmöglichkeiten bei den Triggermodi "Dauerbetrieb" und "Wischimpuls"

Im Folgenden wird die Anwendung des Dauerbetriebs und anschließend des Wischimpuls an einem Beispiel der Motorspannung und des Motorstroms erklärt.

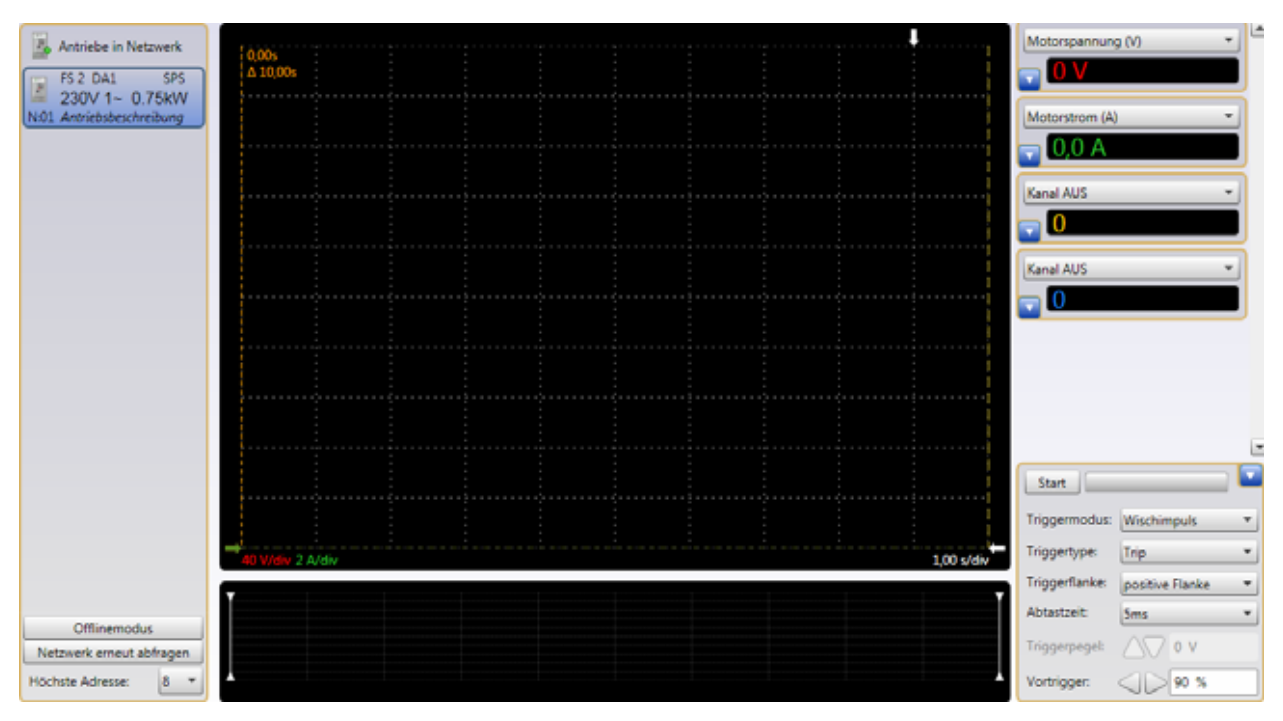

Über den Knopf **Start** wird die Aufnahme gestartet.

Abbildung 114:Startbildschirm bei Aufnahme

Nach ungefähr 2,5 Sekunden wird der Motor ebenfalls gestartet.

Die Spannung steigt gemäß des im Bereich **Parameter-Editor** eingestellten Parameters P1-03 in Form einer Rampe innerhalb von 20 Sekunden.

|  | P1-03 Be | eschleunigungsrampenzeit | 20 s | 0,00 600 s | 5,0 s | 1 |
|--|----------|--------------------------|------|------------|-------|---|
|--|----------|--------------------------|------|------------|-------|---|

Abbildung 115:Die Beschleunigungsrampenzeit beträgt 20 Sekunden.

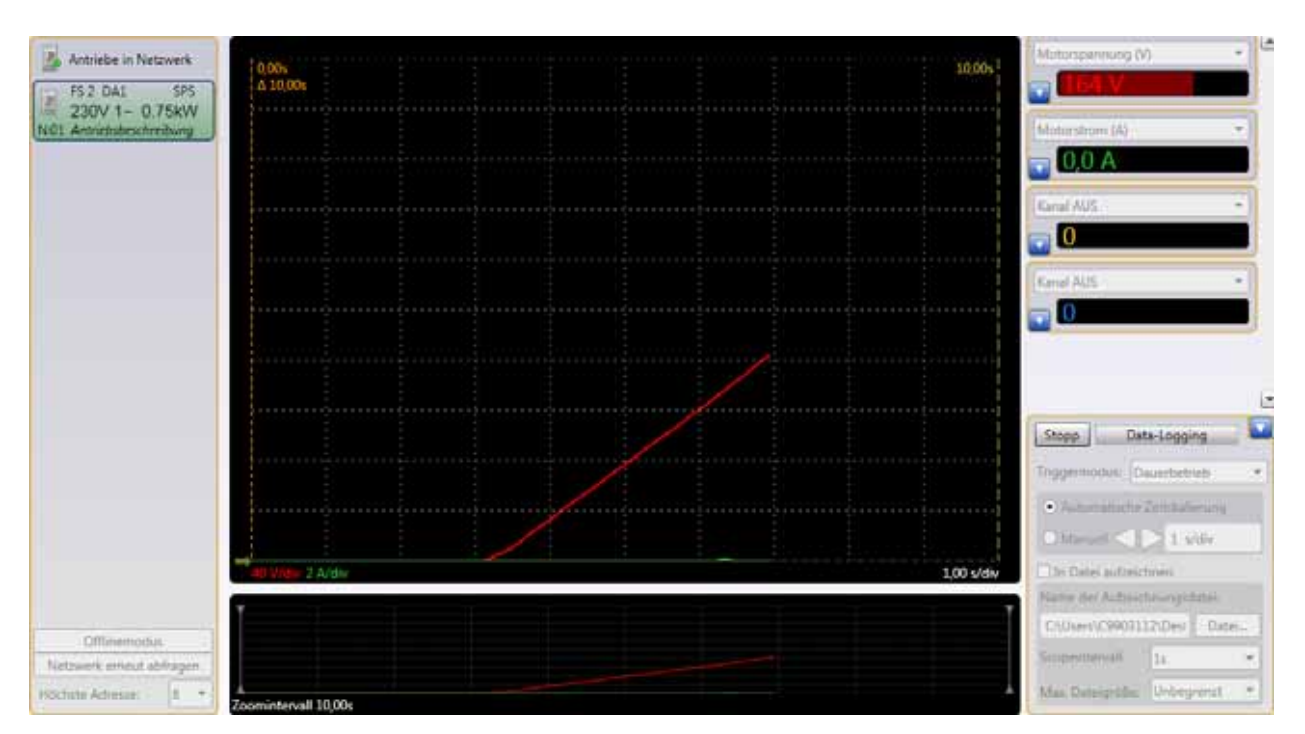

Abbildung 116:Das Zoomintervall beträgt 10 Sekunden.

Die Grafik hat anfangs eine Aufnahmezeit von 10 Sekunden mit einer Skalierung von 1 s/div. Sobald diese Zeit abgelaufen ist, wird das Intervall vergrößert und die Skalierung verkleinert.

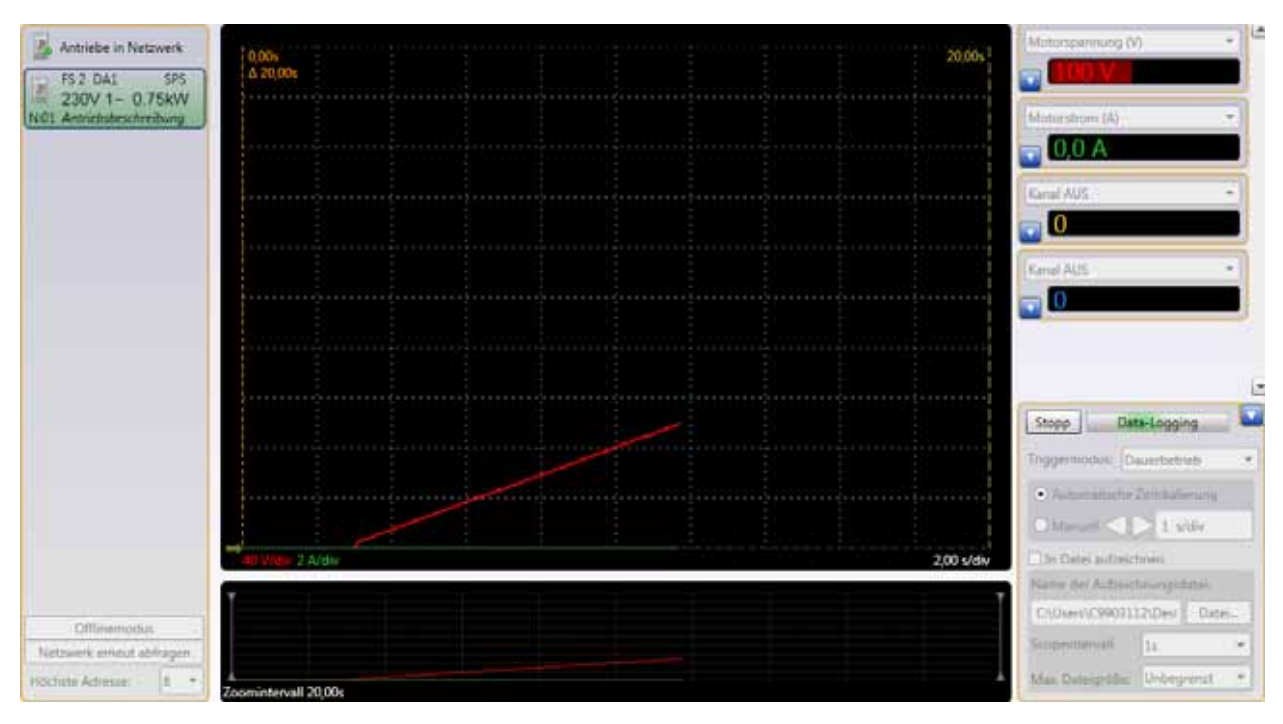

Abbildung 117:Spannungswert nach ca. 20 Sekunden

Nach 20 Sekunden ist Spannung bei ca. 230 V angelangt. Der Strom ist bei dem in diesem Beispiel angeschlossenen Motor sehr gering.

#### 7 Scope/Datenlogger 7.4 Anwendung

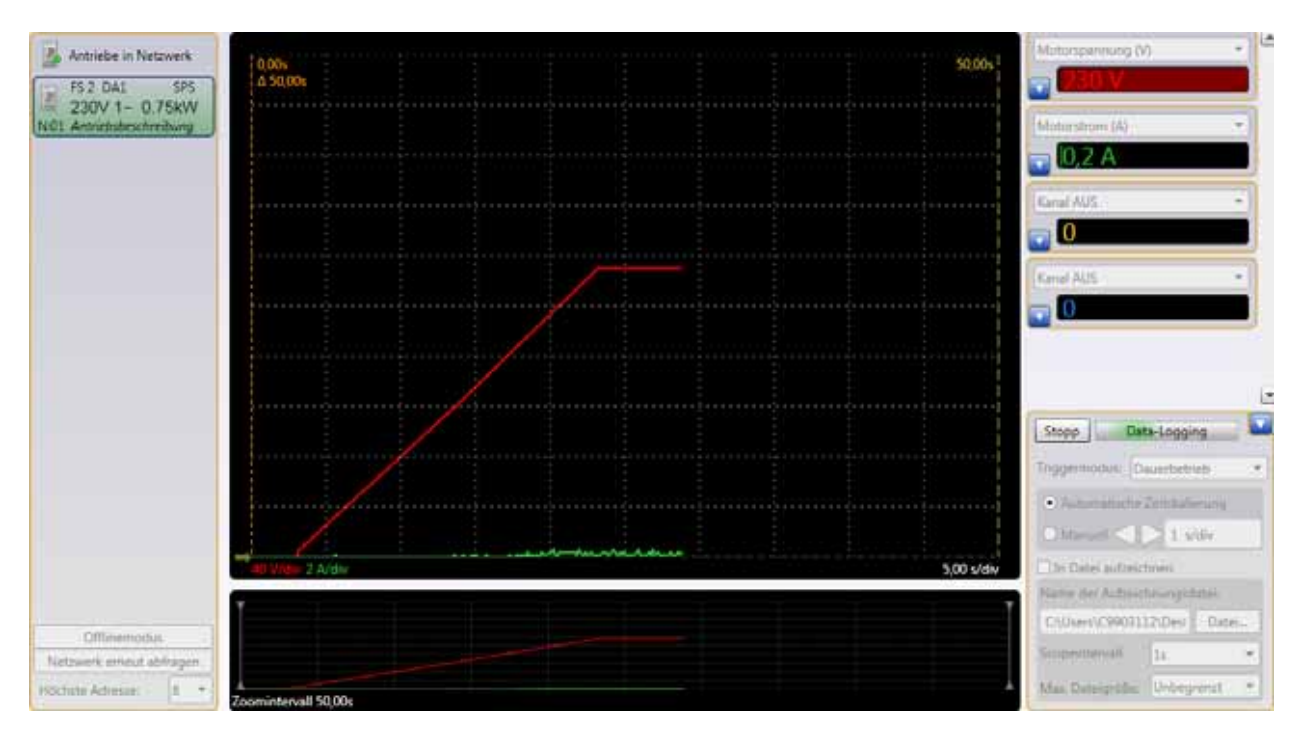

Abbildung 118:Hochlaufkennlinie der Ausgangsspannung (rot)

Im unteren Bereich befindet sich das Zoomintervall. Durch Verschieben der weißen Balken wird der dadurch ausgeschnittene Bereich im oberen Sichtfenster vergrößert dargestellt.

Der Bereich zwischen der roten und der gelben gestrichelten Linie wird an der roten Linie als  $\Delta$  20,06 s dargestellt. Auch diese Linien sind verschiebbar. Durch ein Verschieben der roten Linie wird in der rechten Anzeige der momentane Wert angegeben; Gleiches gilt für die gelbe Linie. Es wird stets der letzte Wert angezeigt.

## 7 Scope/Datenlogger 7.4 Anwendung

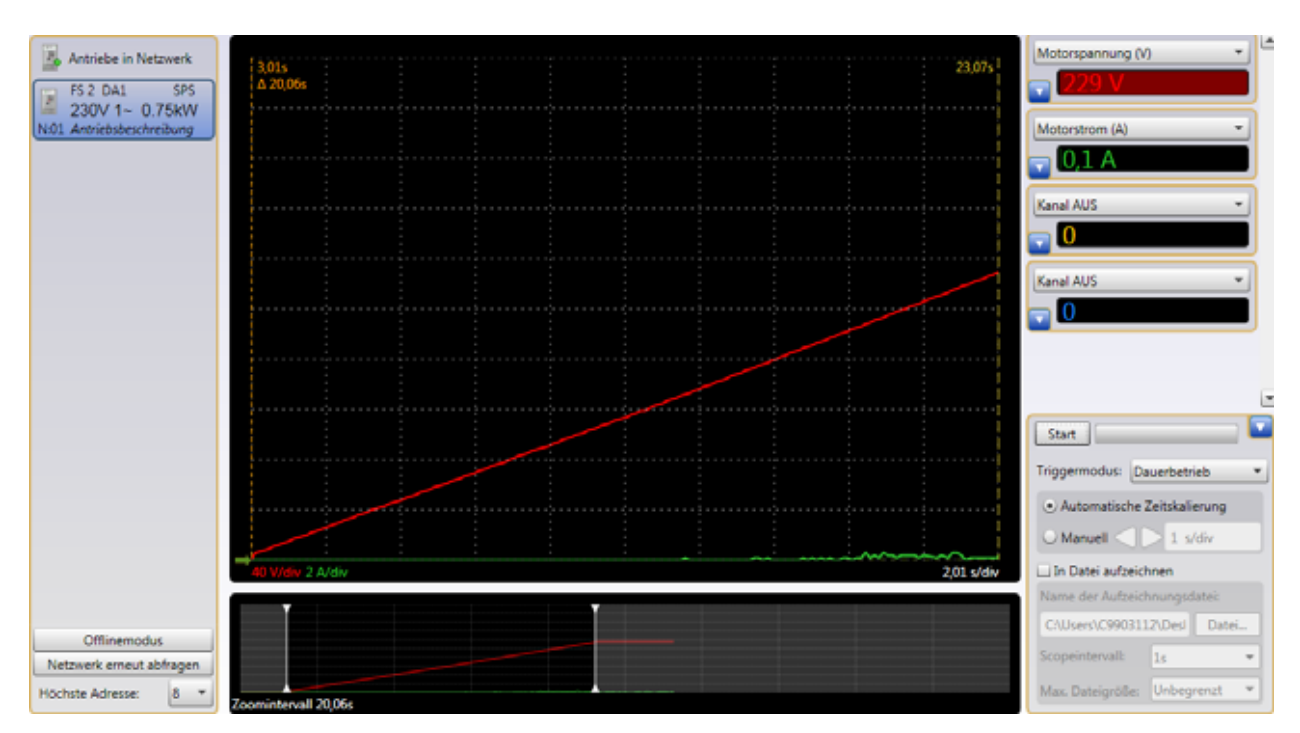

Abbildung 119:Skalierung des Anzeigewertes

Zusätzlich können die aufgenommenen Grafiken bearbeitet werden.

Dies wird nachfolgend am Beispiel des Stroms gezeigt.

Im ersten Schritt wird die Skala von 2 A/Div auf 0,1 A/Div erhöht.

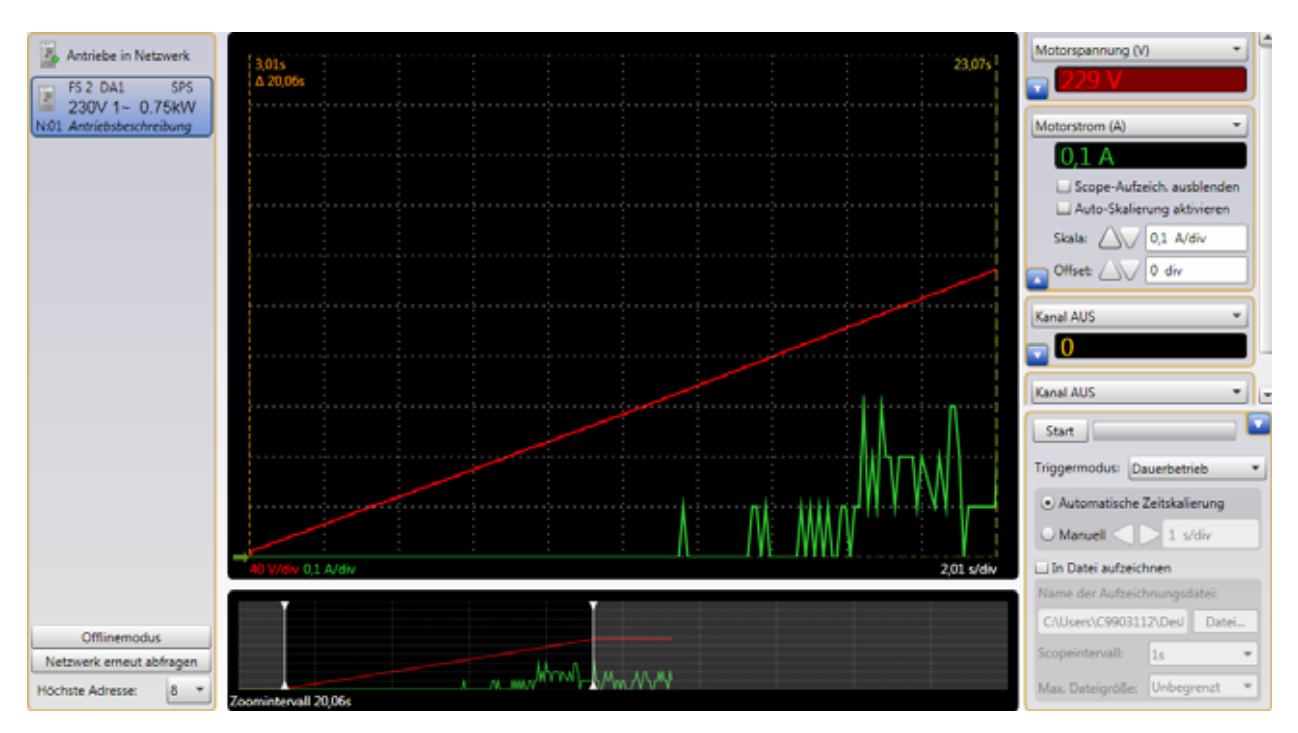

Abbildung 120:Erhöhte Auflösung für das Startsignal (grün)

Im nächsten Schritt kann über das Offset der Nullpunkt verschoben werden.
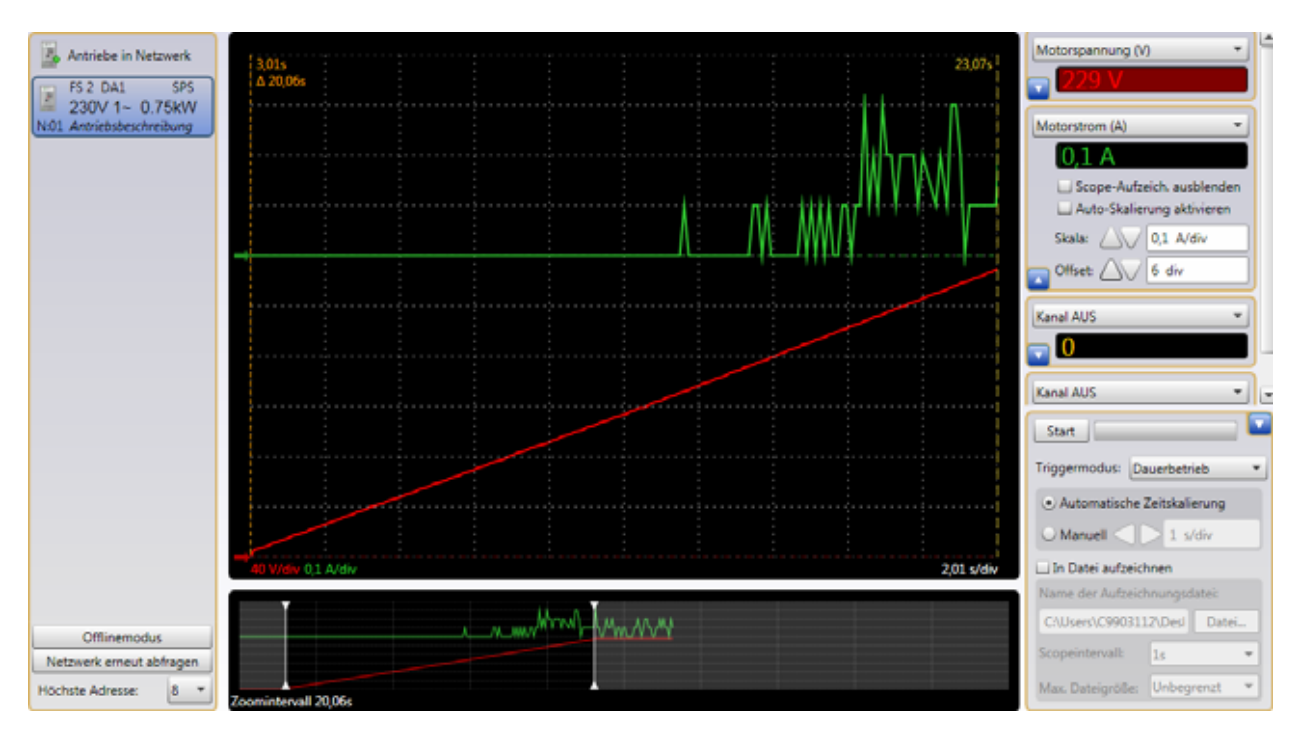

Abbildung 121:Nullpunktverschiebung des Stromsignals

Der Triggermodustyp "Wischimpuls" wird ebenfalls über **Start** gestartet. Im Hintergrund läuft die Echtzeitaufnahme auf dem Frequenzumrichter, während der Status auf "Auf Trigger warten" steht.

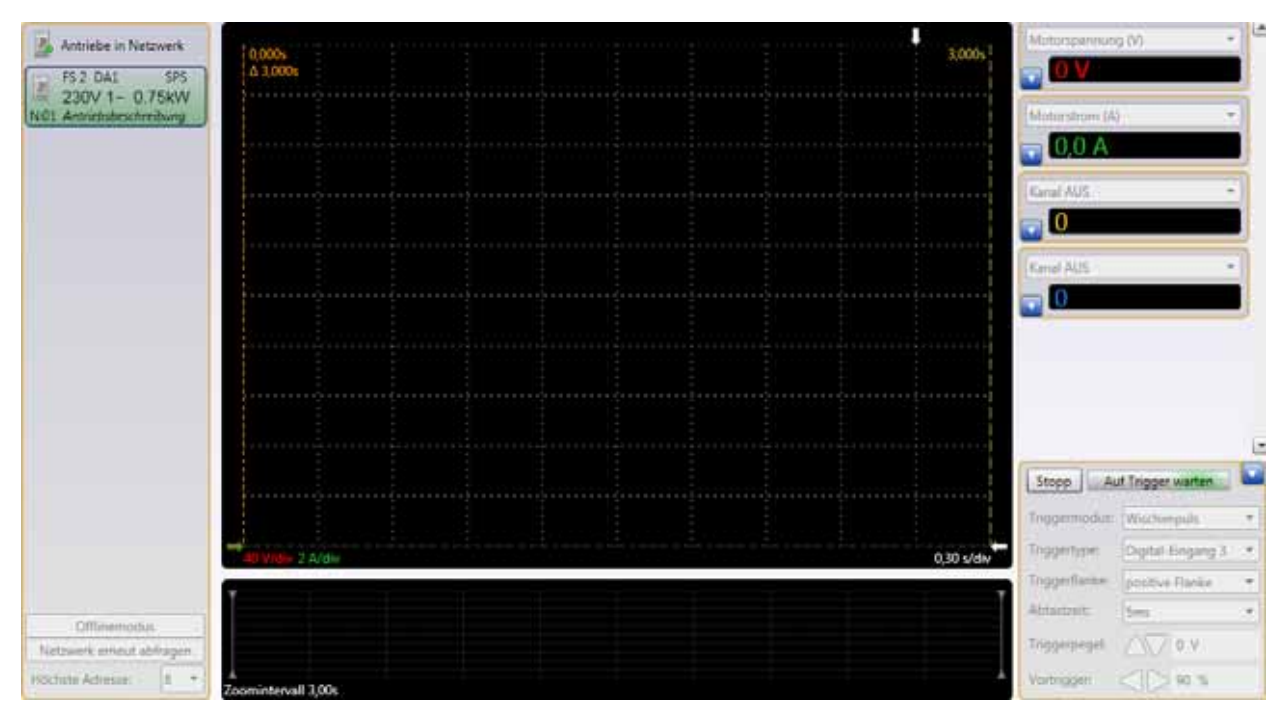

Abbildung 122:Betrieb im "Triggermodus"

Der Wartemodus auf das Triggersignal wird am rechten Bildschirmrand durch einen laufenden grünen Balken (**Auf Trigger warten**) angezeigt.

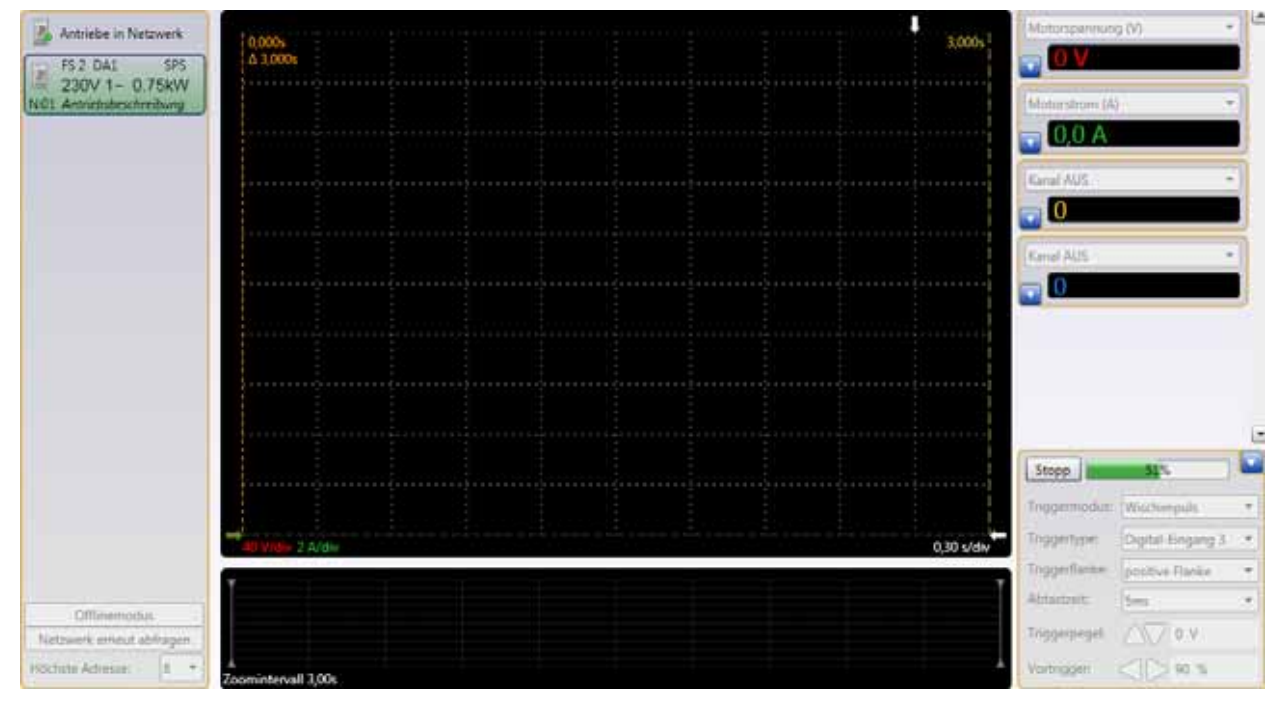

Sobald an Digitaleingang 3 eine positive Flanke anliegt, wird die Aufnahme inklusive des Vortriggers im Frequenzumrichter gespeichert.

Abbildung 123:Aufzeichnung nach dem Triggersignal

Die Aufzeichnung wird nach dem Triggersignal durch einen laufenden grünen Balken mit dem prozentualen Aufzeichnungswert angezeigt.

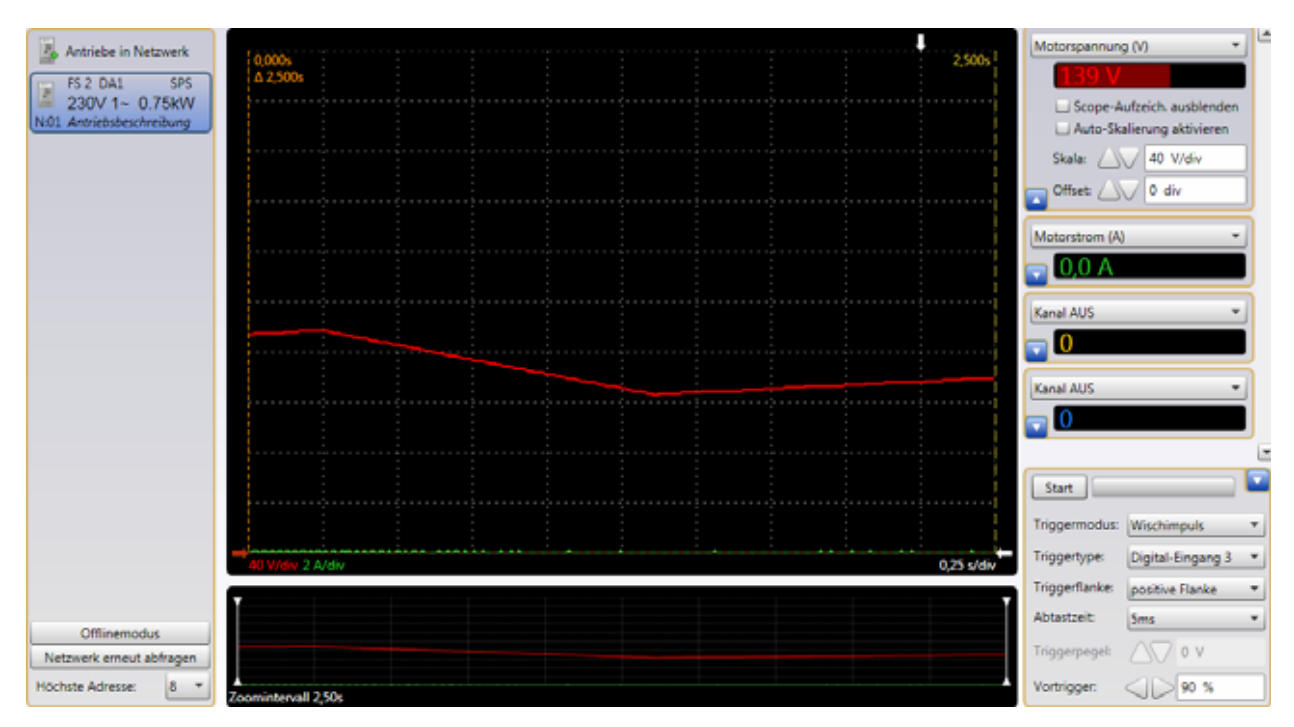

Anschließend wird das aufgezeichnete Signal abgebildet.

Abbildung 124: Anzeige des aufgezeichneten Signals

Die Scopedatei bleibt in dem Frequenzumrichter gespeichert. Dies wird durch eine rote Umrandung der Antriebsanzeige nach einer erneuten Abfrage des Antriebs kenntlich gemacht. – Die Aufzeichnung einer Datei ist nur bei einem angeschlossenem Frequenzumrichter der Gerätereihe DA1 möglich!

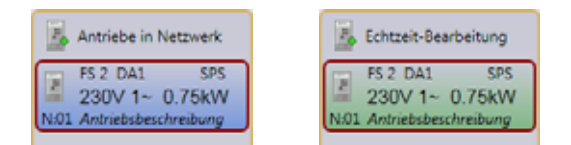

Abbildung 125:Kennzeichnung, dass die Scopedatei gespeichert wurde

Die Länge der Aufzeichnung hängt von der Abtastzeit ab. Die Dauer entspricht dem 500-Fachen der Abtastzeit. Die maximale Abtastzeit beträgt 1000 ms.

# **Stichwortverzeichnis**

### Numerische

| 3-Finger-Reset |  |   |  |  |  |  |  |   |  |  |   |  |  |  |   | . 3 | 38 |
|----------------|--|---|--|--|--|--|--|---|--|--|---|--|--|--|---|-----|----|
| 4-Finger-Reset |  | • |  |  |  |  |  | • |  |  | • |  |  |  | • | . 3 | 38 |

## Α

| Abtastzeit                | 100, 107 |
|---------------------------|----------|
| Antrieb                   | 3        |
| virtueller                | 32       |
| Antriebssteuerung/Monitor | 3, 47    |
| Anzeigemodus              | 39       |
| Anzeigewerte              | 99       |

# В

| _         |      |      |  |
|-----------|------|------|--|
| BlueTooth | <br> | <br> |  |

# С

| Code               |
|--------------------|
| 101                |
| 201                |
| COM-Port           |
| Computerwechsel 59 |

# D

| Deinstallation              |
|-----------------------------|
| drivesConnect               |
| deinstallieren 14           |
| Download-Adresse            |
| Lizenz aktivieren           |
| Lizenz deaktivieren         |
| nicht lizenzierte Version54 |
| DX-CBL-PC-1M5               |
| DX-COM-PCKIT                |
| DX-COM-SOFT                 |
| DX-COM-STICK                |

## Ε

| Echtzeit-Bearbeitungsmodus | 46 |
|----------------------------|----|
| Echtzeit-Modus             | 32 |

## F

| Funktionsblock-Editor | <br> | 3  |
|-----------------------|------|----|
| Funktionsgruppen      | <br> | 63 |

## н

| ••         |  |
|------------|--|
| Handbücher |  |

# 

| Installationsvarianten |  |
|------------------------|--|
|                        |  |

# Κ

| Kanäle               | 9 |
|----------------------|---|
| Kommunikationstyp 22 | 2 |
| Kopplungs-Code       | 1 |
| Kopplungscode        | 1 |

| L               |
|-----------------|
| Lizenz          |
| aktivieren      |
| deaktivieren    |
| Lizenzierung    |
| Lizenzschlüssel |

## Μ

| Menüleiste         |  | <br> | <br> | <br> | 28, | 36  |
|--------------------|--|------|------|------|-----|-----|
| Monitor            |  | <br> | <br> | <br> |     | 47  |
| Montageanweisungen |  | <br> | <br> | <br> |     | . 6 |

# 0

| Offline-Modus     | 39 |
|-------------------|----|
| Online-Modus      | 45 |
| Order Code        | 57 |
| Oszilloskop-Daten | 32 |

## Ρ

| Parameter-Editor     | <br> | <br> | 3, 35 |
|----------------------|------|------|-------|
| Parametersätze       |      |      |       |
| erweiterte           | <br> | <br> | 44    |
| virtuelle            | <br> | <br> | 39    |
| Produktregistrierung | <br> | <br> | 57    |

# S

| Schnittstellentreiber21   |
|---------------------------|
| Schnittstellenumsetzer 17 |
| Scope/Datenlogger 3       |
| Scopedaten                |
| Signalaufzeichnung 107    |
| Simulation                |
| Beispiel66                |
| Sprachauswahl 12          |
| SPS62                     |
| Simulation65              |

| Startfenster           |
|------------------------|
| Statusanzeige          |
| Symbole                |
| eingegraute4           |
| Systemvoraussetzungen7 |

# т

| Trennung, galvanische1 | 7  |
|------------------------|----|
| Triggerflanke          | )0 |
| Triggermodus           | )0 |
| Triggerpegel 10        | )0 |

# V

| Versorgungsspannung | Ι. |  |  |  |   |  |  |   |  |  | 21 |
|---------------------|----|--|--|--|---|--|--|---|--|--|----|
| virtueller Antrieb  |    |  |  |  | • |  |  | • |  |  | 32 |

### W

| Windows           | (Betriebss) | vstem)    |      |   |   |       |   |     |   |   |   |   |   | 7 |
|-------------------|-------------|-----------|------|---|---|-------|---|-----|---|---|---|---|---|---|
| v v ii i GO v v O | (Dothob33   | y Storri, | <br> | • | • | <br>• | • | • • | • | • | • | • | • | ' |